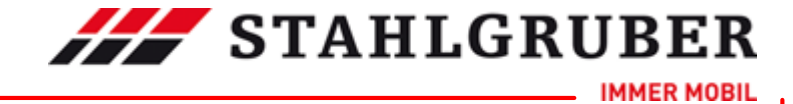

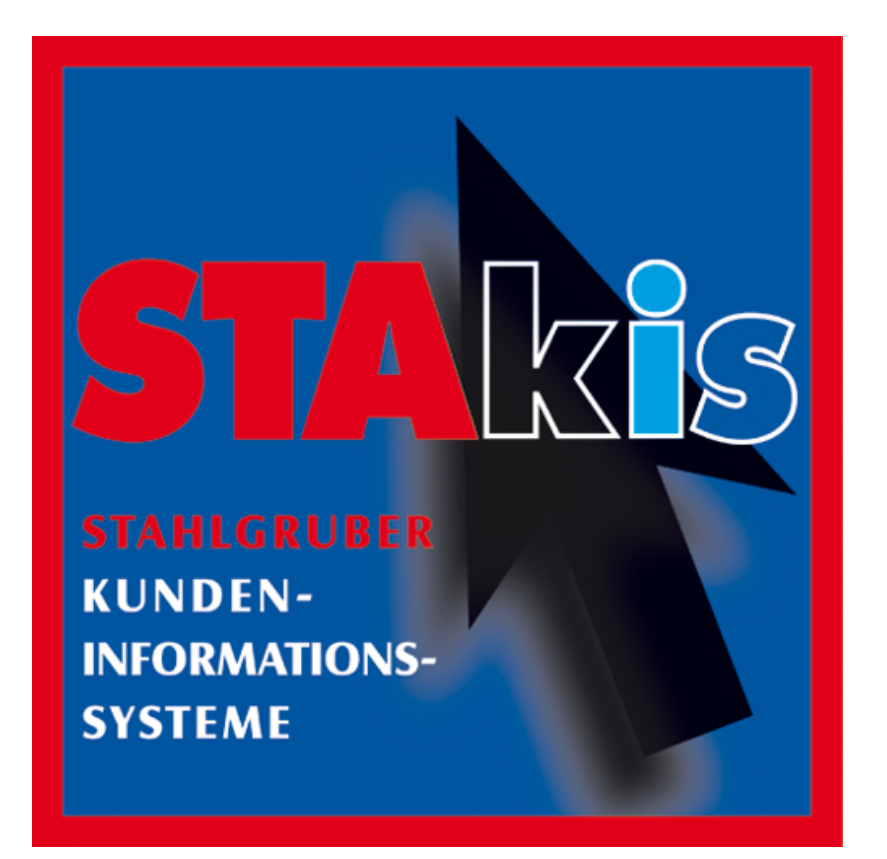

Copyright © 2013 TOPMOTIVE/DVSE GmbH

04.09.2013

DVSE GmbH Carl-Benz-Weg 1 D-22941 Bargteheide Web: www.dvse.de

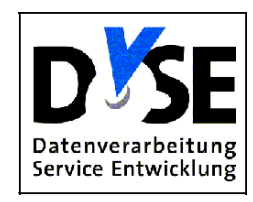

IMMER MOBIL

| Start Guide |                                                                                                    | 2  |
|-------------|----------------------------------------------------------------------------------------------------|----|
| Inhalt      | tsverzeichnis                                                                                                    |    |
|             |                                                                                                    | 0  |
| Teil I      | Benutzerunterstützung                                                                                                    | 6  |
| Teil II     | Support / Hilfe                                                                                                    | 10 |
| Teil III    | Fahrzeugsuchmöglichkeiten                                                                                                    | 12 |
| Teil IV     | Nutzungshinweise                                                                                                    | 15 |
| Teil V      | Benutzer-/Programmeinstellungen                                                                                                    | 17 |
| 1           | Überblick                                                                                                    | 17 |
| 2           | Einstellungs-Fenster                                                                                                    |    |
| 3           | Einstellung PKW                                                                                                    | 18 |
| 1           | Einstellungen NKW                                                                                                    | 19 |
|             | Einstellungen Dreise                                                                                                    |    |
| 5           | Einstellungen Preise.                                                                                                    |    |
| 6           | Einstellungen warenkorb                                                                                                    |    |
| 7           | Einstellungen Tastenfunktionen                                                                                                    |    |
| 8           | Einstellungen Verbesserungen/Kundenmeldesystem (ETS)                                                                                                    |    |
| 9           | Einstellungen eigene Adresse                                                                                                    |    |
| 10          | Einstellungen Allgemein                                                                                                    | 27 |
| 11          | Einstellungen Arbeitswerte                                                                                                    |    |
| 12          | Einstellungen Artikel                                                                                                    |    |
| 13          | Einstellungen Artikelauswahl                                                                                                    | 32 |
| 14          | Einstellungen Baugruppe                                                                                                    | 33 |
|             |                                                                                                    | 25 |
|             | Überblick                                                                                                    | 35 |
|             | Brodukthoroicho                                                                                                    | 35 |
| Z           |                                                                                                    |    |
|             | Flouring Freedom Free Strategy Freedom Freedom Fr |    |
|             | Pkw Herstellerauswahl                                                                                                    |    |
|             | Pkw Modellreihenauswahl                                                                                                    |    |
|             | Pkw Typauswahl                                                                                                    |    |
|             | Pkw Typdetails                                                                                                    |    |
|             | Pkw Schlüsselnummerauswahl                                                                                                    |    |
|             | kiyp-nummem-suche<br>Motorcode Suche                                                                                                    |    |
|             | Filter Pkw                                                                                                    |    |
|             | Fahrzeughersteller                                                                                                    |    |
|             | Modellreihe                                                                                                    |    |
|             | Fabrzouatyp                                                                                                    | 18 |

IMMER MOBIL

Г

|          | Inhalt                          | 3   |
|----------|---------------------------------|-----|
|          | Baujahr                         |     |
|          | Kraftstoffart                   | 50  |
|          | Leistung in KW                  |     |
|          | Leistung in PS                  |     |
|          | Hubraum ccm                     | 53  |
|          | Zylinderanzahl                  |     |
|          | Motorcode                       |     |
|          | Produktbereich Nkw              |     |
|          | Fahrzeugauswahl NKW             |     |
|          | Nkw Herstellerauswahl           |     |
|          | Nkw Modelireinenauswani         |     |
|          | Nkw Typauswani                  |     |
|          |                                 |     |
|          | NKW Schlusseinummernauswani     |     |
|          | ID-Nummern Suche                |     |
|          | NTyp-Numment Suche              |     |
|          | Fillel NKW                      |     |
|          | r anizeugiyp<br>Bauart          |     |
|          | Baujahr                         |     |
|          | Leistung in KW                  | 68  |
|          | Leistung in PS                  |     |
|          | Hubraum ccm                     | 70  |
|          | Achskonfiguartion               |     |
|          | Tonnage                         |     |
|          | Produktbereich Transporter      |     |
|          | Filter Transporter              |     |
|          | Fahrzeugtyp                     |     |
|          | Fahrzeugtyp                     |     |
|          | Bauart                          |     |
|          | Baujahr                         |     |
|          | Kraftstoffart                   | 80  |
|          | Leistung in KW                  | 81  |
|          | Leistung in PS                  | 82  |
|          | Hubraum ccm                     | 83  |
|          | Zylinderanzahl                  | 84  |
|          | Motorcode                       |     |
|          | Achskonfiguartion               |     |
|          | Tonnage                         |     |
|          | Bestellhistorie                 | 88  |
|          | Produktbereich Universalartikel | 89  |
|          | Universalartikelsuche           |     |
| 3        | Baugruppenauswahl               | 91  |
| 4        | Herstellerauswahl               | 94  |
| 5        | Artikelübersicht                |     |
| 6        | Artikeldetail                   | 96  |
| Teil VII | Zusatzinformationen             | 100 |
|          | Überbliek                       | 400 |

| 1 | Uberblick        | 100 |
|---|------------------|-----|
| 2 | Arbeitswerte     | 101 |
| 3 | Inspektionsdaten | 101 |

IMMER MOBIL

| Start Guide |                  | 4   |
|-------------|------------------|-----|
| 4           | Technische Daten | 102 |
| Teil VIII   | Programmupdate   | 104 |

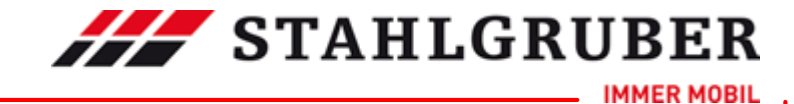

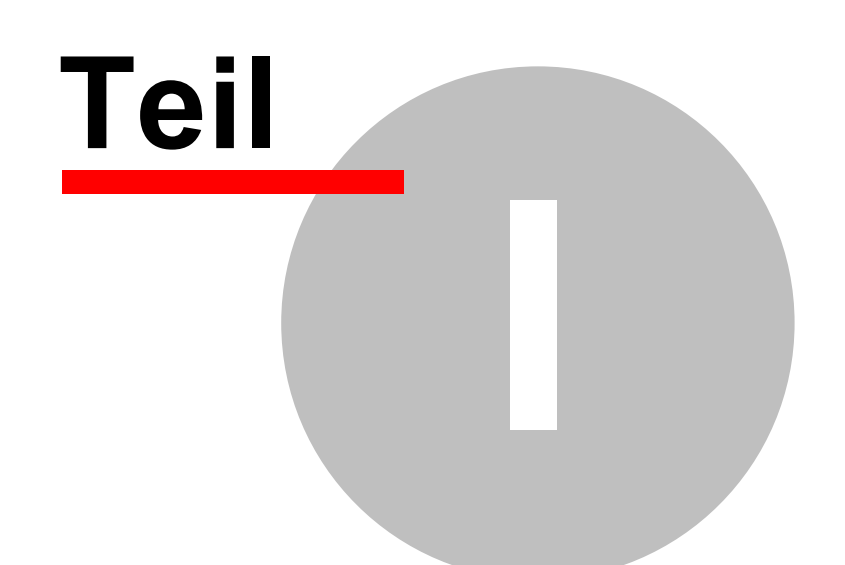

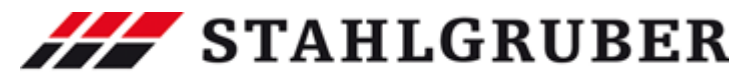

| Start Gu | ide                                                                                                    |                                  |
|----------|----------------------------------------------------------------------------------------------------|----------------------------------|
| 1        | Benutzerunterstützung Aufruf der Internetseite über Symbol oder Text                                                                                  | DownloaddesPDFDokumentsüberSmbol |
|          | Allgemeine DNS-Angaben für<br>Ihre Sicherheitseinstellungen -<br>Informationen für die<br>Systemadministration Bitte beachten Sie zusätzlich folgende |                                  |

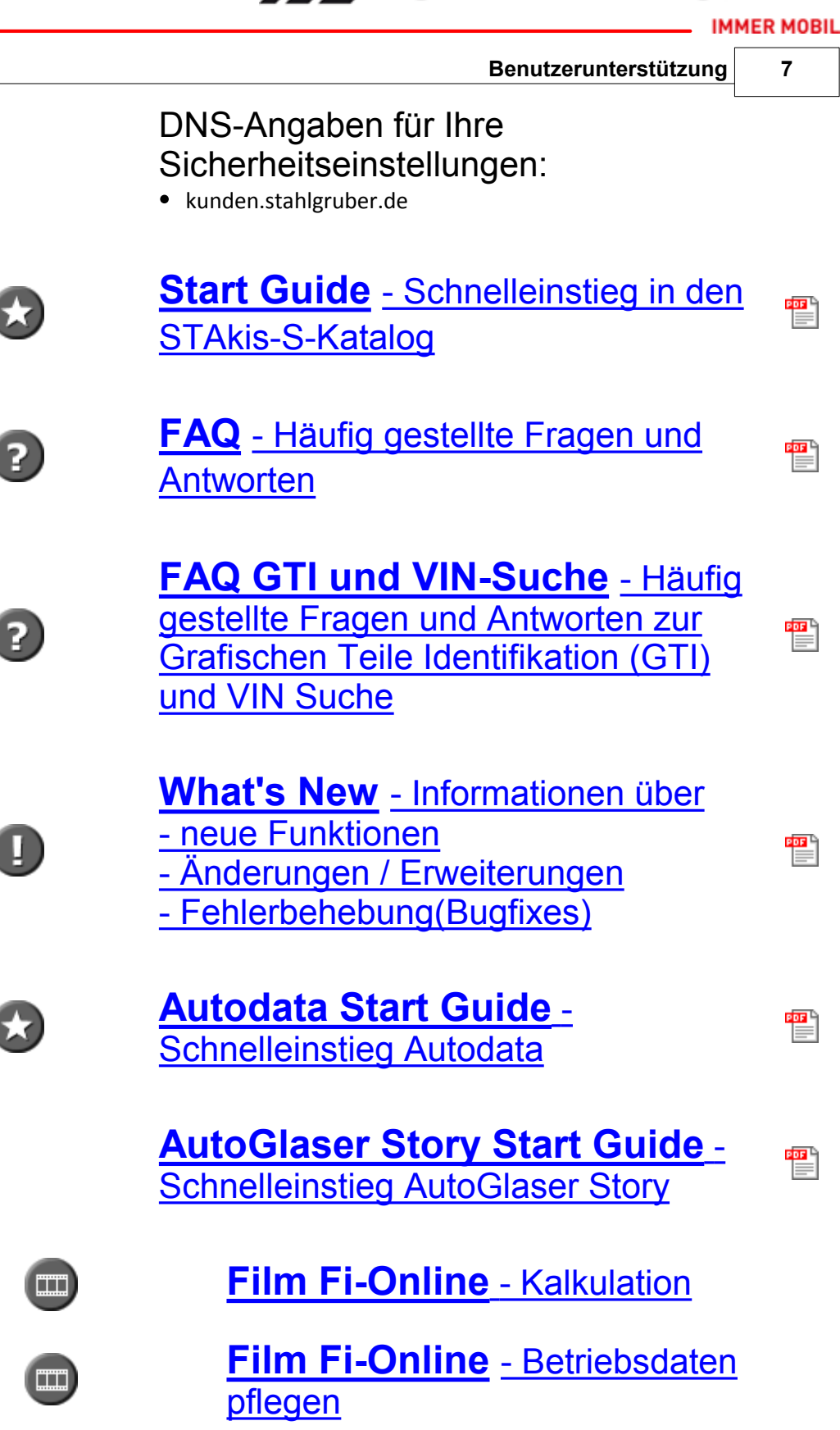

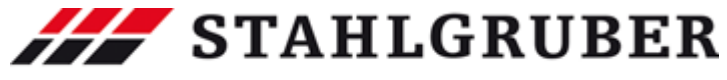

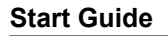

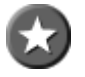

Schnelleinstieg SilverDAT

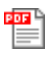

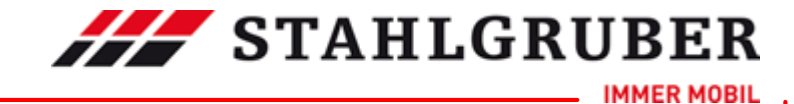

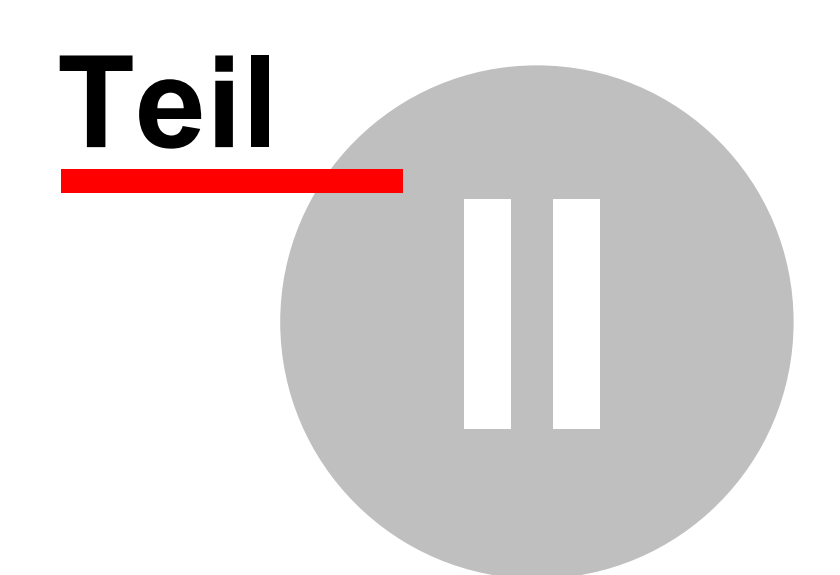

## 2 Support / Hilfe

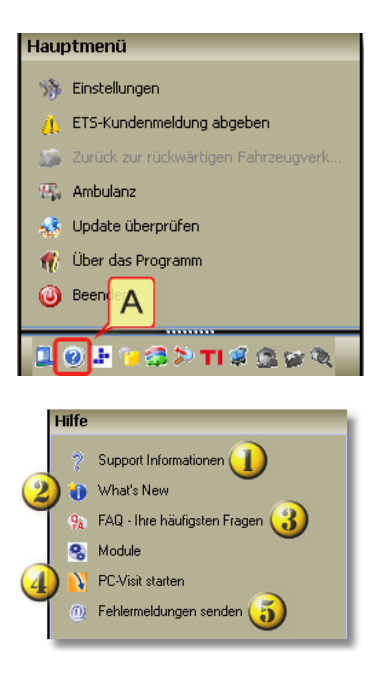

Die Support- und Hilfe-Möglichkeiten erreichen Sie, wenn Sie in der Menüleiste "**A**" Klicken.

**STAHLGRUBER** 

#### Hier erhalten Sie einen Überblick folgender Informationen: • Katalog-Informationen 1 • System-Informationen • Registry-Informationen Datei-Informationen What's New: Überblick der letzten Änderungen 2 und Erweiterungen Die am häufigsten gestellten Fragen und die 3) Antworten Für Supportfälle kann hier das Supporttool 4 (Fernwartung) gestartet werden Hier wird der eMail-Client geöffnet über den Sie einen Fehler dem Entwicklungsteam senden 5) können. Als Anhang befindet sich die eigentliche Systemfehlermeldung und ein Screenshot der Applikation.

IMMER MOBIL

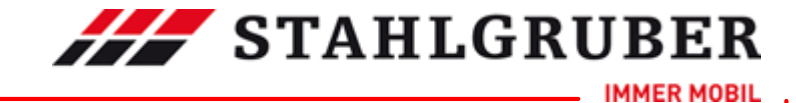

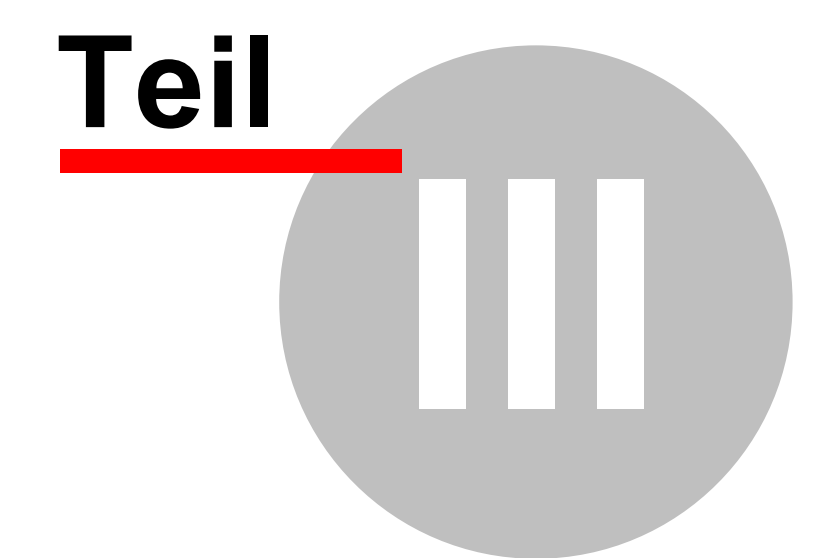

### 

Start Guide

## 3 Fahrzeugsuchmöglichkeiten

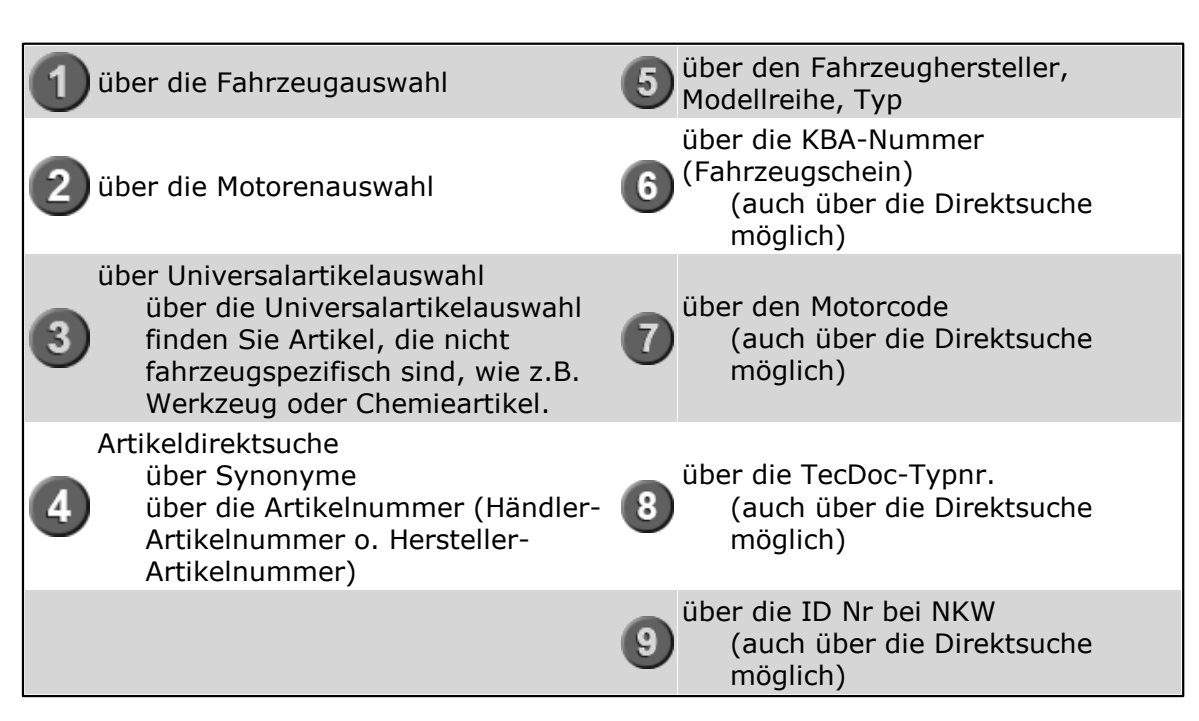

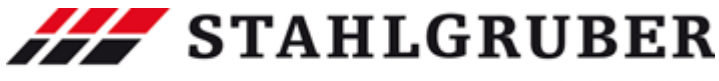

| Fahrzeugsuchmöglichkeiten | 13 |
|---------------------------|----|

| -                                     | Fahrzeug         | alalog 🛞 Arbeitsv | erte 🧏 Inspekton 🔽 Technik | () Reifen 🖡 | 8 Reparatu | kakulatior |                |           |                |          |
|---------------------------------------|------------------|-------------------|----------------------------|-------------|------------|------------|----------------|-----------|----------------|----------|
| F                                     | lersteller       | AUDI              |                            |             |            | -6         | Schlüsselnumme | r zu 2.1) | zu 2.2)        |          |
|                                       | 1odellreihe      | A6 (4F2)          |                            |             |            | - <b>T</b> |                | 202)      | 2007           |          |
|                                       |                  |                   |                            |             |            |            |                |           |                |          |
| eugsuche                              | (                | 5                 |                            |             |            |            | Motorcode      | 9         |                |          |
| .) zu 2.2)                            |                  | <u> </u>          |                            |             |            | (          |                |           |                |          |
| zu 3)                                 | Fahrzeugtyp      |                   |                            | V           | k₩ 🛛       | PS ⊽       | ccm 🗸          | Zyl       | ⊽ Motorcode    | $\nabla$ |
| rode(Pkw)                             | 2.0 TFSI         |                   | 06.05 -                    |             | 125        | 170        | 1984           | 4         | BPJ            | C        |
|                                       | 2.4              |                   | 05.04 -                    |             | 130        | 177        | 2393           | 6         | BDW            | C        |
| w) 😱 📃 🖬 🗉                            | 2.4 quattro      |                   | 01.05 -                    |             | 130        | 177        | 2393           | 6         | BDW            | e        |
| · · · · · · · · · · · · · · · · · · · | 2.8 FSI          |                   | 10.08 -                    |             | 140        | 190        | 2773           | 6         | CCDA           | e        |
| eldirektsuche                         | 2.8 FSI quattro  |                   | 10.08 -                    |             | 140        | 190        | 2773           | 6         | CLDA           | <u>e</u> |
|                                       | 2.0 FDI          |                   | 11.06 -                    |             | 154        | 210        | 2773           | 6         | DUA<br>DUA     | e e      |
| hymsuche (Universal ohne KBA - wenn   |                  |                   | 06.07 -                    |             | 154        | 210        | 2//3           | 6         | CCEA           |          |
| eugbezogen)                           | 2.8 FSI quattro  |                   | 10.08 -                    |             | 162        | 220        | 2773           | 6         | CCEA           |          |
|                                       | 3.0 quattro      |                   | 05.04 - 05.06              |             | 160        | 218        | 2976           | 6         | BB1            |          |
| laurhe                                | 3.0 TESL quattro |                   | 10.08-                     |             | 213        | 290        | 2995           | 6         | CA1A           |          |
|                                       | 3.2 FSI          |                   | 05.04 -                    |             | 188        | 255        | 3123           | 6         | AUK; BKH       | ĕ        |
| I Händlernr.                          | 3.2 FSI guattro  |                   | 05.04 -                    |             | 188        | 255        | 3123           | 6         | AUK            | ĕ        |
| ✓ Herstellernr                        | 4.2 quattro      |                   | 05.04 -                    |             | 246        | 335        | 4163           | 8         | BAT            | ĕ        |
|                                       | 4.2 FSI quattro  |                   | 06.06 -                    |             | 257        | 350        | 4163           | 8         | BVJ            | Č        |
| U                                     | RS6 quattro      |                   | 11.08 -                    |             | 426        | 580        | 4991           | 10        | BUH            | ĕ        |
| II +                                  | 56 quattro       |                   | 03.06 -                    |             | 320        | 435        | 5204           | 10        | BXA            | ē        |
| nsuche .                              | 2.0 TDI          |                   | 06.05 -                    |             | 100        | 136        | 1968           | 4         | BNA; BRF; CAGB | C        |
| Breite Höhe Durchm.                   | 2.0 TDI          |                   | 07.04 -                    |             | 103        | 140        | 1968           | 4         | BLB; BRE       | C        |
| / R I I                               | 2.0 TDI          |                   | 10.08 -                    |             | 125        | 170        | 1968           | 4         | CAHA           | e        |
| .1 51                                 | 2.7 TDI          |                   | 11.04 -                    |             | 120        | 163        | 2698           | 6         | BSG            | e        |
| — X II •                              | 2.7 TDI quattro  |                   | 06.05 -                    |             | 120        | 163        | 2698           | 6         | BSG            | e        |
|                                       | 2.7 TDI          |                   | 11.04 -                    |             | 132        | 180        | 2698           | 6         | BPP            |          |
| •                                     | 2.7 TDI quattro  |                   | 11.04 -                    |             | 132        | 180        | 2698           | 6         | BPP            | e        |
|                                       | 2.7 TDI          |                   | 10.08 -                    |             | 140        | 190        | 2698           | 6         | CANA           | e        |
|                                       | 2.7 TDI quattro  |                   | 10.08 -                    |             | 140        | 190        | 2698           | 6         | CANA           | e        |
|                                       | 3.0 IDI quattro  |                   | 05.04 -                    |             | 155        | 211        | 2967           | 6         | BNG            | <u> </u> |
|                                       | 3.0 TDI quattro  |                   | 05.04 -                    |             | 155        | 225        | 2967           | 6         | BMK            | <u> </u> |
|                                       | 3.0 TDI quattro  |                   | 10.00                      |             | 171        | 240        | 2907           | 6         | CDVA           |          |
| 2 # <b>* 6 2 TI</b> # <u>6 9 %</u>    | 3.0 TDI quattro  |                   | 06.06 -<br>10.08 -         |             | 171        | 233<br>240 | 2967<br>2967   | 6         | ASB<br>CDYA    |          |
| beitswerte:0,00                       |                  |                   |                            |             |            |            |                |           |                |          |
|                                       |                  |                   |                            |             |            |            |                |           |                |          |

Zum Vergrößern bitte anklicken

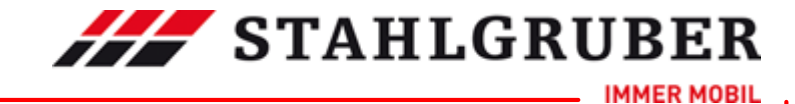

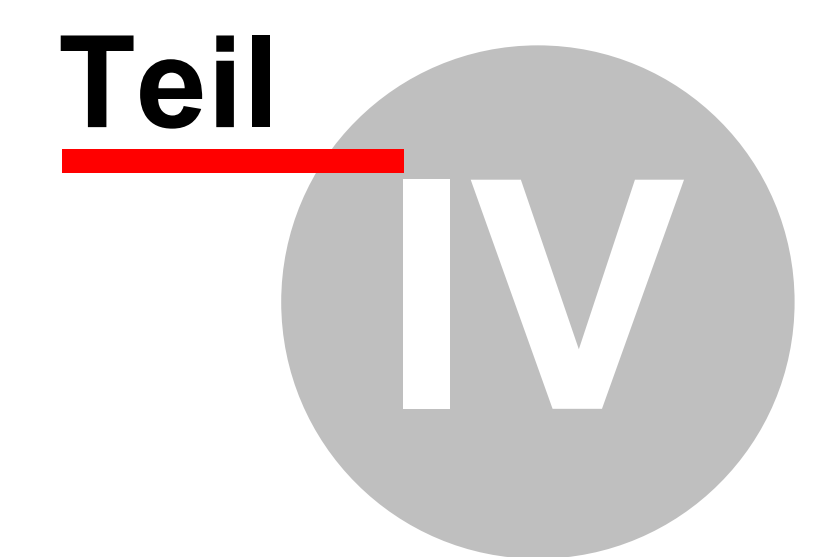

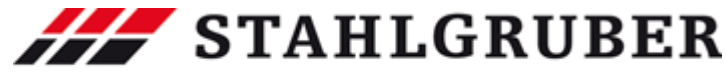

Nutzungshinweise 15

## 4 Nutzungshinweise

In blauer Schrift sind Links zu anderen Seiten des Start Guide oder ins Internet kenntlich gemacht.

In roter Schrift ist Text kenntlich gemacht, zu dem Zusatzinformationen angezeigt werden, wenn dieser Text mit der Maus angeklickt wird.

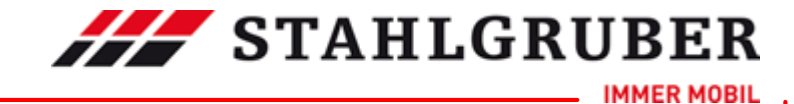

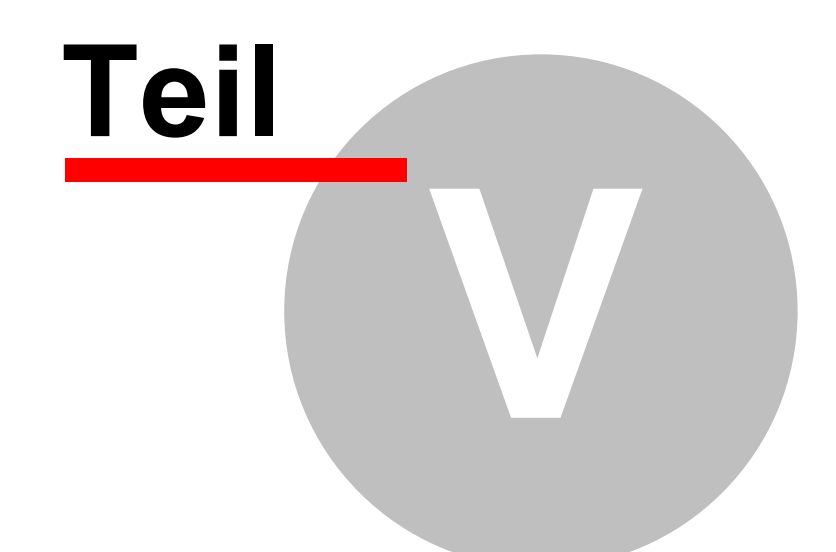

#### 

Benutzer-/Programmeinstellungen

17

5 Benutzer-/Programmeinstellungen

## 5.1 Überblick

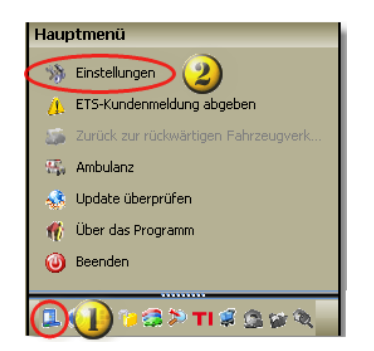

Die Benutzer- / und Programmeinstellungen erreichen Sie über:

Hauptmenü

2 Einstellungen

In diesem Einstellungsdialog können Sie in den verschiedenen Bereichen individuelle Einstellungen vornehmen oder ändern (z.B. Ihre eigene Adresse, Einstellungen der Sichtbarkeit von Preisen oder die Tastenbelegung).

#### 5.2 Einstellungs-Fenster

Das Einstellungsfenster hat folgenden Aufbau:

Einstellungen können in folgenden Bereiche vorgenommen werden:

- > <u>PKW</u> 18
- ▶ <u>Nkw</u> 19
- ► Preise 20
- > Warenkorb 22
- > <u>Tastenfunktionen</u> 24
- > <u>Verbesserungen/Kundenmeldesystem(ETS)</u>
- ≽ eigene Adresse 26
- > <u>Allgemein</u> 27
- > Arbeitswerte 29
- ► Artikel 31
- > Artikelauswahl 32
- ► <u>Baugruppen</u>

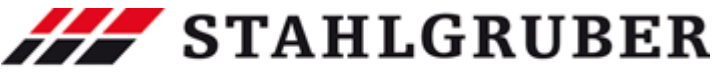

#### Start Guide

| Style                   |                        |
|-------------------------|------------------------|
| Bronze.sty              |                        |
| ogin                    |                        |
| Beim nächsten Start aut | omatisch anmelden      |
| rame                    |                        |
| Frame auf der rechten S | eite festsetzen        |
| Frama factcatzan        |                        |
| O Warenkorb             | Frame nicht festsetzen |
| O Suchfenster           |                        |
| C Fahrzeug              |                        |
| 🔘 Hauptmenü             |                        |
|                         |                        |
|                         |                        |
|                         |                        |
| Proxy-Einstellungen     |                        |
| Proxy                   | Proxy-Einstellungen    |
|                         |                        |
|                         |                        |
|                         |                        |
|                         |                        |

#### 5.3 Einstellung PKW

Hier finden Sie die Einstellmöglichkeiten für die Fahrzeugauswahl.

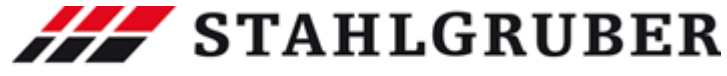

| Benutzer-/Programmeinstellung                                                                                                    | gen | 19    |
|----------------------------------------------------------------------------------------------------|-----|-------|
|                                                                                                    |     | - D × |
| Artikelauswahl Baugruppen NKW PKW Preise Warenkorb Tastenfunktioner<br>ETS Modul - Übersicht Eigene Adresse Allgemein Arbeitswerte Artikel | 1   | •     |
| TypNr. an-/ ausschalten Mit letztem Eabrzeug starten                                                                                       |     |       |
| 10 Anzahl letzte Fahrzeuge                                                                                                    |     |       |
|                                                                                                    |     |       |
|                                                                                                    |     |       |
|                                                                                                    |     |       |
|                                                                                                    |     |       |
|                                                                                                    |     |       |
|                                                                                                    |     | //    |

## 5.4 Einstellungen NKW

Hier finden Sie die Einstellmöglichkeiten für die Fahrzeugauswahl.

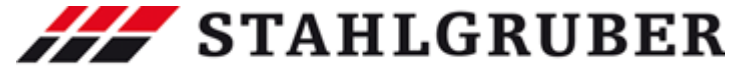

| I TypNr  | , an-/ ausschalten<br>ztem Eabrzeug str |       |  |  |
|----------|-----------------------------------------|-------|--|--|
| i niciec | zceni i ani zeug sco                    | arten |  |  |
|          |                                         |       |  |  |
|          |                                         |       |  |  |
|          |                                         |       |  |  |
|          |                                         |       |  |  |
|          |                                         |       |  |  |
|          |                                         |       |  |  |
|          |                                         |       |  |  |
|          |                                         |       |  |  |
|          |                                         |       |  |  |
|          |                                         |       |  |  |
|          |                                         |       |  |  |
|          |                                         |       |  |  |
|          |                                         |       |  |  |
|          |                                         |       |  |  |
|          |                                         |       |  |  |
|          |                                         |       |  |  |
|          |                                         |       |  |  |
|          |                                         |       |  |  |

### 5.5 Einstellungen Preise

Start Guide

Hier können Sie bestimmen, welche Preise wo angezeigt werden sollen. Es stehen die Bereiche:

- > Artikelauswahl
- > Artikeldetail
- > Preisinformation (Tooltip)

21

Benutzer-/Programmeinstellungen

**STAHLGRUBER** 

- > Warenkorb
- > und Schnittstellendatei

zur Verfügung.

| NKW PKW (Preise) Warenkorb   Tastenfunktionen<br>ETS   Eigene Adresse   Allgemein   Arbeitswerte   Artikel   Artikelauswahl   Baugruppen   👻 |           |          |  |  |  |  |  |
|----------------------------------------------------------------------------------------------------|-----------|----------|--|--|--|--|--|
| Bezeichnung                                                                                                    | EK Preis  | VK Preis |  |  |  |  |  |
| ArtAuswahl                                                                                                    | <li></li> |          |  |  |  |  |  |
| ArtDetail                                                                                                    |           |          |  |  |  |  |  |
| Preisbubble                                                                                                    | Z         |          |  |  |  |  |  |
| Preis im Wk                                                                                                    | V         |          |  |  |  |  |  |
| TCDBest3                                                                                                    | V         |          |  |  |  |  |  |
| Reifen                                                                                                    |           | V        |  |  |  |  |  |

| ✓ × |  |
|-----|--|

#### 5.6 Einstellungen Warenkorb

Hier werden die Einstellungen für die Warenkorbfunktion vorgenommen. Sie haben folgende Möglichkeiten:

**STAHLGRUBER** 

IMMER MOBIL

- > Behandlung von Artikeln, die in den Warenkorb übernommen werden
- > Verhalten des Warenkorbs beim Beenden des Programms
- > Anzeigeumfang von hinzugefügten Arbeitswerten
- > Ablage der Bestelldatei
- > Verhalten des Warenkorbs nach einer Bestellung
- > den aktuell zu verwendeten Mehrwertsteuersatz
- > Anzeige der Artikelnummer im Warenkorb

IMMER MOBIL

| Benutzer-/Programmeinstellungen                                               | 23       |
|-------------------------------------------------------------------------------|----------|
| NKW   PKW   Preise (Warenkorb) Tastenfunktionen                               |          |
| ETS Eigene Adresse Allgemein Arbeitswerte Artikel Artikelauswahl Baugruppen   | <b>•</b> |
| Artikel im Warenkorb                                                          |          |
| Fahrzeugabhängig speichern                                                    |          |
| Nach einer Alternativ Suche die Beträge addieren                              |          |
| ACHTUNG der aktuelle Warenkorb geht nach Änderung verloren!                   |          |
| Warenkorb beim Beenden                                                        |          |
| Speichern                                                                     |          |
| C Löschen                                                                     |          |
| Nur Hauptarbeiten anzeigen / ausdrucken (Verbundarbeiten werden ausgeblendet) |          |
| Bestellung                                                                    |          |
| S CADelumente und Einstellument                                               |          |
|                                                                               |          |
|                                                                               |          |
| Warenkorb nach einer Bestellung                                               |          |
| V Löschen                                                                     |          |
| Zeigen der Abfrage, ob der Warenkorb gelöscht werden soll                     |          |
|                                                                               |          |
| Mehrwertsteuersatz                                                            |          |
| Standard 19,00 %                                                              |          |
|                                                                               |          |
| Artikel-Warenkorb - Anzeigen der                                              |          |
|                                                                               |          |
| • Artikelnr.                                                                  |          |
| O Händlernr.                                                                  |          |
|                                                                               |          |
|                                                                               |          |

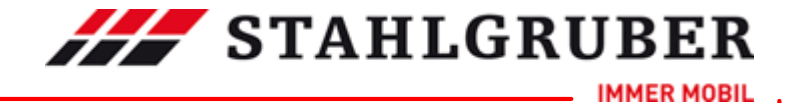

 $\overline{\mathbf{T}}$ 

#### Start Guide

## 5.7 Einstellungen Tastenfunktionen

Hier können Sie die Belegung der Funktionstasten verändern.

| NKW PKW Preise Warenkorb Tastenfunktionen                    |                   |
|--------------------------------------------------------------|-------------------|
| ETS Eigene Adresse Allgemein Arbeitswerte Artikel Artikelaus | wahl Baugruppen 👻 |
|                                                              | <b>▲</b>          |
| Hilfe aufrufen                                               | F1                |
| Fahrzeugmaske (Pkw) aufrufen                                 | F2                |
| In Pkw Bereich wechseln                                      | F3                |
| In Nkw Bereich wechseln                                      | F4                |
| In Universal Bereich wechseln                                | F5                |
| Artikeldirektsuche aufrufen                                  | F6                |
| Warenkorb öffnen                                             | F7                |
| Warenkorb löschen mit Abfrage                                | F8                |
| In ETS Bereich wechseln                                      | F9                |
| Drucken                                                      | F12               |
| Einstellungen                                                | Shift + F1        |
| zum vorherigen Fenster springen                              | Escape            |
|                                                              |                   |
|                                                              |                   |
|                                                              |                   |
|                                                              |                   |
|                                                              |                   |
|                                                              |                   |
|                                                              |                   |
|                                                              |                   |
|                                                              |                   |
|                                                              |                   |
|                                                              |                   |
|                                                              |                   |
|                                                              |                   |
|                                                              |                   |
|                                                              |                   |
|                                                              |                   |
|                                                              |                   |
|                                                              |                   |

× ×

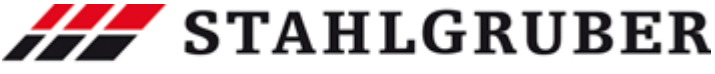

Benutzer-/Programmeinstellungen 25

### 5.8 Einstellungen Verbesserungen/Kundenmeldesystem (ETS)

Hier können Sie sich für das "Kundenmeldessystem"(ETS) registrieren lassen. Nach der Registrierung müssen Sie hier nur ein Mal Ihre Zugangsdaten hinterlegen.

|          | Preise   Warenkorb   Tasten<br>Adresse   Allgemein   Arbeit | funktionen            | laucuald Raugeuppop   |
|----------|-------------------------------------------------------------|-----------------------|-----------------------|
|          | Auresse Aligemein Arbeit                                    | swerte Artikel Artike | aauswani Baugruppen 🗸 |
| Benutzer | [                                                           |                       |                       |
| Passwort |                                                             |                       |                       |
|          | Benutzerdaten überprüfen                                    | Registrieren          | Benutzerdaten ändern  |
| L        |                                                             |                       |                       |
|          |                                                             |                       |                       |
|          |                                                             |                       |                       |
|          |                                                             |                       |                       |
|          |                                                             |                       |                       |
|          |                                                             |                       |                       |
|          |                                                             |                       |                       |
|          |                                                             |                       |                       |
|          |                                                             |                       |                       |
|          |                                                             |                       |                       |
|          |                                                             |                       |                       |
|          |                                                             |                       |                       |
|          |                                                             |                       |                       |
|          |                                                             |                       |                       |
|          |                                                             |                       |                       |
|          |                                                             |                       |                       |
|          |                                                             |                       |                       |
|          |                                                             |                       |                       |
| <b>V</b> | ×                                                           |                       |                       |
|          |                                                             |                       |                       |

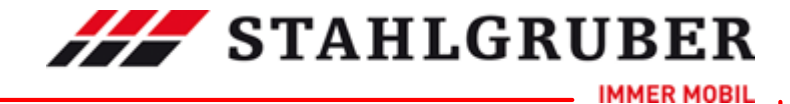

## 5.9 Einstellungen eigene Adresse

Hier geben Sie alle notwendigen Daten Ihrer Adresse an. Diese Daten werden für die Bestellung und für das Garantieformular verwendet.

| NKW PKW Preise W<br>ETS Eigene Adresse | arenkorb   Tastenfunktionen<br>Nigemein   Arbeitswerte   Ar | rtikel Artikelauswahl | Baugruppen 👻 |
|----------------------------------------|-------------------------------------------------------------|-----------------------|--------------|
|                                        |                                                             |                       |              |
| Kundennr.                              |                                                             |                       |              |
| Anrede                                 |                                                             | <b>_</b>              |              |
| Firmenname                             |                                                             |                       |              |
| Name                                   |                                                             |                       |              |
| Straße                                 |                                                             |                       |              |
| PLZ                                    |                                                             |                       |              |
| Telefon                                |                                                             |                       |              |
| Fax                                    |                                                             |                       |              |
| Email                                  |                                                             |                       |              |
| Homepage                               | -                                                           |                       |              |
|                                        |                                                             |                       |              |
|                                        |                                                             |                       |              |
|                                        |                                                             |                       |              |
|                                        |                                                             |                       |              |
|                                        |                                                             |                       |              |
|                                        |                                                             |                       |              |
|                                        |                                                             |                       |              |
|                                        |                                                             |                       |              |
|                                        |                                                             |                       |              |
|                                        |                                                             |                       |              |
| V X                                    | 1                                                           |                       |              |
|                                        | -                                                           |                       | 1            |

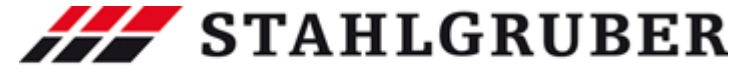

Benutzer-/Programmeinstellungen 27

## 5.10 Einstellungen Allgemein

Der allgemeine Teil der Einstellungen behandelt das Aussehen des Programms und das Verhalten der Authentifizierung.

**STAHLGRUBER** 

IMMER MOBIL

Um das Aussehen zu verändern haben Sie folgende Möglichkeiten:

- > mit dem Style die Farbgebung zu verändern
- > den Navigations- und Informationsframe an die rechte Seite zu binden
- > den Navigations- und Informationsframe vom Inhalt von dynamisch auf fix zu setzen

| (W PKW Preise W             | arenkorb Tastenfunktion | nen          | 0 etileolou eu elol |            |   |
|-----------------------------|-------------------------|--------------|---------------------|------------|---|
| IS Elgene Adresse           | Aligemein Abeitswerte   | e Artikel    | Artikelauswahi      | Baugruppen |   |
| tyle                        |                         |              |                     |            |   |
| Bronze.sty                  | <b>•</b>                |              |                     |            |   |
| ogin                        |                         |              |                     |            |   |
| <br>Beim nächsten Start aut | omatisch anmelden       |              |                     |            |   |
| rame                        |                         | _            |                     |            | _ |
|                             |                         |              |                     |            |   |
| Frame auf der rechten S     | ieite festsetzen        |              |                     |            |   |
| Frame festsetzen            |                         |              |                     |            |   |
| 🔿 Warenkorb                 | Frame nicht             | : festsetzen |                     |            |   |
| Suchfenster                 |                         |              |                     |            |   |
| Fahrzeug                    |                         |              |                     |            |   |
| 🔿 Hauptmenü                 |                         |              |                     |            |   |
|                             |                         |              |                     |            |   |
|                             |                         |              |                     |            |   |
|                             |                         |              |                     |            |   |
|                             |                         |              |                     |            |   |
| roxy-Einstellungen          | Proxy-Fips              | stellungen   | -                   |            |   |
| Proxy                       | ,                       |              | _                   |            |   |
|                             |                         |              |                     |            |   |
|                             |                         |              |                     |            |   |
|                             |                         |              |                     |            |   |
|                             |                         |              |                     |            |   |
|                             |                         |              |                     |            |   |
|                             | 1                       |              |                     |            |   |

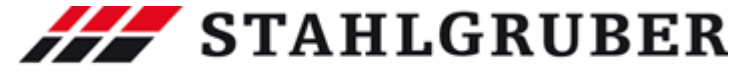

Benutzer-/Programmeinstellungen 29

## 5.11 Einstellungen Arbeitswerte

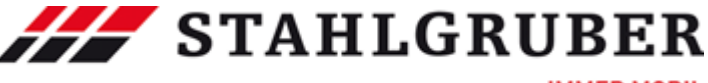

IMMER MOBIL

Hier bestimmen Sie die Stundensätze für:

- > Elektronikarbeiten
- Elektrikarbeiten
- > Karosseriearbeiten
- > Lackierarbeiten
- > Werkstattarbeiten
- > Zubehörarbeiten

fest. Die Stundensätze können für PKW und NKW getrennt angegeben werden. Zusätzlich können Sie bestimmen, ob die Arbeitswerte sofort kalkuliert werden und die Arbeitswerte in Stunden angezeigt werden sollen.

| NKW PKW Preise Warenkorh                | Tasten   | ifunktionen                                 |
|-----------------------------------------|----------|---------------------------------------------|
| ETS   Eigene Adresse   Allgemein        | Arbeit   | tswerte Artikel Artikelauswahl Baugruppen 👻 |
|                                         |          | netter financiaasitain baagioppert          |
|                                         |          |                                             |
| Arbeitsart<br>Elektrosikerkeites        | EV       | Stundensatz (VK)                            |
| Elektronikarbeiten                      | EK       | 0,00 EUR                                    |
| Elektrikarbeiten                        |          | 0,00 EUR                                    |
| Karosseriearbeiten<br>Lackierarbeiten   | LA       | 0,00 EUR                                    |
| Werkstattarbeiten                       | LA<br>WS | 0,00 EUR                                    |
| wenstattarbeiten<br>Zubehörerbeiten     | 78       | 0,00 EUR                                    |
| Sattler Arbeiten (nur für ERE)          | 54       | 0,00 EUR                                    |
| Smart Repair(pur für FRF)               | SR       | 0,00 EDR                                    |
| Reduzierter Std Satz in % (our für ERE) | FR       | 0,00 201                                    |
| Reddzierter Statsatz in 78 (narhar ERE) |          |                                             |
|                                         |          |                                             |
| Arbeitswerte sofort kalkulieren         | I_ St    | undensatz als Pkw-standard nenmen           |
| Aw in Stunden anzeigen                  |          |                                             |
| ×                                       |          |                                             |

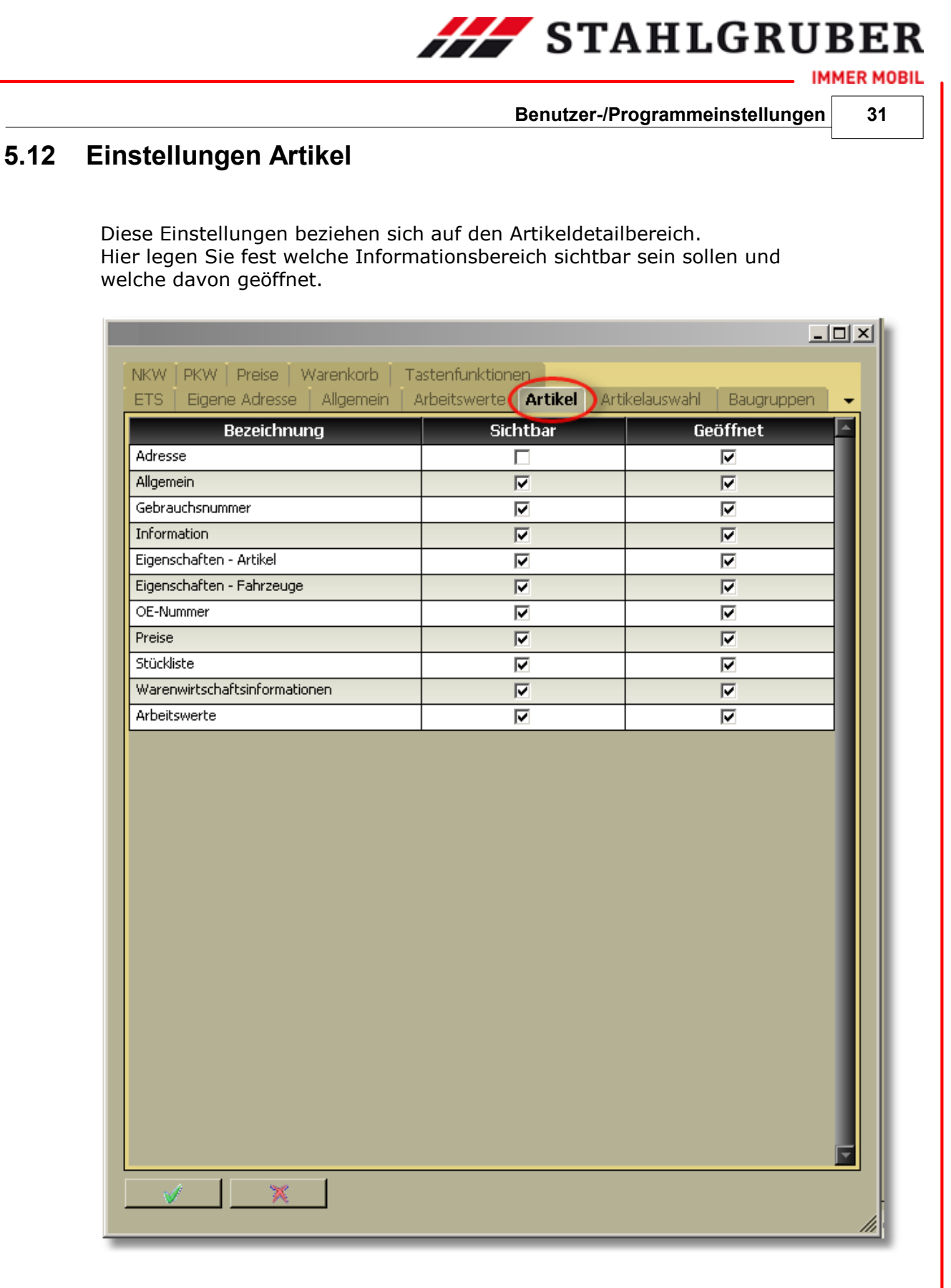

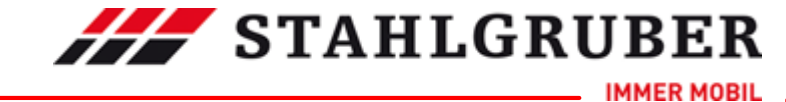

### 5.13 Einstellungen Artikelauswahl

Hier bestimmen Sie den Umfang von Informationen und Funktionen, die in der Artikelauswahl angezeigt, bzw. zur Verfügung gestellt werden soll.

|                                                                                                    | ۱×۱ |
|----------------------------------------------------------------------------------------------------|-----|
| NKW PKW Preise Warenkorb Tastenfunktionen<br>ETS Eigene Adresse Allgemein Arbeitswerte Artikel Artikelauswahl Baugruppen | •   |
| Artikelliste mit Bildern laden<br>20 Artikelanzahl pro Seite bei der Universalsuche (Anzahl zwischen 20 und 50 möglich)  |     |
| Warenwirtschaftsinformationen                                                                                            |     |
| KFZWin                                                                                                    |     |
| Pfad überprüfen                                                                                                    |     |
| VK Preis verwenden                                                                                                    |     |
| Onlineanfrage<br>K-Preis anzeigen                                                                                        |     |
| Artikelliste mit Warenwirtschaftsinformationen laden                                                                     |     |
| Bei einem Artikelergebnis direkt zum Artikeldetail springen                                                              |     |
| ✓       Arbeitswerte ein-/ausblenden         ✓       Kriterienfilter an-/ausschalten                                     |     |
| Platzhaltersuche aktivieren                                                                                              |     |
| Ergebnis der Artikeldirektsuche bei unterschiedlichen Baugruppen in Übersicht darstellen                                 |     |
|                                                                                                    |     |
|                                                                                                    |     |
|                                                                                                    |     |

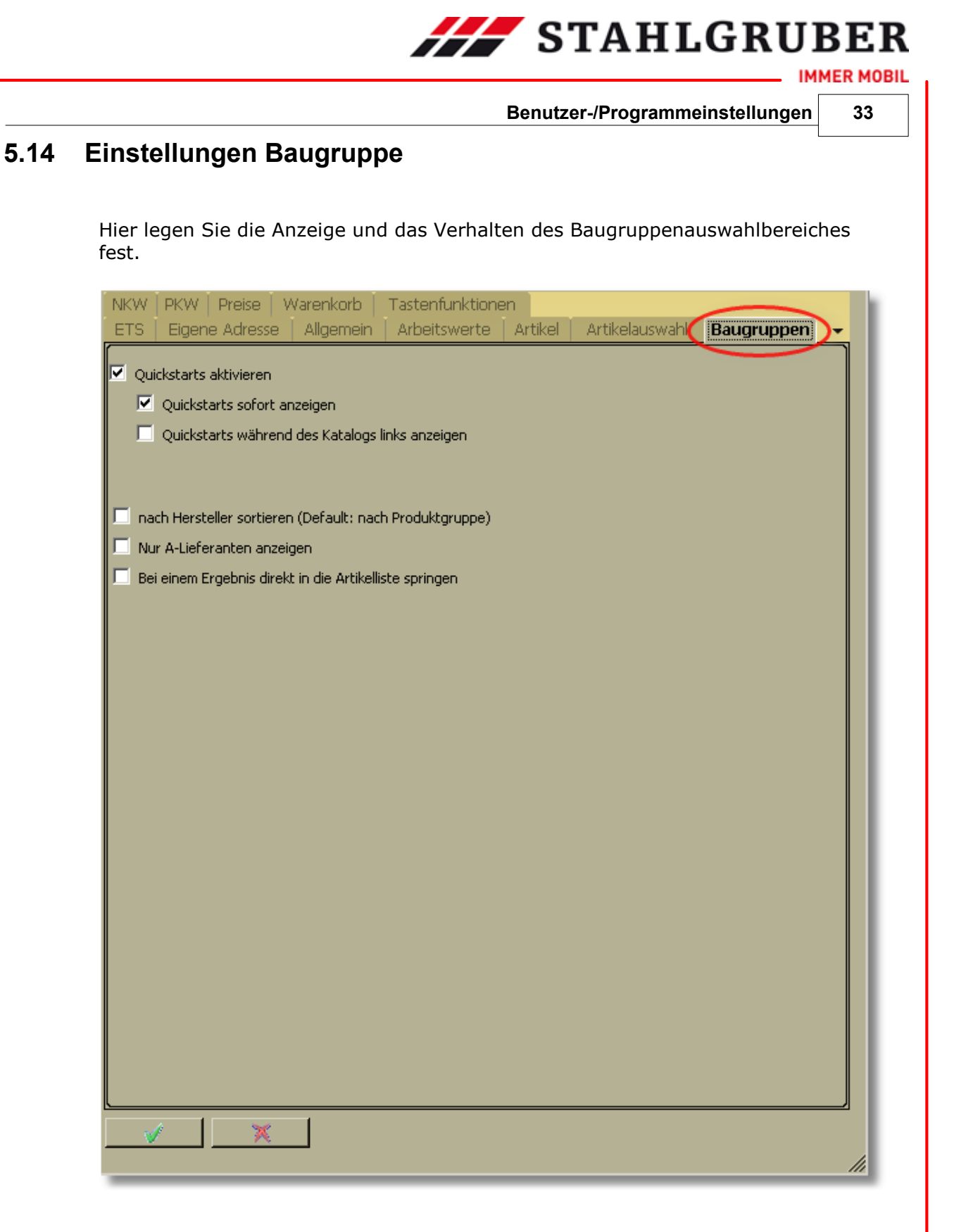

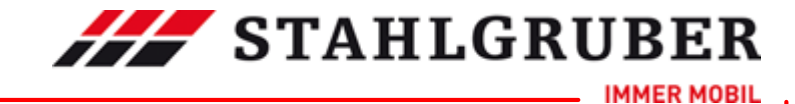

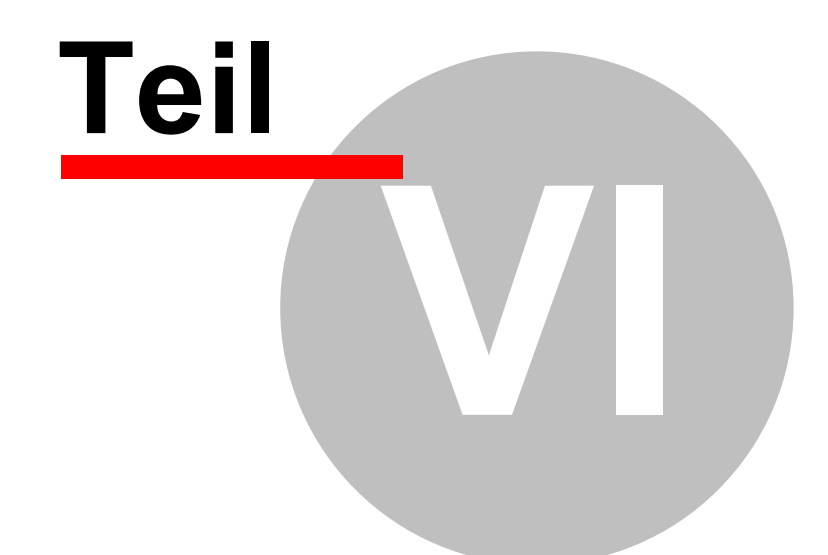

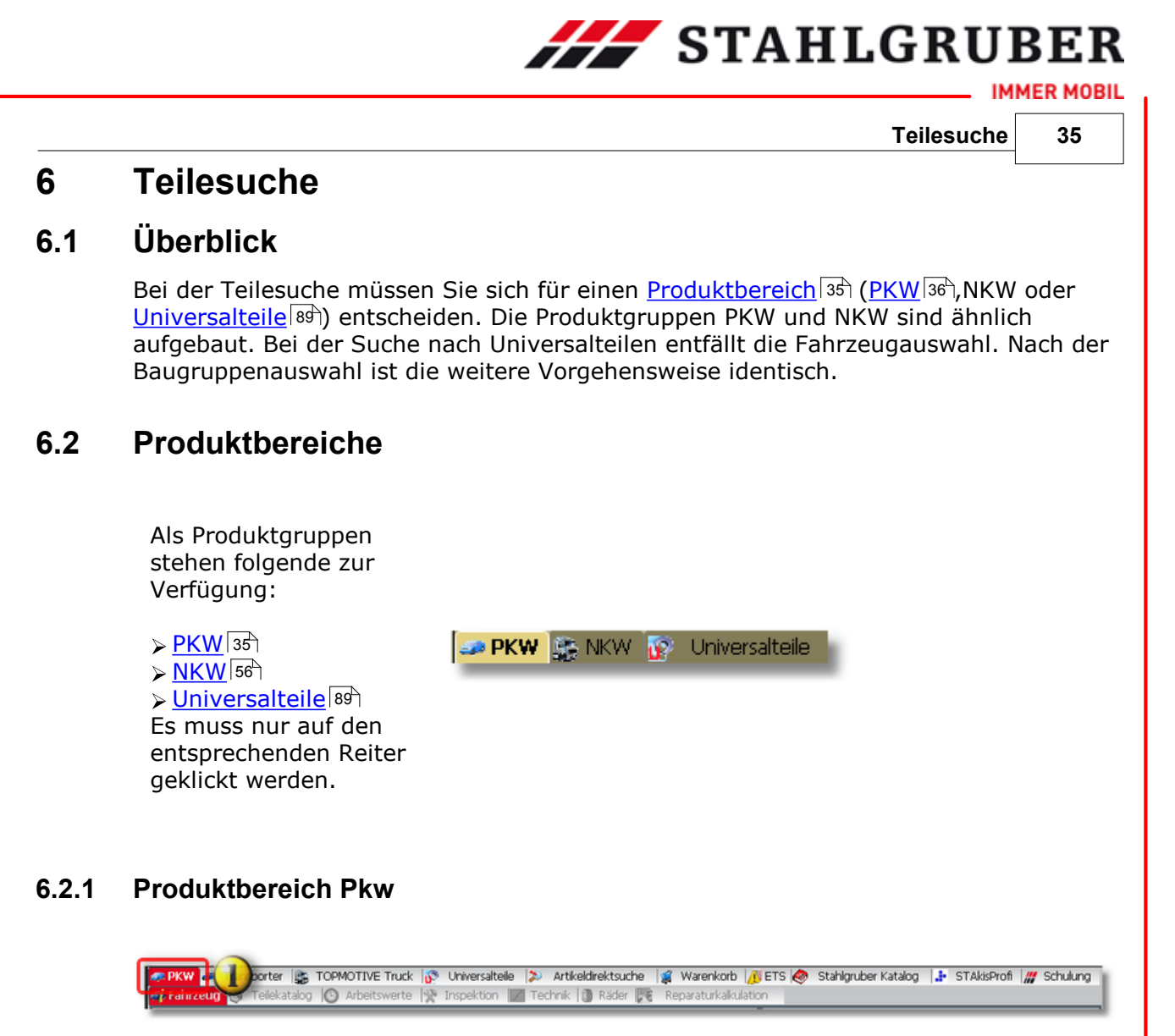

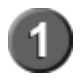

Über den Produktbereich Pkw können Personenkraftwagen nach mit verschiedenen Suchmethoden identifiziert und fahrzeugbezogene Teile gesucht werden.

#### Funktionen

Pkw Fahrzeugidentifizierung über Fahrzeug 36

- <u>Herstellerauswahl</u> 37
- Modellreihenauswahl
- Fahrzeugtypauswahl
- <u>Schlüsselnummerauswahl</u>

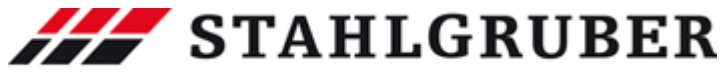

#### Start Guide

#### 6.2.1.1 Fahrzeugauswahl PKW

|                      |                     | Modellreihe 2 | ) GOLF | IV Variant ( | 1,15) | _   |                        | -                |
|----------------------|---------------------|---------------|--------|--------------|-------|-----|------------------------|------------------|
| 1 <u>Herstellera</u> | <u>auswahl</u> ∣37∖ |               |        |              |       |     |                        |                  |
| 2 <u>Modellreih</u>  | enauswahl 38        |               |        |              |       |     |                        |                  |
| 3 <u>Typauswal</u>   | <u>hl</u> [38]      |               |        |              |       |     |                        |                  |
| Fahrzeugtyp          | ⊅BJ                 | V             | k₩ ▽   | PS⊽          | ccm ⊽ | Zyl | ⊽ Motorcode            | V                |
| 1.4 16V              | 05.99 -             |               | 55     | 75           | 1390  | 4   | AHW; AKQ; APE; AXP; BO | TA 😳 🔆           |
| 1.6                  | 05,99 - 02          | .00           | 71     | 101          | 1595  | 4   | AEH; AKL; APF          | <del>. 0 x</del> |
| 1.6                  | 08.00 -             |               | 75     | 102          | 1595  | 4   | AVU                    | <u> </u>         |
| 1.6 16V              | 02.00 -             |               | 77     | 105          | 1598  | 4   | ATN; AUS; AZD; BCB     | <u>O</u> 3       |
| 1.6 FSI              | 01.02 -             |               | 81     | 110          | 1598  | 4   | BAD                    | 03               |
| 1.8 4motion          | 05.99 -             |               | 92     | 125          | 1781  | 4   | AGN                    | 03               |
| 1.8 T                | 05.00 -             |               | 110    | 150          | 1781  | 4   | AGU; AUM               | <u>o</u>         |
| 2.0                  | 05.99 -             |               | 85     | 115          | 1984  | 4   | AQY; APK; AZJ          | 0,               |
| 2.0 4motion          | 10.00 -             |               | 85     | 115          | 1984  | 4   | AZH; AZJ               | 03               |
| 2.0 BHFUEI           | 02.02 -             |               | 85     | 116          | 1984  | 9   | BER ACZ                | <u> </u>         |
| 2.3 ¥5               | 05.99 -             |               | 110    | 150          | 2324  | 5   | AG2                    |                  |
| 2.3 15               | 10.00 -             |               | 125    | 170          | 2324  | 5   | AON                    | 8                |
| 2.3.V5 4motion       | 10.00 -             |               | 125    | 170          | 2324  | 5   | AON                    | 8                |
| 2.8 V6 4motion       | 05.99 -             |               | 150    | 204          | 2792  | 6   | AOP: AUF: BDF          | ×.               |
| 1.9 SDI              | 05.99 -             |               | 50     | 68           | 1896  | 4   | AGP: AOM               | ŏ                |
| 1.9 TDI              | 05.99 - 05          | .06           | 66     | 90           | 1896  | 4   | AGR: ALH               | ŏ                |
| 1.9 TDI 4motion      | 05.99 - 04          | .02           | 66     | 90           | 1896  | 4   | AGR; ALH               | ŏ                |
| 1.9 TDI              | 09.00 -             |               | 74     | 101          | 1896  | 4   | ATD; AVR               | ŏ                |
| 1.9 TDI 4motion      | 09.00 -             |               | 74     | 101          | 1896  | 4   | ATD                    | ŏ                |
| 1.9 TDI              | 05.99 - 06          | .01           | 81     | 110          | 1896  | 4   | AHF; ASV               | ŏ                |
| 1.9 TDI              | 08.99 - 06          | .01           | 85     | 115          | 1896  | 4   | AJM; AUY               | Ō.               |
| 1.9 TDI 4motion      | 05.99 - 06          | .01           | 85     | 115          | 1896  | 4   | MCA                    | Ö                |
| 1.9 TDI              | 11.00 -             |               | 96     | 130          | 1896  | 4   | ASZ                    | 0                |
| 1.9 TDI 4motion      | 11.00 -             |               | 96     | 130          | 1896  | 4   | ASZ                    | 0                |

Über das Plus-Zeichen können Fahrzeugdetails angezeigt werden.

| Fahrzeugtyp         | ∆ B)                | V              | k₩ 🛛 | PS 🗸 | ccm  | V | Zyl |                       | V      |
|---------------------|---------------------|----------------|------|------|------|---|-----|-----------------------|--------|
| <b>9</b> 1.4 16V    | 05.99 -             |                | 55   | 75   | 1390 |   | 4   | AHW; AKQ; APE; AXP; E | KA 🕒 🖞 |
| Typnr               | 11599               |                |      |      |      |   |     |                       |        |
| Antriebsart         | Frontantrieb        |                |      |      |      |   |     |                       |        |
| Aufbauart Aufbauart | Kombi               |                |      |      |      |   |     |                       |        |
| Bremsart .          | Scheibenbremse      |                |      |      |      |   |     |                       |        |
| Bremssyst.          | Hydraulisch         |                |      |      |      |   |     |                       |        |
| com                 | 1390                |                |      |      |      |   |     |                       |        |
| Katart              | mit geregeltem (3-V | /ege) Katalysi | ator |      |      |   |     |                       |        |
| Kraftstoffart       | Benzin              |                |      |      |      |   |     |                       |        |
| Schlüsselnummer     | 0603 488            |                |      |      |      |   |     |                       |        |
| 1.6                 | 05.99 - 02.00       |                | 74   | 101  | 1595 |   | 4   | AEH; AKL; APF         | 03     |
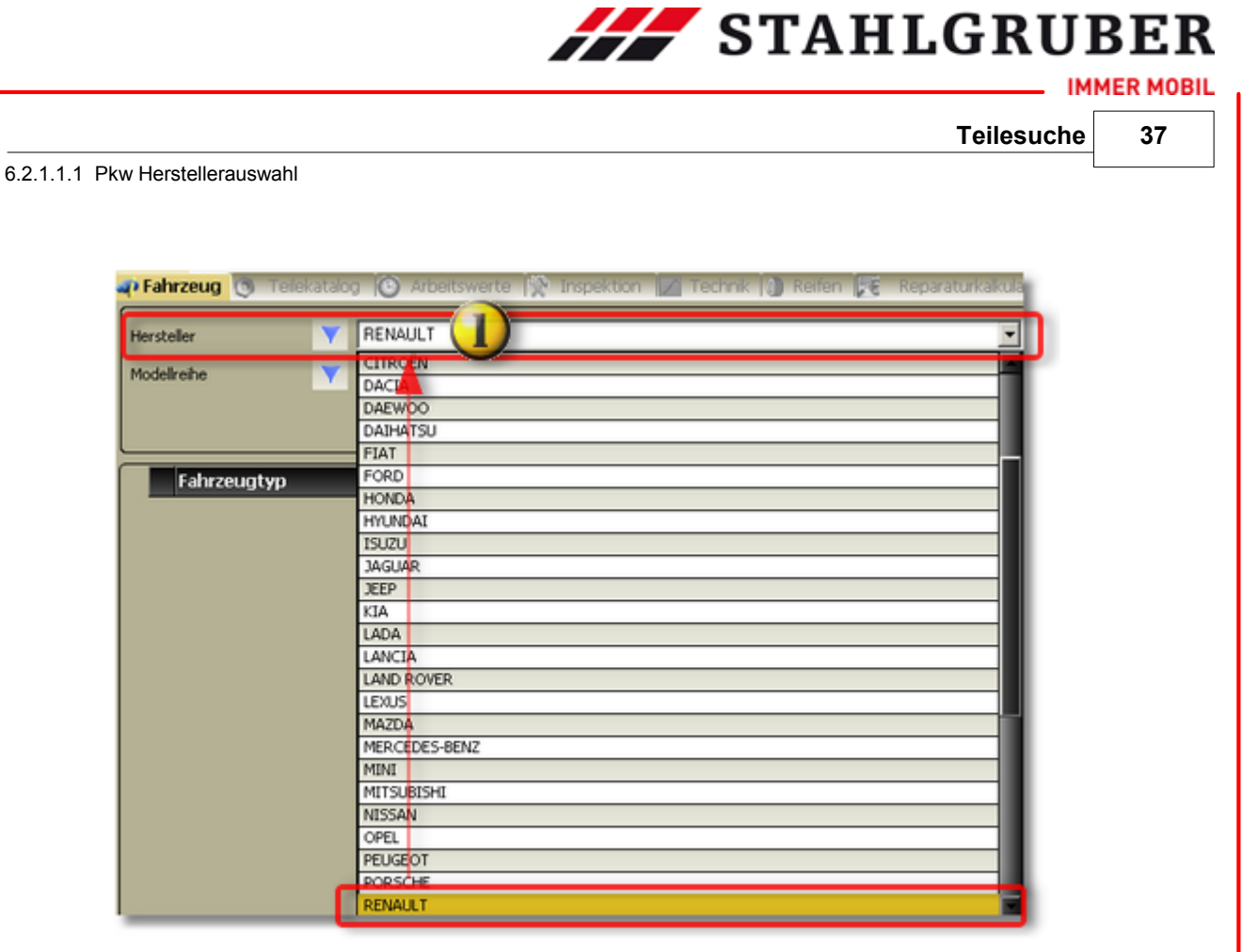

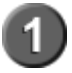

In der Herstellerliste wird der Hersteller mit einem Doppelklick ausgewählt. Der ausgewählte Hersteller wird dann in die Anzeigezeile übernommen.

Pkw Modellreihenauswahl

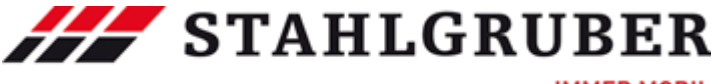

# Start Guide

6.2.1.1.2 Pkw Modellreihenauswahl

| 🕈 Fahrzeug 🔘 | Telekatalo | g 🔞 Arbeitswerte 除 Inspektion 📈 T | Fechnik 🚺 Reifen 🔀 Reparaturkalku        |
|--------------|------------|-----------------------------------|------------------------------------------|
| Hersteller   |            | RENAULT                           | 2                                        |
| Modellreihe  |            |                                   | le le le le le le le le le le le le le l |
|              |            | AVAINTEME (DED_)                  | 09.01 - 05.03                            |
|              |            | CLIO I (8/C57_, 5/357_)           | 05.90 - 09.98                            |
| -            |            | CLIO II (880/1/2_, C80/1/2_)      | 09.98 -                                  |
| Eabrzeugts   | m          | CLIO II Kasten (SB0/1/2_)         | 09.98 -                                  |
| runneeuge    | 719        | CLIO III (BRO/1, CRO/1)           | 05.05 -                                  |
|              |            | CLIO Grandtour (KR0/1_)           | 02.08 -                                  |
|              |            | ESPACE I (J11_)                   | 07.84 - 12.92                            |
|              |            | ESPACE II (J/S63_)                | 01.91 - 12.96                            |
|              |            | ESPACE III (JEO_)                 | 11.96 - 10.02                            |
|              |            | ESPACE IV (JK0/1_)                | 11.02 -                                  |
|              |            | FUEGO (136_)                      | 02.80 - 11.92                            |
|              |            | KANGOO (KC0/1_)                   | 08.97 -                                  |
|              |            | KANGOO Rapid (FC0/1_)             | 08.97 -                                  |
|              |            | KANGOO                            | 02.08 -                                  |
|              |            | KANGOO Express                    | 02.08 -                                  |
|              |            | KANGOO BE BOP                     | 02.09 -                                  |
|              |            | KOLEOS                            | 09.08 -                                  |
|              |            | LAGUNA (856_, 556_)               | 11.93 - 03.01                            |
|              |            | LAGUNA Grandtour (K56_)           | 09.95 - 03.01                            |
|              |            | LAGUNA II (BG0/1_)                | 03.01 -                                  |
|              |            | LAGUNA II Grandtour (KG0/1_)      | 03.01 -                                  |
|              |            | LAGUNA III (BT0/1)                | 10.07 -                                  |
|              |            | LAGUNA III Grandtour (KT0/1)      | 10.07 -                                  |
|              |            | LAGUNA Coupe                      | 09.08 -                                  |
|              |            | LOGAN (LS_)                       | 09.04 -                                  |

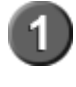

In der Modellreihenliste wird die Modellreihe mit einem Doppelklick ausgewählt. Die ausgewählte Modellreihe wird in die Anzeigezeile übernommen.

# Pkw Typauswahl 38

Pkw Typdetails 39

# 6.2.1.1.3 Pkw Typauswahl

| 🎝 Fahrzeug 🚺 Talal | atalo | g 🛞 Arbeitswerte 🙀 | 🛛 Inspektion 🛛 🔽 Tech | nik 🕼 Reifen 🌆 F | Repara   | iturkalkulatio | on         |        |        |     |                  |           |
|--------------------|-------|--------------------|-----------------------|------------------|----------|----------------|------------|--------|--------|-----|------------------|-----------|
| Hersteller         | Y     | RENAULT            |                       |                  |          | ◄              | Schlüsselr | nummer | zu 2.1 |     | zu 2.2)<br>zu 3) |           |
| Modellreihe        | •     | KANGOO             |                       |                  |          | •              | Typnr      |        | ,      |     | ,                |           |
|                    |       |                    |                       |                  |          |                | Motorcod   | le     |        | ſ   |                  |           |
|                    |       |                    |                       |                  |          |                |            |        |        |     |                  |           |
| Fahrzeugtyp        |       | ۲<br>ک             | BJ V                  | Kraftstoffart    | $\nabla$ | k₩ 🛛           | PS 🖓       | ccm    | 7 Z    | 'yl |                  | V -       |
| + 1.6              |       |                    | 02.08 -               | Benzin           |          | 64             | 87         | 1598   |        | 4   | K7M 750          | ()        |
| + 1.6 16V          |       |                    | 02.08 -               | Benzin           |          | 78             | 106        | 1598   |        | 4   |                  | •         |
| + 1.6 16V Hi-Flex  |       |                    | 02.08 -               | Flexfuel         |          | 78             | 106        | 1598   |        | 4   |                  | •         |
| + 1.5 dCi          |       |                    | 02.08 -               | Diesel           |          | 50             | 68         | 1461   |        | 4   | K9K 840          | 0         |
| 🛨 🗾 1.5 dCi        |       |                    | 02.08 -               | Diesel           |          | 63             | 86         | 1461   |        | 4   | K9K 802          | <u>()</u> |
| 🛨 🚺 1.5 dCi        | _     |                    | 02.08 -               | Diesel           |          | 76             | 103        | 1461   |        | 4   | K9K 804          | <b>()</b> |

Pkw Typdetails 39

IMMER MOBIL

|                   |                        |                             |               |                |               |            | Teilesuche |      |
|-------------------|------------------------|-----------------------------|---------------|----------------|---------------|------------|------------|------|
| w Typdetails      |                        |                             |               |                |               |            |            |      |
|                   |                        |                             |               |                |               |            |            |      |
| 🎝 Fahrzeug 🔘 Tela | katalog 🕑 Arbeitswerte | 🐘 Inspektion 🔝 Technik 🕼 Re | afen 🎼 Repara | iturkalkulatii | on            |            |            |      |
| Hersteller        | RENAULT                |                             |               | F              | Schlüsselnumm | er zu 2.1) | zu 2.2)    |      |
| Modelizeibe       | X KANGOO               |                             |               |                | Typer         | zu 2)      | zu 3)      | _    |
| PRODUIE OF RO     | 1 Josidoo              |                             |               |                | 1764          |            |            |      |
|                   |                        |                             |               |                | Motorcode     |            |            | _    |
|                   |                        |                             |               |                |               |            |            | _    |
| Fahrzeugtyp       |                        | ∀ BJ                        | ⊽ <b>k₩</b> ⊽ | PS 🗸           | ccm ⊽         | Zyl        |            | V    |
|                   |                        | 02.08 -                     | 64            | 87             | 1598          | 4          | K7M 750    | 0    |
| + 1.6 16V         |                        | 02.08 -                     | 78            | 106            | 1598          | 4          |            | C    |
| + 1.6 16V Hi-Flex |                        | 02.08 -                     | 78            | 106            | 1598          | 4          |            |      |
| = 1.5 dCi         |                        | 02.08 -                     | 50            | 68             | 1461          | 4          | K9K 840    | - 0  |
| Typnr             |                        | 23464                       |               |                |               |            |            |      |
| Antriebsart       | (2)                    | Frontantrieb                |               |                |               |            |            | _2   |
| Aufbauart         |                        | Großraumlimousine           |               |                |               |            | 0          | 1    |
| Kraftstoffart     |                        | Diesel                      |               |                |               |            | (2         |      |
| Schusseinummer    |                        | 3333 AND                    | 10            | ~ ~ ~          |               | _          |            | 1    |
|                   |                        | 02.08 -                     | 63            | 105            | 1961          | 4          | K9K 802    | - 12 |
| + 1.5 du          |                        |                             |               | 100            |               |            | 1000 000   |      |

**Pkw Fahrzeugtypdetails** 

# 6.2.1.2 Pkw Schlüsselnummerauswahl

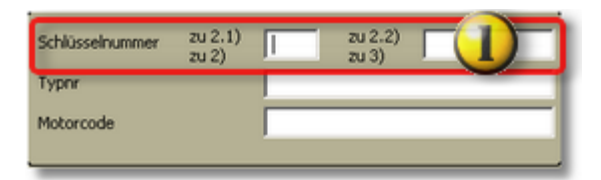

Über die KBA-Nummer\* kann das Fahrzeug ausgewählt werden. Die Eingabe der Nummern kann ohne führende Nullen direkt hintereinander ohne die TAB-Taste erfolgen. Der Katalog springt selbsttätig vom Feld "zu 2.1)/zu 2)" zum Feld "zu2.2)/zu 3)".

Die KBA-Nummer ist nicht immer eindeutig. In diesem Fall werden die jeweiligen Fahrzeuge zur Auswahl angezeigt.

\*: Die KBA-Nummer ist eine Schlüsselnummer, die in deutschen Fahrzeugpapieren eingetragen ist. In anderen Ländern gibt es andere Schlüsselnummernsysteme.

| Schlüsselnummer | zu 2.1)<br>zu 2) |   | zu 2.2)<br>zu 3) |  |
|-----------------|------------------|---|------------------|--|
| Typnr           | (2)              |   |                  |  |
| Motorcode       |                  | - |                  |  |

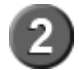

Auch über die interne <u>TecDoc-KTyp-Nummer</u> and kann das Fahrzeug direkt ausgewählt werden. Die KTyp-Nr. ist immer eindeutig

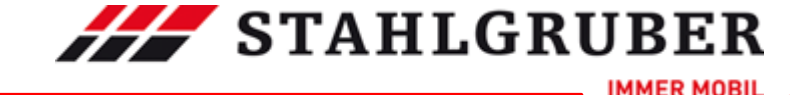

# Start Guide

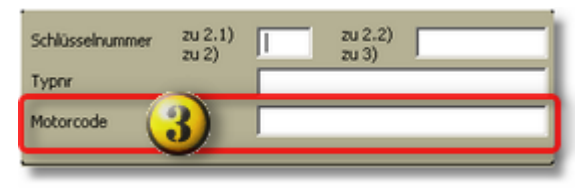

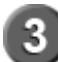

Auch über den Motorcode 41 können Fahrzeuge gesucht werden.

## 6.2.1.2.1 KTyp-Nummern-Suche

Die KTyp-Nummer ist eine interne Nummer im TecDoc-Fahrzeugstamm. Diese Nummer ist immer eindeutig. Externe Programm wie DMS- und Warenwirtschaftssysteme bieten manchmal die Möglichkeit diese Nummer bei den Fahrzeugdaten der Kundenfahrzeuge zu speichern. Wenn diese Möglichkeit besteht und das externe System die KTyp-Nummer an den STAkis-S - Katalog übergeben kann, sollte diese Kennung gespeichert werden, damit im STAkis-S -Katalog das richtige Fahrzeug nicht jedes Mal neu herausgesucht werden muss.

# 1) Suche über die KTyp-Nummer

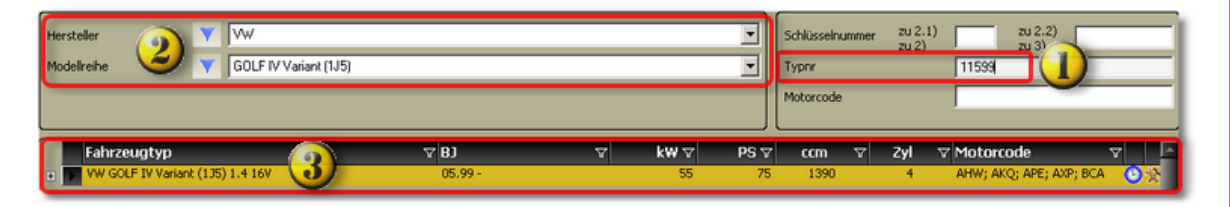

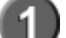

Eingabefeld für die KTyp-Nummer.

Anzeige Hersteller und Modellreihe für die ausgewählte KTyp-Nummer.

Anzeige Fahrzeugtyp für die ausgewählte KTyp-Nummer.

# 2) Hier steht die KTyp-Nummer

| 🔐 Fahrzeren 🐧 Telekatalog 🔘 Arbeitswerte 🔅 Inspektion 🔝 Technik 🚺 Reifen 🎉 Reparaturkakulation |         |                   |        |      |                |                   |                    |          |  |
|------------------------------------------------------------------------------------------------|---------|-------------------|--------|------|----------------|-------------------|--------------------|----------|--|
| Hersteller                                                                                     | RENAULT |                   |        |      | Schlüsselnumme | r zu 2.1<br>zu 2) | ) zu 2.2)<br>zu 3) |          |  |
| Modelireihe                                                                                    | KANGOO  |                   |        | •    | Typnr          |                   |                    |          |  |
|                                                                                                |         | )                 |        |      | Motorcode      |                   |                    |          |  |
| Fahrzeugtyp                                                                                    |         | ⊽ BJ              | ⊽ k₩ ⊽ | PS 🗸 | ccm 🗸          | Zyl               |                    | <b>V</b> |  |
| I.6                                                                                            |         | 02.08 -           | 64     | 87   | 1598           | 4                 | K7M 750            | 0        |  |
| + 1.6 16V                                                                                      |         | 02.08 -           | 78     | 106  | 1598           | 4                 |                    | G        |  |
| 🛛 🖌 1.6 16V Hi-Flex                                                                            |         | 02.08 -           | 78     | 106  | 1598           | 4                 |                    | O        |  |
| - 1.5 dCi 🦰                                                                                    |         | 02.08 -           | 50     | 68   | 1461           | 4                 | K9K 840            | O        |  |
| Typor                                                                                          |         | 23464             |        |      |                |                   |                    |          |  |
| Antriebsart                                                                                    |         | Frontantrie       |        |      |                |                   |                    |          |  |
| Aufbauart                                                                                      |         | Großraumlimousine |        |      |                |                   |                    |          |  |
| Kraftstoffart                                                                                  |         | Diesel            |        |      |                |                   |                    |          |  |
| Schlüsselnummer                                                                                |         | 3333 ARD          |        |      |                |                   |                    |          |  |
| <ul> <li>1.5 dCi</li> </ul>                                                                    |         | 02.08 -           | 63     | 86   | 1461           | 4                 | K9K 802            | 0        |  |
| 🗉 🚺 1.5 dCi                                                                                    |         | 02.08 -           | 76     | 103  | 1461           | 4                 | K9K 804            | O        |  |

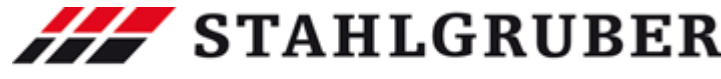

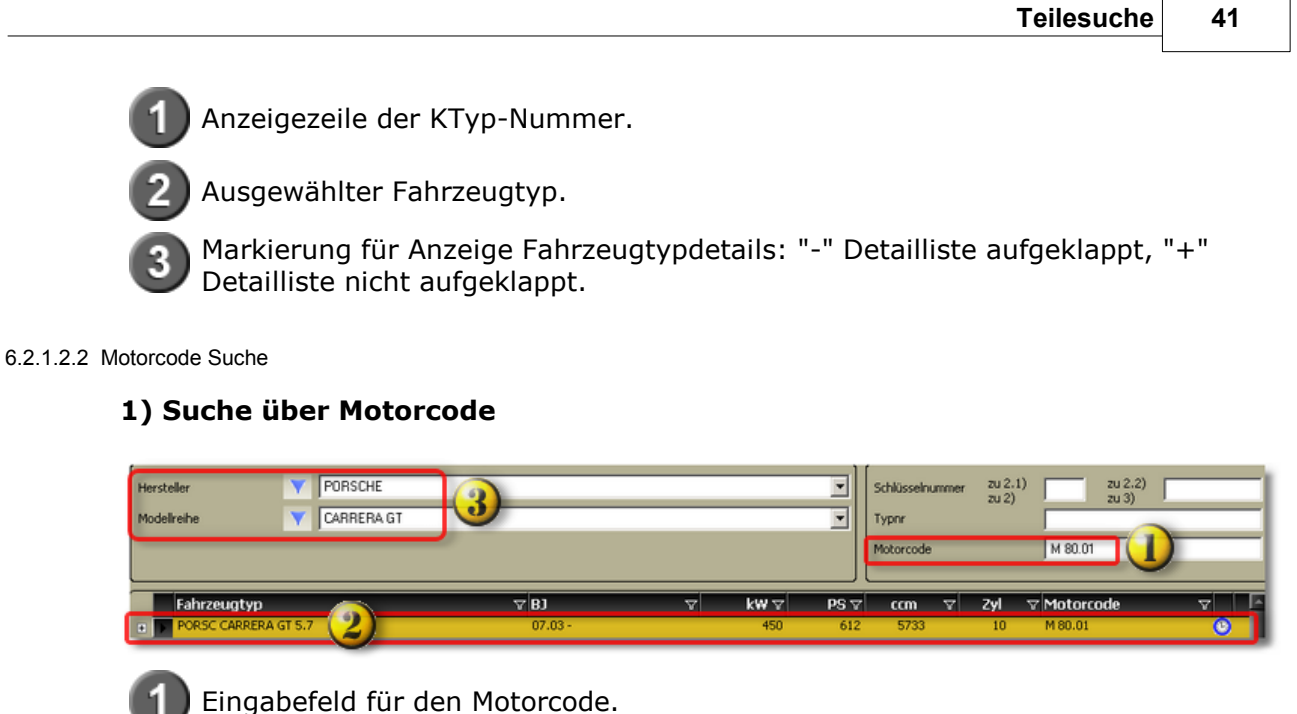

Anzeige Fahrzeugtyp für den ausgewählten Motorcode.

Anzeige Hersteller und Modellreihe für den ausgewählten Motorcode.

Durch den Einsatz der Motoren in unterschiedlichsten Modellen eines Herstellers oder eines Konzerns werden häufig mehr als eine Modellreihe und/oder Hersteller angezeigt. Aber auch der Bau von verwandten Fahrzeugen über Konzerngrenzen hinweg führen zu Mehrfachanzeigen.

Außerdem wird nicht nur nach der eingegebenen Kennung gesucht, sondern auch nach <u>ähnlichen</u> Motorcodes.

# 2) Motorcodes sind nicht eindeutig

I)

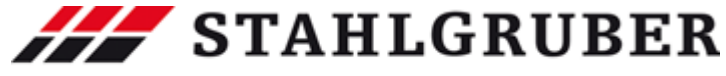

# Start Guide

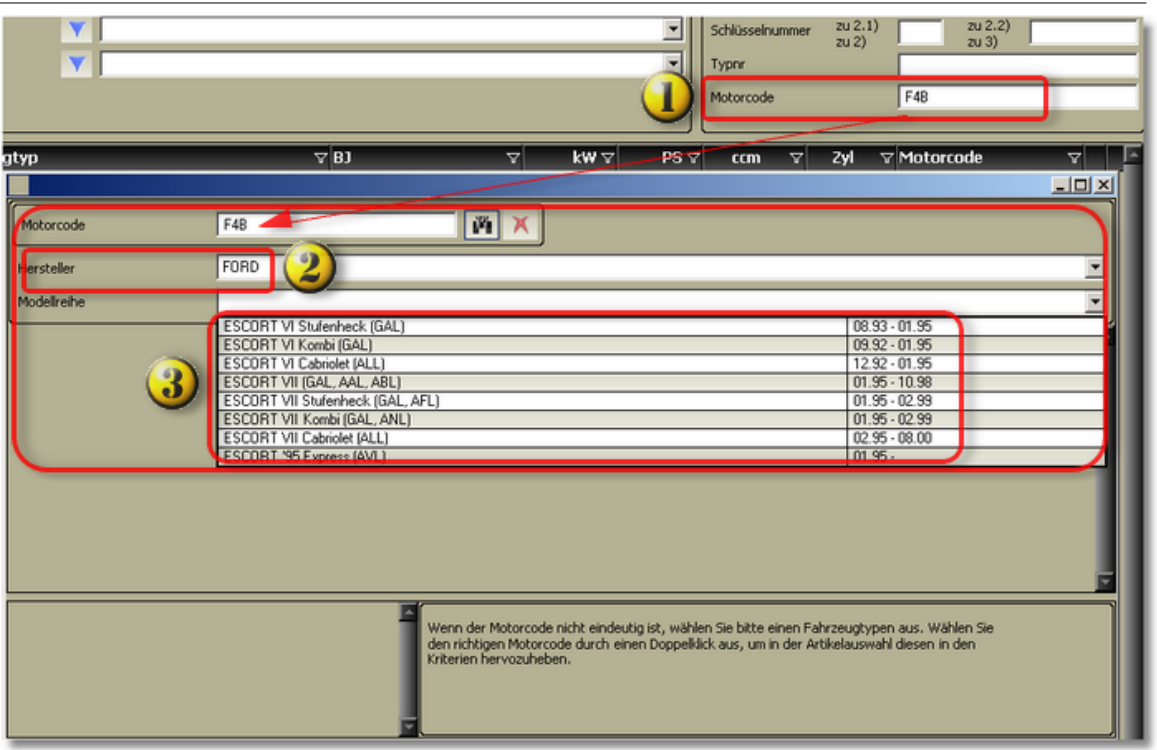

II)

| Hersteller<br>Modellreihe | <b>V</b>                               |                                                 |                                                                                                    | Schlüsselnummer<br>Typnr<br>Motorcode                 | zu 2.1)<br>zu 2)<br>12                          | zu 2.2)              |
|---------------------------|----------------------------------------|-------------------------------------------------|----------------------------------------------------------------------------------------------------|-------------------------------------------------------|-------------------------------------------------|----------------------|
| Fahrzeugty                | Motorcode<br>Hersteller<br>Modelireihe | AUDI<br>FORD<br>PEUGEOT<br>SEAT<br>TOYOTA<br>WW |                                                                                                    |                                                       |                                                 |                      |
|                           |                                        |                                                 | Wenn der Motorcode nicht eindeutig ist<br>den richtigen Motorcode durch einen D<br>Kriterien hervozuheben. | ;, wählen Sie bitte einer<br>oppeiklick aus, um in de | Fahrzeugtypen aus. V<br>r Artikelauswahl diesen | Vählen Sie<br>in den |

# Ausgewählter Motorcode 1Z

Ausgewählter Motorcode.

I) Hersteller II) Liste der Hersteller, auf den/die der Motorcode zutrifft.

IMMER MOBIL

Teilesuche 43

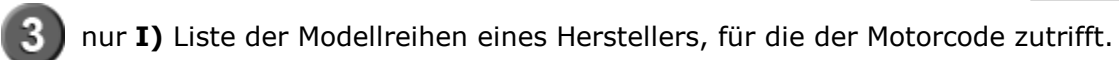

Nachstehend ein Auszug aus den Ergebnissen der Suche zu **II)**.

# a) Audi

| Motorcode   | 12 M X              |               |
|-------------|---------------------|---------------|
| Hersteller  | AUDI                | •             |
| Modelireihe |                     | •             |
| L           | A4 (8D2, B5)        | 01.95 - 11.00 |
|             | A4 Avant (8D5, 85)  | 07.95 - 09.01 |
|             | A6 (44, C4)         | 06.94 - 10.97 |
|             | A6 Avant (4A, C4)   | 06.94 - 12.97 |
|             | CABRIOLET (8G7, B4) | 05.91 - 08.00 |
|             | 80 (8C, B4)         | 09.91 - 12.94 |
|             | 80 Avant (8C, 84)   | 09.91 - 01.96 |

# b) Ford

| 🐢 Fahrzeug 🙍 | Teilekatak   | ig 🙆 Arb | peitswerte | 潫 Inspektion | 🔀 Technik | 🐧 Reifen 🌡 | 🗧 Reparat | urkalkulatio | n          |       |                 |         |                  |   |    |
|--------------|--------------|----------|------------|--------------|-----------|------------|-----------|--------------|------------|-------|-----------------|---------|------------------|---|----|
| Hersteller   |              | FORD     |            |              |           |            |           |              | Schlüsseln | ummer | zu 2.1<br>zu 2) |         | zu 2.2)<br>zu 3) |   |    |
| Modellreihe  |              | GALAXY   | WGR)       |              |           |            |           |              | Typor      |       |                 |         |                  |   |    |
|              |              |          |            |              |           |            |           |              | Motorcode  |       |                 |         |                  |   | _  |
| L            |              |          |            |              |           |            |           |              |            |       |                 |         |                  |   |    |
| Fahrzeug     | ityp         |          |            | A B)         |           | 7          | kw⊽       | PS 🗸         | ccm        | V     | Zyl             |         | ode              | V |    |
| 💿 💽 FORD GAL | AXY (WGR) 1. | 9 TDI    |            | 03.          | .95 -     |            | 66        | 90           | 1896       |       | 4               | AHU 1Z; | ANU              |   | 0% |

#### c) Peugeot

| Motorcode   | 1Z         |       | in X    |   |          |             |           |     |
|-------------|------------|-------|---------|---|----------|-------------|-----------|-----|
| Hersteller  | PEUGEOT    |       |         |   |          |             |           |     |
| Modelireihe | 505 (551A) |       |         |   |          |             |           |     |
| Fa          | hrzeugtyp  | V     | BJ      | V | k ⊽ PS ⊽ | ccm ⊽ Zyl ⊽ | Motorcode | V F |
| 2.2         |            | 05.81 | - 10.84 |   | 85 116   | 2165 4      | 851 (ZDJ) | 0   |

## d) Seat

| Motorcode   | 12 M X                                                                                            |                                                                             |
|-------------|---------------------------------------------------------------------------------------------------|-----------------------------------------------------------------------------|
| Hersteller  | SEAT                                                                                              | -                                                                           |
| Modellreihe |                                                                                                   |                                                                             |
|             | ALHAMBRA (7V8, 7V9)<br>CORDOBA (6K2/C2)<br>CORDOBA Vario (6K5)<br>IBIZA II (6K1)<br>TOLEDO I (1L) | 04.96 -<br>02.93 - 06.99<br>08.96 - 06.99<br>03.93 - 08.99<br>01.91 - 03.99 |

## e) Toyota

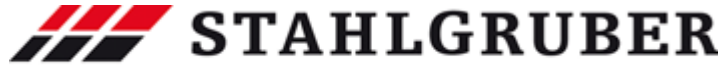

# Start Guide

| Motorcode   |             | 1Z                                                                                                    | m X |                   |             |                 |                                                                                                    |                              |         |
|-------------|-------------|----------------------------------------------------------------------------------------------------|-----|-------------------|-------------|-----------------|----------------------------------------------------------------------------------------------------|------------------------------|---------|
| Hersteller  |             | ΤΟΥΟΤΑ                                                                                                    |     |                   |             |                 |                                                                                                    |                              | ×       |
| Modellreihe |             |                                                                                                    |     |                   |             |                 |                                                                                                    |                              | -       |
|             |             | AURIS<br>AVENSIS Liftback [_T22_]<br>AVENSIS [_T22_]<br>AVENSIS Station Wagon [_T22_]<br>AVENSIS Station Wagon [T25]<br>AVENSIS Station Wagon (T27)<br>CELICA (ZZT25]<br>COROLLA Verso [E12_]<br>COROLLA Verso [ZER_ZZE_]<br>MR 2 [_W3_]<br>RAV 4 II (CA2] |     |                   |             |                 | 10.06 -<br>09.97 - 07<br>09.97 - 07<br>09.97 - 07<br>04.03 -<br>04.03 -<br>04.03 -<br>04.03 -<br>02.09 -<br>11.99 -<br>03.04 -<br>04.00 -<br>06.00 - | 2.03<br>2.03<br>2.03<br>5.04 |         |
| Hersteller  | <b>Υ</b> ΤΟ | ΤΟΥΟΤΑ                                                                                                    |     |                   | ٦Ì          | Schlüsselnummer | zu 2.1)                                                                                                    | zu 2.2)                      |         |
| Modelireihe | Y AU        | JRIS                                                                                                    |     |                   | •           | Typnr           | zu 2)                                                                                                    | zu 3) 1                      |         |
|             |             |                                                                                                    |     |                   |             | Motorcode       | [                                                                                                    |                              |         |
| Fahrzeugtyp | WTi         | ▼ <mark>BJ</mark><br>03.07 -                                                                                                    | V   | <b>k₩</b> ⊽<br>91 | PS 🗸<br>124 | ccm ⊽<br>1598   | Zyl ⊽l<br>4                                                                                                    | Motorcode<br>12R-FE          | ⊽<br>%© |

#### f) Volkswagen

| Motorcode   | 12 M X                    |               |
|-------------|---------------------------|---------------|
| Hersteller  | W                         | •             |
| Modelireihe |                           | •             |
| _           | CADDY II Kasten (9K9A)    | 11.95 - 01.04 |
|             | GOLF III (1H1)            | 08.91 - 09.97 |
| _           | GOLF III Variant (1H5)    | 07.93 - 04.99 |
|             | GOLF III Cabriolet (1E7)  | 07.93 - 05.98 |
|             | PASSAT (3A2, 35I)         | 02.88 - 10.96 |
|             | PASSAT Variant (3A5, 35I) | 02.88 • 06.97 |
|             | SHARAN (7M8, 7M9, 7M6)    | 05.95 -       |
|             | VENTO (1H2)               | 11.91 - 09.98 |

#### 6.2.1.3 Filter Pkw

Im Produktbereich Pkw stehen Filter zur Verfügung, die die Fahrzeugidentifikation im STAkis-S-Katalog erleichtern.

Es stehen folgende Filtermöglichkeiten zur Verfügung:

- Hersteller 45
- Modellreihe 47
- Fahrzeugtyp 48
- Baujahr 49
- Kraftstoffart 50
- Leistung in KW 51
- Leistung in PS
- Hubraum in ccm 53
- Anzahl Zylinder
- Motorcode 55

Die Filter Fahrzeugtyp, Baujahr, Kraftstoffart, Leistung in Kw, Leistung in PS, Hubraum in ccm, Anzahl der Zylinder und Motorcode können beliebig kombiniert

IMMER MOBIL

Teilesuche

#### werden.

Beispiel mit zwei Filtern: Es werden die Kraftstoffart und das Baujahr als Filter gewählt. Der zuerst gesetzte Filter grenzt die Auswahl für den zweiten Filter ein.

|   | Fahrzeugtyp 🛛  | BJ            | 🛛 Kraftstoffart 🛛 🖓 | z k₩ 🛛 | PS 🗸 | ccm 🗸 | Zyl 🖓 | 7 Motorcode マ       |    |
|---|----------------|---------------|---------------------|--------|------|-------|-------|---------------------|----|
| + | 1.4 16V        | 05.99 -       | Benzin 🧹            | 55     | 75   | 1390  | 4     | AHW; AKQ; APE; AXP; | 9% |
| + | 1.8 4motion    | 05.99 -       | Benzin              | 92     | 125  | 1781  | 4     | AGN                 | 9% |
| ÷ | 2.0            | 05.99 - 🔫 (2) | Benzin 🔫 🛛 🚺        | 85     | 115  | 1984  | 4     | AQY; APK; AZJ       | 3% |
| ÷ | 2.3 V5         | 05.99 -       | Benzin              | 110    | 150  | 2324  | 5     | AGZ                 | 9* |
| ÷ | 2.3 V5 4motion | 05.99 -       | Benzin              | 110    | 150  | 2324  | 5     | AGZ                 | 9% |
|   | 2.8 V6 4motion | 05.99 -       | Benzin              | 150    | 204  | 2792  | 6     | AQP; AUE; BDE       | 9% |

Erste Filterung nach Kraftstoffart

Zweite Filterung nach Baujahr

## 6.2.1.3.1 Fahrzeughersteller

| 🧈 PKW 🎡 NKW 🔯 Unive                                                    | rsalteile 🔅 .                                                                                                    | Artikeldirekt | :suche 🛛 🎉 | Warenkorb | 🕂 Verbesserunge |
|------------------------------------------------------------------------|----------------------------------------------------------------------------------------------------|---------------|------------|-----------|-----------------|
| 🐢 Fahrzeug 🔘 Telekatalo                                                | g 💽 Arbeitsv                                                                                                    | werte 🙀       | Inspektion | 🔽 Technik | 🕼 Reifen 🌆 F    |
| PKW NKW Punive<br>Pahrzeug<br>Hersteller<br>Modellreihe<br>Fahrzeugtyp | ALFA ROMEO<br>AUDI<br>BMW<br>CHEVROLET<br>CHRYSLER<br>CITROËN<br>DACIA<br>DAEWOO<br>DAIHATSU<br>FIAT<br>FORD<br>HONDA<br>HYUNDAI<br>ISUZU | Artikeldirekt | suche 🥳    | Warenkorb | Verbesserunge   |
|                                                                        | JAGUAR                                                                                                    |               |            |           |                 |
|                                                                        | KIA                                                                                                    |               |            |           |                 |
|                                                                        | LADA                                                                                                    |               |            |           |                 |
|                                                                        | LANCIA                                                                                                    |               |            |           |                 |
|                                                                        | LAND ROVER                                                                                                    |               |            |           |                 |
|                                                                        | LEXUS                                                                                                    |               |            |           |                 |
|                                                                        |                                                                                                    | NZ            |            |           | _               |
|                                                                        | MINI                                                                                                    | -112          |            |           |                 |
|                                                                        | MITSUBISHI                                                                                                    |               |            |           | <b>~</b>        |

1

Standardmäßig ist die Herstellerliste gefiltert. Es werden die gängigen Hersteller angezeigt.

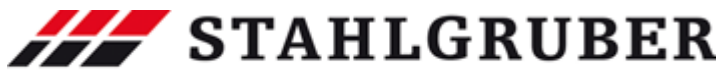

# Start Guide

| 🧈 PKW 🎡 NKW 👔          | Jniversalteile 🐎 Artikeldirektsuche 🧝 Warenkorb 🥂 Verbesserur | nge |
|------------------------|---------------------------------------------------------------|-----|
| 🐢 Fahrzeug 🧕 Telel     | atalog 🔯 Arbeitswerte 擦 Inspektion 🔽 Technik 🕼 Reifen 🛒       | F   |
|                        |                                                               |     |
| Hersteller 🌒           | 0                                                             | ┓   |
|                        | ALEA BOMED                                                    |     |
| Modellreihe            | ALPINA                                                        |     |
|                        | ALPINE                                                        |     |
|                        | AMERICANMOTORS(FORD)                                          |     |
|                        | ARO                                                           | -   |
| <b>F</b> aleman street | ASIA MOTORS                                                   |     |
| Fanrzeugtyp            | ASTON MARTIN                                                  |     |
|                        | AUDI                                                          |     |
|                        | AUSTIN                                                        |     |
|                        | AUSTIN-HEALEY                                                 |     |
|                        | AUTO UNION                                                    |     |
|                        | AUTOBIANCHI                                                   |     |
|                        | BARKAS                                                        |     |
|                        | BEDFORD                                                       |     |
|                        | BENTLEY                                                       |     |
|                        | BERTONE                                                       |     |
|                        | BITTER                                                        |     |
|                        | BMW                                                           |     |
|                        | BORGWARD                                                      |     |
|                        | BUGATTI                                                       |     |
|                        | BUICK                                                         |     |
|                        | CADILLAC                                                      |     |
|                        | CALLAWAY                                                      |     |
|                        | CATERHAM                                                      |     |
|                        | CHEVROLET                                                     | ×   |

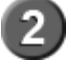

Durch Anklicken des Filtersymbols wird der Filter ausgeschaltet und die vollständige Herstellerliste wird angezeigt.

IMMER MOBIL

|                       |                                      | Teilesuche 47             |
|-----------------------|--------------------------------------|---------------------------|
| odellreihe            |                                      |                           |
| - Protect Stranger    | 1. d Ass                             |                           |
| PKW 🕵 NKW 😰 Univ      | versalteile 🔊 Artikeldirektsuche 😹 V | Varenkorb 🥂 Verbesserunge |
| 🐢 Fahrzeug 💽 Telekata | log 🧐 Arbeitswerte 🞇 Inspektion 📗    | 🖊 Technik 🚺 Reifen 🏂 R    |
|                       | -                                    |                           |
| Hersteller 💙          | W                                    | •                         |
| ll                    | 1                                    |                           |
|                       |                                      | <u> </u>                  |
|                       | GOLF IV Variant (1J5)                | 05.99 -                   |
|                       | GOLF IV Cabriolet (1E7)              | 06.98 - 06.02             |
| L                     | GOLF V (1K1)                         | 10.03 -                   |
| <b>F</b> abraau atus  | GOLF V Variant (1K5)                 | 06.07 -                   |
| Fanirzeugtyp          | GOLF V PLUS (5M1)                    | 01.05                     |
|                       | GOLF VI (5K1)                        | 10.08 -                   |
|                       | ILTIS (183)                          | 03.79 - 12.88             |
|                       | JETTAI (16)                          | 08.78 - 02.84             |
|                       | JETTA II (19E, 1G2)                  | 01.84 - 12.92             |
|                       | JETTA III (1K2)                      | 08.05 -                   |
|                       | KAEFER                               | 04.49 - 08.03             |
|                       | LUPO (6X1, 6E1)                      | 09.98 - 07.05             |
|                       | NEW BEETLE (9C1, 1C1)                | 01.98 -                   |
|                       | NEW BEETLE Cabriolet (1Y7)           | 09.02 -                   |
|                       | PASSAT (32B)                         | 08.80 - 12.88             |
|                       | PASSAT Stufenheck (32B)              | 08.84 - 03.88             |
|                       | PASSAT Variant (328)                 | 08.80 - 06.89             |
|                       | PASSAT (342, 351)                    | 02.88 - 10.96             |
|                       | PASSAT Variant (345, 350)            | 02.88 - 06.97             |
|                       | PASSAT (3R2)                         | 08.96 - 11.00             |
|                       | PASSAT Variant (385)                 | 05.00 11.00               |
|                       | PASSAT (3B3)                         | 11.00 - 05.05             |
|                       | PASSAT Variant (386)                 | 11.00 - 08.05             |
|                       | PASSAT (202)                         | 03.05                     |
|                       | PASSAT Variant (205)                 | 09.05                     |
|                       | r AJJA i Valiani (JCJ)               | 00.00 -                   |

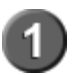

Standardmäßig ist die Modellreihenliste gefiltert. Es werden die aktuellen Modellreihen angezeigt.

A Bei sehr kurzen Modellreihenlisten entfällt die Filterfunktion !

#### 6.2.1.3.2 Modellreihe

IMMER MOBIL

# Start Guide

| 🧈 PKW 🎡 NKW 🕜 Unive | ersalteile 🔊 Artikeldirektsuche 🧝 Warei | nkorb 🥂 Verbesserunge |
|---------------------|-----------------------------------------|-----------------------|
| 🐢 Fahrzeug 🔘        | g 🛞 Arbeitswerte 🐕 Inspektion 🔽 Ti      | echnik 🚺 Reifen 屫 R   |
| ·                   |                                         |                       |
| Hersteller          | W                                       | ▼                     |
|                     |                                         |                       |
| Modellreihe 😕 🛇     |                                         |                       |
|                     | GOLF IV Variant (1J5)                   | 05.99 -               |
|                     | GOLF IV Cabriolet (1E7)                 | 06.98 - 06.02         |
|                     | GOLF V (1K1)                            | 10.03 -               |
| Eabraougtup         | = COLF V Variant (1K5)                  | 06.07 -               |
| Fanirzeugtyp        | GOLF V PLUS (5M1)                       | 01.05 -               |
|                     | GOLF VI (5K1)                           | 10.08 -               |
|                     | ILTIS (183)                             | 03.79 - 12.88         |
|                     | JETTAI (16)                             | 08.78 - 02.84         |
|                     | JETTA II (19E, 1G2)                     | 01.84 - 12.92         |
|                     | JETTA III (1K2)                         | 08.05 -               |
|                     | KAEFER                                  | 04.49 - 08.03         |
|                     | KAEFER Cabriolet (15)                   | 07.64 - 03.81         |
|                     | KARMANN GHIA Coupe (14, 34)             | 08.55 - 07.74         |
|                     | KARMANN GHIA Cabriolet (14, 34)         | 09.57 - 07.74         |
|                     | K 70 (48)                               | 08.70 - 10.74         |
|                     | LUPO (6X1, 6E1)                         | 09.98 - 07.05         |
|                     | NEW BEETLE (9C1, 1C1)                   | 01.98 -               |
|                     | NEW BEETLE Cabriolet (1Y7)              | 09.02 -               |
|                     | PASSAT (32)                             | 05.73 - 07.80         |
|                     | PASSAT Variant (33)                     | 05.73 - 10.81         |
|                     | PASSAT (32B)                            | 08.80 - 12.88         |
|                     | NASSAT Stufenheck (32B)                 | 08.84 - 03.98         |
|                     | PASSAT Variant (32B)                    | 08.80 - 06.89         |
|                     | PASSAT (3A2, 351)                       | 02.88 - 10.96         |
|                     | PASSAT Variant (3A5, 351)               | 02.88 - 06.97         |

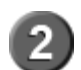

Durch Anklicken des Filtersymbols wird der Filter ausgeschaltet und die vollständige Modellreihenliste wird angezeigt.

6.2.1.3.3 Fahrzeugtyp

|   | Fahrzeugty     | /P           |
|---|----------------|--------------|
| + | (Alle anzeiger | υ <b>(1)</b> |
| + | 1.4 16V        |              |
| + | 1.6            |              |
| + | 1.6 167        |              |
| + | 1.8 4motion    |              |
| + | 1.8 T          |              |
| + | 1.9 SDI        |              |

1

Standardmäßig ist die Fahrzeugtypliste **nicht** gefiltert. Es werden alle Fahrzeugtypen einer Modellreihe angezeigt. Durch Anklicken des Filtersymbols wird die Filterliste angezeigt.

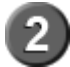

Auflistung der Fahrzeugtypen einer Modellreihe.

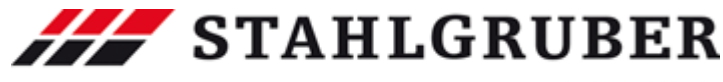

```
49
                                                                    Teilesuche
      Der Scrollbalken wird angezeigt, wenn das Fenster für die Darstellung aller
 3
      Fahrzeugtypen nicht groß genug ist.
        Kein Filter gesetzt. Symbol anklicken -> Filter gesetzt
        Filter blau -> Filter gesetzt. Symbol anklicken -> Filter wird
        entfernt.
     Fahrzeugtyp
     1.6
+
     1.6 16V
+
     1.6 FSI
+
     1.8 4motion
+
     1.8 T
+
     1.9 SDI
     1.9 TDI
      .9 TDI 4m
      Durch Anklicken des Fahrzeugtyps wird der Filter gesetzt und nur die
      entsprechenden Fahrzeugtypen angezeigt.
```

|   | Fahrzeugtyp 🗸 🗸 | BJ 🗸          | Kraftstoffart ⊽ | k₩ 🛛 | PS 🗸 | ccm 🗸 | Zyl 🖓 | Motorcode | 7 -   |
|---|-----------------|---------------|-----------------|------|------|-------|-------|-----------|-------|
| + | 1.9 TDI         | 05.99 - 05.06 | Diesel          | 66   | 90   | 1896  | 4     | AGR; ALH  | 3     |
| • | 1.9 TDI         | 09.00 -       | Diesel          | 74   | 101  | 1896  | 4     | ATD; AXR  | 8 🛠 😌 |
| • | 1.9 TDI 🥑       | 05.99 - 06.01 | Diesel          | 81   | 110  | 1896  | 4     | AHF; ASV  | 9%    |
| + | 1.9 TDI         | 08.99 - 06.01 | Diesel          | 85   | 115  | 1896  | 4     | AJM; AUY  | 9%    |
| + | 1.9 TDI         | 11.00 -       | Diesel          | 96   | 130  | 1896  | 4     | ASZ       | 🕒 🛠   |

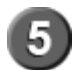

Anzeige der gefilterten Fahrzeugtypen. Die Pluszeichen vor dem Fahrzeugtyp zeigen an, daß Typdetails angezeigt werden können.

6.2.1.3.4 Baujahr

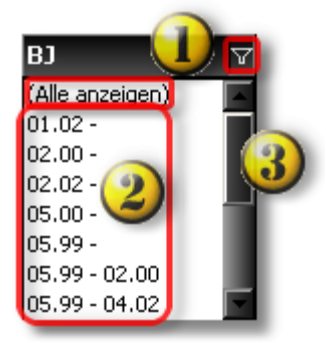

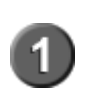

Standardmäßig ist die Baujahresliste **nicht** gefiltert. Es werden alle Baujahresgruppen einer Modellreihe angezeigt. Durch Anklicken des Filtersymbols wird die Filterliste angezeigt.

# Start Guide

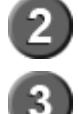

Auflistung der Baujahresgruppen einer Modellreihe

Der Scrollbalken wird angezeigt, wenn das Fenster für die Darstellung aller Baujahresgruppen nicht groß genug ist.

**STAHLGRUBER** 

IMMER MOBIL

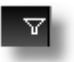

Kein Filter gesetzt. Symbol anklicken -> Filter gesetzt

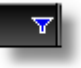

Filter blau -> Filter gesetzt. Symbol anklicken -> Filter wird entfernt.

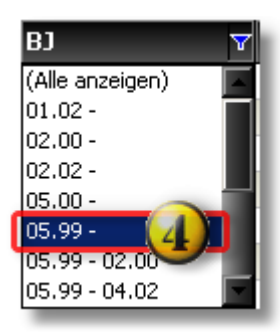

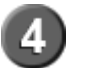

Durch Anklicken der Baujahresgruppe wird der Filter gesetzt und nur die entsprechende Fahrzeugtypen der Baujahresgruppe angezeigt.

|   | Fahrzeugtyp 5  | BJ 🗸    | Kraftstoffart 🛛 🖓 | k₩ 🖓 | PS 🗸 | ccm 🗸 | Zyl 🖓 | Motorcode 🛛 🖓         |
|---|----------------|---------|-------------------|------|------|-------|-------|-----------------------|
| + | 1.4 16V        | 05.99 - | Benzin            | 55   | 75   | 1390  | 4     | AHW; AKQ; APE; AX 🙆 🔆 |
| + | 1.8 4motion    | 05.99 - | Benzin            | 92   | 125  | 1781  | 4     | AGN 🕑 🛠               |
| + | 2.0            | 05.99 - | Benzin            | 85   | 115  | 1984  | 4     | AQY; APK; AZJ 🛛 🙆 🔆   |
| + | 2.3 V5 (5)     | 05.99 - | Benzin            | 110  | 150  | 2324  | 5     | AGZ 🕑 🛠               |
| + | 2.3 V5 4motion | 05.99 - | Benzin            | 110  | 150  | 2324  | 5     | AGZ 🕑 🛠               |
| + | 2.8 V6 4motion | 05.99 - | Benzin            | 150  | 204  | 2792  | 6     | AQP; AUE; BDE 🛛 😳 🔆   |
| + | 1.9 SDI        | 05.99 - | Diesel            | 50   | 68   | 1896  | 4     | AGP; AQM 🙆 😤          |

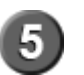

Anzeige der gefilterten Fahrzeugtypen. Die Pluszeichen vor dem Fahrzeugtyp zeigen an, daß Typdetails angezeigt werden können.

## 6.2.1.3.5 Kraftstoffart

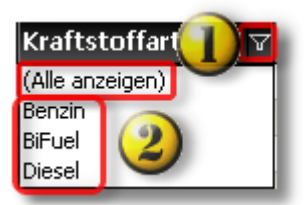

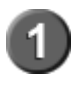

Standardmäßig ist die Fahrzeugtypliste **nicht** gefiltert. Es werden alle Fahrzeugtypen einer Modellreihe angezeigt. Durch Anklicken des Filtersymbols wird die Filterliste angezeigt.

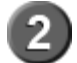

Auflistung der Kraftstofftarten einer Modellreihe

IMMER MOBIL

Teilesuche

51

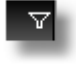

Kein Filter gesetzt. Symbol anklicken -> Filter gesetzt

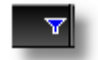

Filter blau -> Filter gesetzt. Symbol anklicken -> Filter wird entfernt.

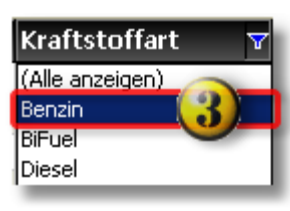

3

Durch Anklicken der Kraftstoffart wird der Filter gesetzt und nur die der Kraftstoffart entsprechenden Fahrzeugtypen angezeigt.

|   | Fahrzeugtyp 🖓  | BJ 🛛 🖓        | Kraftstoffart 🛛 🔻 | k₩ 🏹 | PS 🗸 | ccm 🗸 | Zyl 🖓 | Motorcode 7        | 7   |
|---|----------------|---------------|-------------------|------|------|-------|-------|--------------------|-----|
| + | 1.4 16V        | 05.99 -       | Benzin            | 55   | 75   | 1390  | 4     | AHW; AKQ; APE; AX  | 9 🛠 |
| + | 1.6            | 05.99 - 02.00 | Benzin            | 74   | 101  | 1595  | 4     | AEH; AKL; APF      | 9%  |
| + | 1.6            | 08.00 -       | Benzin            | 75   | 102  | 1595  | 4     | AVU                | 9%  |
| + | 1.6 16V        | 02.00 -       | Benzin            | 77   | 105  | 1598  | 4     | ATN; AUS; AZD; BCB | 9%  |
| + | 1.6 FSI        | 01.02 -       | Benzin            | 81   | 110  | 1598  | 4     | BAD                | 9%  |
| + | 1.8 4motion    | 05.99 -       | Benzin            | 92   | 125  | 1781  | 4     | AGN                | 9%  |
| + | 1.8T           | 05.00 -       | Benzin            | 110  | 150  | 1781  | 4     | AGU; AUM           | 0   |
| + | 2.0            | 05.99 -       | Benzin            | 85   | 115  | 1984  | 4     | AQY; APK; AZJ      | 9%  |
| + | 2.0 4motion    | 10.00 -       | Benzin            | 85   | 115  | 1984  | 4     | AZH; AZJ           | 9%  |
| + | 2.3 V5         | 05.99 -       | Benzin            | 110  | 150  | 2324  | 5     | AGZ                | 9%  |
| + | 2.3 V5 4motion | 05.99 -       | Benzin            | 110  | 150  | 2324  | 5     | AGZ                | 9%  |
| + | 2.3 V5         | 10.00 -       | Benzin            | 125  | 170  | 2324  | 5     | AQN                | 9%  |
| + | 2.3 V5 4motion | 10.00 -       | Benzin            | 125  | 170  | 2324  | 5     | AQN                | 9%  |
| + | 2.8 V6 4motion | 05.99 -       | Benzin            | 150  | 204  | 2792  | 6     | AQP; AUE; BDE      | 9%  |

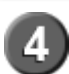

Anzeige der gefilterten Fahrzeugtypen. Die Pluszeichen vor dem Fahrzeugtyp zeigen an, daß Typdetails angezeigt werden können.

## 6.2.1.3.6 Leistung in KW

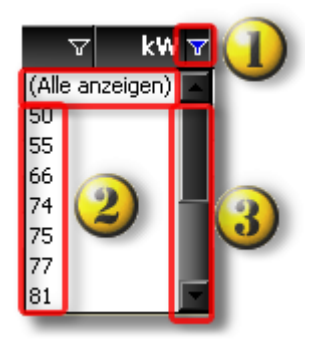

1

Standardmäßig ist die Fahrzeugtypliste **nicht** gefiltert. Es werden alle Leistungsstufen einer Modellreihe angezeigt. Durch Anklicken des Filtersymbols wird die Filterliste angezeigt.

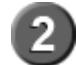

Auflistung der Leistungsstufen einer Modellreihe

# Start Guide

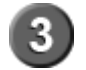

Der Scrollbalken wird angezeigt, wenn das Fenster für die Darstellung aller Leistungsstufen nicht groß genug ist.

**STAHLGRUBER** 

IMMER MOBIL

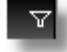

Kein Filter gesetzt. Symbol anklicken -> Filter gesetzt

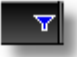

Filter blau -> Filter gesetzt. Symbol anklicken -> Filter wird entfernt.

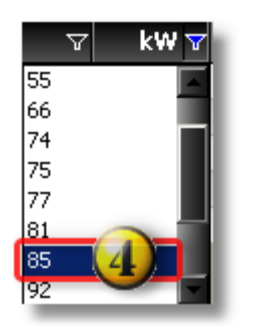

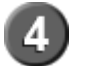

Durch Anklicken der Leistungsstufe wird der Filter gesetzt und nur die der Leistungsstufe entsprechenden Fahrzeugtypen angezeigt.

|   | Fahrzeugtyp 🛛 🖓 | BJ V          | Kraftstoffart 🛛 🖓 | k₩ 🔻 | PS 🗸 | ccm 🗸 | Zyl 5 | 7 Motorcode   | V     |
|---|-----------------|---------------|-------------------|------|------|-------|-------|---------------|-------|
| + | 2.0             | 05.99 -       | Benzin            | 85   | 115  | 1984  | 4     | AQY; APK; AZJ | 8 🛠   |
| + | 2.0 4motion     | 10.00 -       | Benzin            | 85   | 115  | 1984  | 4     | AZH; AZJ      | 8 😌   |
| + | 2.0 Bi-Fuel 👩   | 02.02 -       | BiFuel            | 85   | 116  | 1984  | 4     | BEH           | 9%    |
| + | 1.9 TDI         | 08.99 - 06.01 | Diesel            | 85   | 115  | 1896  | 4     | AJM; AUY      | 8     |
| + | 1.9 TDI 4motion | 05.99 - 06.01 | Diesel            | 85   | 115  | 1896  | 4     | AJM           | 9 🛠 🕑 |

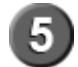

Anzeige der gefilterten Fahrzeugtypen. Die Pluszeichen vor dem Fahrzeugtyp zeigen an, daß Typdetails angezeigt werden können.

#### 6.2.1.3.7 Leistung in PS

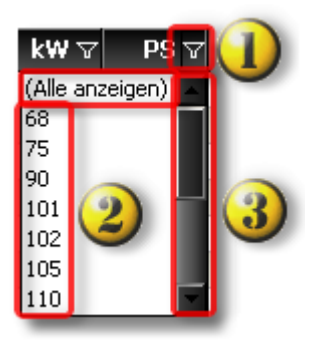

Standardmäßig ist die Fahrzeugtypliste **nicht** gefiltert. Es werden alle Leistungsstufen einer Modellreihe angezeigt. Durch Anklicken des Filtersymbols wird die Filterliste angezeigt.

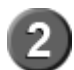

Auflistung der Leistungsstufen einer Modellreihe.

IMMER MOBIL

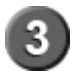

Teilesuche 53

Der Scrollbalken wird angezeigt, wenn das Fenster für die Darstellung aller Leistungsstufen nicht groß genug ist.

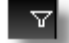

Kein Filter gesetzt. Symbol anklicken -> Filter gesetzt

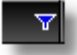

Filter blau -> Filter gesetzt. Symbol anklicken -> Filter wird entfernt.

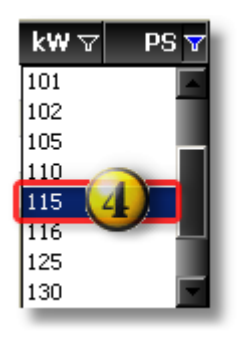

4

Durch Anklicken der Leistungsstufe wird der Filter gesetzt und nur die der Leistungsstufe entsprechenden Fahrzeugtypen angezeigt.

|   | Fahrzeugtyp 🖓   | B) A          | Kraftstoffart 🛛 🖓 | k₩ 🗸 | PS 🔻 | ccm 🗸 | Zyl 7 | 7 Motorcode   |                 |
|---|-----------------|---------------|-------------------|------|------|-------|-------|---------------|-----------------|
| • | 2.0             | 05.99 -       | Benzin            | 85   | 115  | 1984  | 4     | AQY; APK; AZJ | 9%              |
| + | 2.0 4motion     | 10.00 -       | Benzin            | 85   | 115  | 1984  | 4     | AZH; AZJ      | <mark>⊛%</mark> |
| + | 1.9 TDI 🥑       | 08.99 - 06.01 | Diesel            | 85   | 115  | 1896  | 4     | AJM; AUY      | 🙂 🛠             |
| + | 1.9 TDI 4motion | 05.99 - 06.01 | Diesel            | 85   | 115  | 1896  | 4     | AJM           | 😌 🛠             |

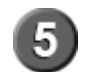

Anzeige der gefilterten Fahrzeugtypen. Die Pluszeichen vor dem Fahrzeugtyp zeigen an, daß Typdetails angezeigt werden können.

**HINWEIS:** Filterungen nach kW führen nicht immer zu den gleichen Ergebnissen wie Filterungen nach PS. Im Beispiel fehlt in der Fahrzeugliste mit PS-Filterung der Fahrzeugtyp mit BIFuel Kraftstoffart. Dieser Fahrzeugtyp hat zwar 85 kW als Leistungsstufe, aber 116 PS statt 115 PS wie die übrigen Fahrzeugtypen.

6.2.1.3.8 Hubraum ccm

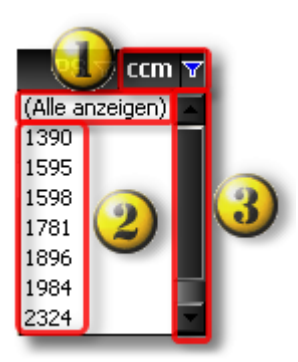

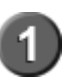

Standardmäßig ist die Fahrzeugtypliste **nicht** gefiltert. Es werden alle Hubraumgrößen einer Modellreihe angezeigt.

# Start Guide

Durch Anklicken des Filtersymbols wird die Filterliste angezeigt.

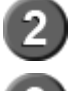

Der Scrollbalken wird angezeigt, wenn das Fenster für die Darstellung aller Hubraumgrößen nicht groß genug ist.

**STAHLGRUBER** 

IMMER MOBIL

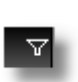

Kein Filter gesetzt. Symbol anklicken -> Filter gesetzt

Auflistung der Hubraumgrößen einer Modellreihe

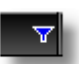

Filter blau -> Filter gesetzt. Symbol anklicken -> Filter wird entfernt.

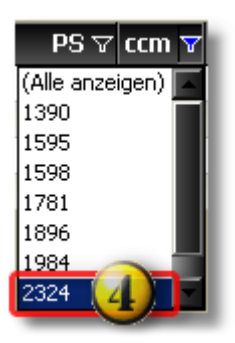

4

Durch Anklicken der Hubraumgröße wird der Filter gesetzt und nur die der Hubraumgröße entsprechenden Fahrzeugtypen angezeigt.

|   | Fahrzeugtyp .  | 7 <b>BJ</b> 🛛 🖓 | Kraftstoffart 🛛 🖓 | k₩ 🏹 | PS ⊽ ccm ▼ | Zyl 💎 | Motorcode | V .        |
|---|----------------|-----------------|-------------------|------|------------|-------|-----------|------------|
| + | 2.3 V5         | 05.99 -         | Benzin            | 110  | 150 2324   | 5     | AGZ       | 9%         |
| + | 2.3 V5 4motion | 05.99 -         | Benzin            | 110  | 150 2324   | 5     | AGZ       | 9%         |
| + | 2.3 V5 🥑       | 10.00 -         | Benzin            | 125  | 170 2324   | 5     | AQN       | <u>⊕</u> % |
| + | 2.3 V5 4motion | 10.00 -         | Benzin            | 125  | 170 2324   | 5     | AQN       | • • •      |

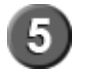

Anzeige der gefilterten Fahrzeugtypen. Die Pluszeichen vor dem Fahrzeugtyp zeigen an, daß Typdetails angezeigt werden können.

#### 6.2.1.3.9 Zylinderanzahl

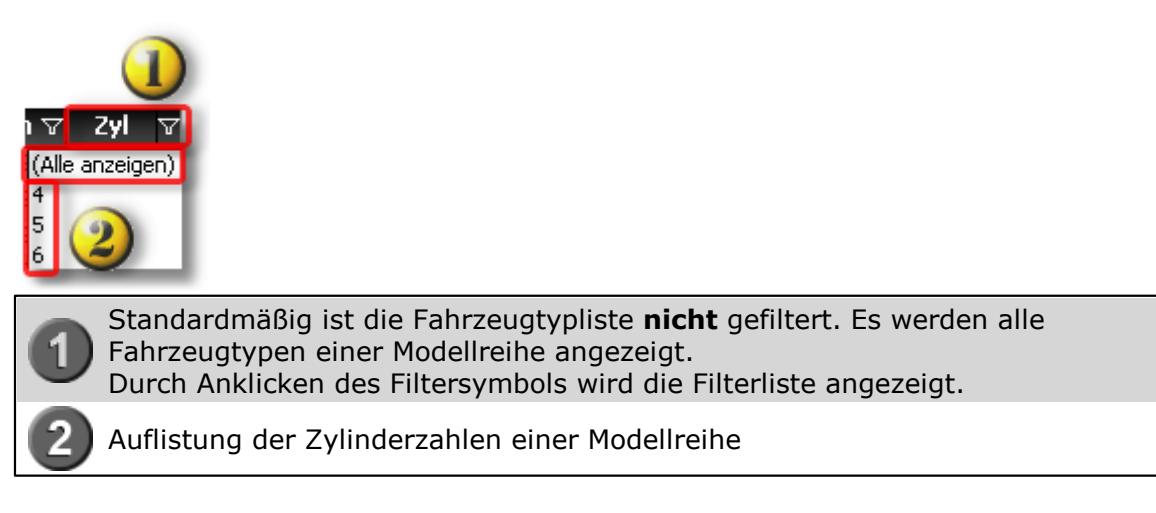

IMMER MOBIL

Teilesuche 55

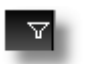

Kein Filter gesetzt. Symbol anklicken -> Filter gesetzt

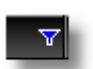

Filter blau -> Filter gesetzt. Symbol anklicken -> Filter wird entfernt.

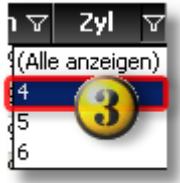

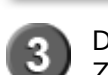

Durch Anklicken des Fahrzeugtyps wird der Filter gesetzt und nur die der Zylinderzahl entsprechenden Fahrzeugtypen angezeigt.

|   | Fahrzeugtyp 🖓   | B] V          | Kraftstoffart 🛛 🖓 | k₩ 🏹 | PS ⊽ | ccm 🗸 | Zyl 🔻 | Motorcode 🛛 🖓      |                  |
|---|-----------------|---------------|-------------------|------|------|-------|-------|--------------------|------------------|
| + | 1.4 16V         | 05.99 -       | Benzin            | 55   | 75   | 1390  | 4     | AHW; AKQ; APE; AXP | <u>@%</u>        |
| + | 1.6             | 05.99 - 02.00 | Benzin            | 74   | 101  | 1595  | 4     | AEH; AKL; APF      | 9%               |
| + | 1.6             | 08.00 -       | Benzin            | 75   | 102  | 1595  | 4     | AVU                | 9%               |
| + | 1.6 16V         | 02.00 -       | Benzin            | 77   | 105  | 1598  | 4     | ATN; AUS; AZD; BCB | 9%               |
| + | 1.6 FSI         | 01.02 -       | Benzin            | 81   | 110  | 1598  | 4     | BAD                | 9%               |
| + | 1.8 4motion     | 05.99 -       | Benzin            | 92   | 125  | 1781  | 4     | AGN                | 9%               |
| + | 1.8 T           | 05.00 -       | Benzin            | 110  | 150  | 1781  | 4     | AGU; AUM           | 0                |
| + | 2.0             | 05.99 -       | Benzin            | 85   | 115  | 1984  | 4     | AQY; APK; AZJ      | 9%               |
| ÷ | 2.0 4motion     | 10.00 -       | Benzin            | 85   | 115  | 1984  | 4     | AZH; AZJ           | <u> </u>         |
| + | 2.0 Bi-Fuel 😃   | 02.02 -       | BiFuel            | 85   | 116  | 1984  | 4     | BEH                | 9%               |
| + | 1.9 SDI         | 05.99 -       | Diesel            | 50   | 68   | 1896  | 4     | AGP; AQM           | <u> 8</u>        |
| + | 1.9 TDI         | 05.99 - 05.06 | Diesel            | 66   | 90   | 1896  | 4     | AGR; ALH           | <b>9</b> %       |
| + | 1.9 TDI 4motion | 05.99 - 04.02 | Diesel            | 66   | 90   | 1896  | 4     | AGR; ALH           | <u> 8</u>        |
| + | 1.9 TDI         | 09.00 -       | Diesel            | 74   | 101  | 1896  | 4     | ATD; AXR           | <b>€</b> %       |
| + | 1.9 TDI 4motion | 09.00 -       | Diesel            | 74   | 101  | 1896  | 4     | ATD                | 9%               |
| + | 1.9 TDI         | 05.99 - 06.01 | Diesel            | 81   | 110  | 1896  | 4     | AHF; ASV           | <b>⊙</b> %       |
| + | 1.9 TDI         | 08.99 - 06.01 | Diesel            | 85   | 115  | 1896  | 4     | AJM; AUY           | 9%               |
| + | 1.9 TDI 4motion | 05.99 - 06.01 | Diesel            | 85   | 115  | 1896  | 4     | MCA                | 9%               |
| + | 1.9 TDI         | 11.00 -       | Diesel            | 96   | 130  | 1896  | 4     | ASZ                | <u>©%</u>        |
| ÷ | 1.9 TDI 4motion | 11.00 -       | Diesel            | 96   | 130  | 1896  | 4     | ASZ                | <mark>0</mark> % |

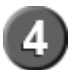

Anzeige der gefilterten Fahrzeugtypen. Die Pluszeichen vor dem Fahrzeugtyp zeigen an, daß Typdetails angezeigt werden können.

6.2.1.3.10 Motorcode

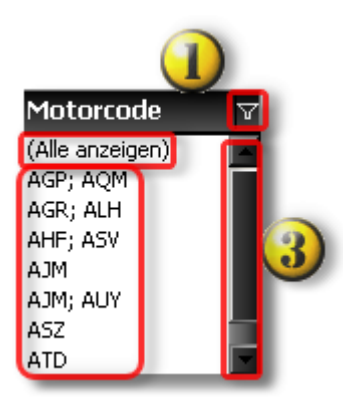

# 

# Start Guide

Standardmäßig ist die Fahrzeugtypliste **nicht** gefiltert. Es werden alle Fahrzeugtypen einer Modellreihe angezeigt. Durch Anklicken des Filtersymbols wird die Filterliste angezeigt.

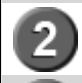

Auflistung der Motorcodes einer Modelreihe.

Der Scrollbalken wird angezeigt, wenn das Fenster für die Darstellung aller Motorcodes nicht groß genug ist.

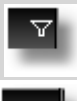

Kein Filter gesetzt. Symbol anklicken -> Filter gesetzt

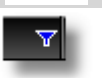

Filter blau -> Filter gesetzt. Symbol anklicken -> Filter wird entfernt.

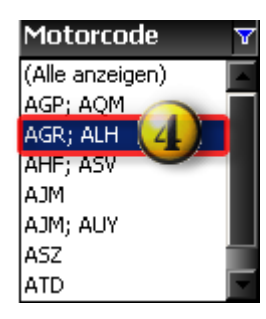

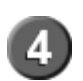

Durch Anklicken des Fahrzeugtyps wird der Filter gesetzt und nur die dem Motorcode entsprechenden Fahrzeugtypen angezeigt.

|   | Fahrzeugtyp     | V        | B] 🛛          | Kraftstoffart 🛛 🖓 | k₩ 🏹 | PS 🗸 | ccm 🝸 | Zyl 🖓 | Motorcode | V   |
|---|-----------------|----------|---------------|-------------------|------|------|-------|-------|-----------|-----|
| • | 1.9 TDI         |          | 05.99 - 05.06 | Diesel            | 66   | 90   | 1896  | 4     | AGR; ALH  | 3   |
| + | 1.9 TDI 4motion | <u>)</u> | 05.99 - 04.02 | Diesel            | 66   | 90   | 1896  | 4     | AGR; ALH  | 😌 🛠 |

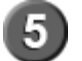

Anzeige der gefilterten Fahrzeugtypen. Die Pluszeichen vor dem Fahrzeugtyp zeigen an, dass Typdetails angezeigt werden können.

# 6.2.2 Produktbereich Nkw

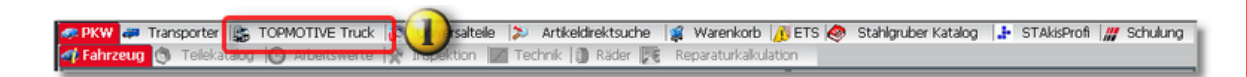

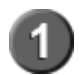

Über den Produktbereich Nkw können Nutzfahrzeuge mit verschiedenen Suchmethoden identifiziert und fahrzeugbezogene Teile gesucht werden..

IMMER MOBIL

Teilesuche 57

# Funktionen

Nkw Fahrzeugidentifizierung über Fahrzeug

- Herstellerauswahl
- Modellreihenauswahl
- Fahrzeugtypauswahl
- <u>Schlüsselnummernauswahl</u> 62

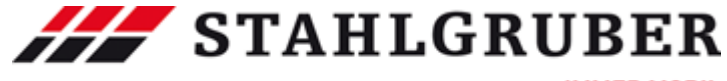

# Start Guide

# 6.2.2.1 Fahrzeugauswahl NKW

Fahrzeugauswahl über Hersteller und die Modellreihe und Typ (siehe unten).

| Hersteller  |          |
|-------------|----------|
| Modellreihe | <b>_</b> |
| L           | 3        |

| Fahrzeug    | g Arbeitswerte   |               |
|-------------|------------------|---------------|
| Hersteller  | MERCEDES-BENZ    |               |
| Modellreihe |                  | -             |
|             | ACTROS MP2 / MP3 | 10.02 -       |
|             | ACTROS           | 04.96 -       |
| <u> </u>    | AXOR 2           | 10.04 -       |
| Fahrzeugtyn | AXOR             | 09.01 - 10.04 |
| raniceugeyp | ATEGO 2          | 10.04 -       |
|             | ATEGO            | 01.98 - 10.04 |
|             | ECONIC           | 03.98 -       |
|             | VARIO            | 09.96 -       |
|             | UNIMOG           | 01.66 -       |
|             | ZETROS           | 09.08 -       |
|             | SK               | 07.87 - 09.96 |
|             | MK               | 12.87 - 09.96 |
|             | NG               | 08.73 - 09.96 |
|             | LK/LN2           | 01.84 - 12.98 |
|             | LP               | 09.63 - 12.84 |
|             | T1/TN            | 01.77 - 06.95 |
|             | T2/LN1           | 03.86 - 12.94 |
|             | T2/L             | 01.68 - 12.88 |
|             | CITARO (0 530)   | 01.98 -       |
|             | CITO (0 520)     | 09.98 -       |
|             | CONECTO (0 345)  | 11.01 -       |
|             | TRAVEGO (0 580)  | 10.99 -       |
|             | TOURISMO (0 350) | 09.94 -       |
|             | TOURINO (0 510)  | 10.03 -       |
|             | MB-TRAC          | 07.73 - 12.91 |

Fahrzeugsuche über:

- Schlüsselnummer (ID)
- TecDoc-TypNr

| ID    |      |
|-------|------|
| Typnr |      |
|       |      |
|       | <br> |

Über das Plus-Zeichen können Fahrzeugdetails angezeigt werden.

| $\left[ \right]$ |   | Fahrzeugtyp | Bau   | iart 🗸           | BJ            | ∀ k₩ | ⊽ PS | V | ccm 🗸 | Achskonf. | $\nabla$ | Tonnage | V      |   |
|------------------|---|-------------|-------|------------------|---------------|------|------|---|-------|-----------|----------|---------|--------|---|
| B                |   | 712         | Prits | che/Fahrgestell  | 01.98 - 10.04 | 90   | 122  |   | 4250  | 4x2       |          |         | 6,50 🌔 | 5 |
| E                |   | 714, 714L   | Prits | che/Fahrgestell  | 01.98 - 10.04 | 100  | 136  |   | 4249  | 4x2       |          |         | 6,50 🄇 | 3 |
|                  |   | Motorcode   |       | OM 904.910; OM 9 | 04.916        |      |      |   |       |           |          |         |        | 7 |
|                  |   | Motorart    |       | Diesel           |               |      |      |   |       |           |          |         |        |   |
|                  |   | Typnr       |       | 7848             |               |      |      |   |       |           |          |         |        |   |
|                  | • | 714 K       | Kipp  | er               | 01.98 - 10.04 | 100  | 136  |   | 4249  | 4×2       |          |         | 6,50 🄇 | 9 |

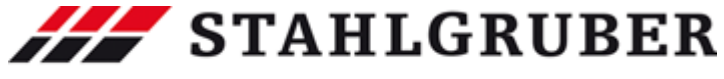

Teilesuche 59

#### 6.2.2.1.1 Nkw Herstellerauswahl

| Fahrzeug Telekata | og Arbeitswerte                                                                                                    |
|-------------------|----------------------------------------------------------------------------------------------------|
| Hersteller        | MERCEDES-BENZ                                                                                                    |
| Modellreihe       | ASTRA<br>AVIA<br>BERKHDF<br>BOVA<br>DAF                                                                                                    |
| Fahrzeugtyp       | DENNIS<br>FORD<br>GINAF<br>IRISBUS<br>ISUZU<br>IVECO<br>MAN                                                                                |
|                   | MERCEDES-BENZ<br>MITSUBISHI<br>MULTICAR<br>NEOPLAN<br>NISSAN<br>OPTARE<br>PLAXTON<br>RENAULT TRUCKS<br>SCANIA<br>SETRA<br>SOLARIS<br>VOLVO |

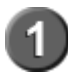

In der Herstellerliste wird der Hersteller mit einem Doppelklick ausgewählt. Der ausgewählte Hersteller wird dann in die Anzeigezeile übernommen.

Nkw Modellreihenauswahl

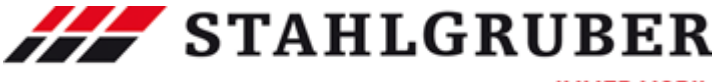

# Start Guide

6.2.2.1.2 Nkw Modellreihenauswahl

| Fahrzeug Telekatalor | Arbeitswerte    |               |
|----------------------|-----------------|---------------|
| Hersteller           | MERCEDES-BENZ   | •             |
| Modellreihe          |                 | •             |
|                      | ACTROS MP27 MP3 | 10.02 -       |
|                      | ACTION          | 04.96 -       |
|                      | AXUR 2          | 10.04 -       |
| Fahrzeugtyp          | AXUR            | 09.01 - 10.04 |
|                      | ATEGO 2         | 10.04 -       |
|                      | AIEGO           | 01.38 - 10.04 |
|                      | ECUNIC          | 03.38 -       |
|                      | UNIMOC          | 03.36 -       |
|                      |                 | 01.66 -       |
|                      | ZETRUS          | 03.08 -       |
|                      | SN              | 07.87 - 03.96 |
|                      | MK              | 12.87 - 09.96 |
|                      |                 | 08.73-03.96   |
|                      |                 | 01.84 - 12.98 |
|                      |                 | 01.77 00.05   |
|                      | 11/1N<br>T0/1N1 | 01.77 - 06.95 |
|                      | 12/LN1          | 01.00 - 12.04 |
|                      |                 | 01.00 - 12.00 |
|                      |                 | 01.30*        |
|                      | CONECTO (0.245) | 11.01         |
|                      | TRAVECO (0.590) | 10.01 -       |
|                      |                 | 10.33 -       |
|                      |                 | 03.34 -       |
|                      |                 | 07.72, 12.01  |
|                      | MD-LITAL        | 07.73 - 12.91 |

In der Modellreihenliste wird die Modellreihe mit einem Doppelklick ausgewählt. Die ausgewählte Modellreihe wird in die Anzeigezeile übernommen.

Nkw Typauswahl

Nkw Typdetails

IMMER MOBIL

61

Teilesuche

## 6.2.2.1.3 Nkw Typauswahl

| Fahrzeug Telekatalog A | Arbeitswerte  |                      |               |      |                 |         |             |           |
|------------------------|---------------|----------------------|---------------|------|-----------------|---------|-------------|-----------|
| Hersteller             | MERCEDES-BENZ |                      |               |      | •               |         |             |           |
| Modellreihe            | ATEGO         |                      |               |      | •               | Typnr   |             |           |
|                        |               |                      |               |      |                 | -       |             |           |
| Fahrzeugtyp            | <u></u>       | Bauart               | <b>∆ В</b> Ј  | ⊽ k₩ | ⊽ <b>PS</b> _ ` | 7 ccm 7 | Achskonf. 🗸 | Tonnage 🖓 |
| 🕶 👿 712                |               | Pritsche/Fahrgestell | 01.98 - 10.04 | 90   | 122             | 4250    | 4x2         | 6,50 🚳    |
| 🕀 🔲 714, 714L 🔛        |               | Pritsche/Fahrgestell | 01.98 - 10.04 | 100  | 136             | 4249    | 4x2         | 6,50 🕑    |
| + 714K                 |               | Kipper               | 01.98 - 10.04 | 100  | 136             | 4249    | 4x2         | 6,50 🕑    |
| + 715,715 L            |               | Pritsche/Fahrgestell | 01.98 - 10.04 | 112  | 152             | 4250    | 4x2         | 6,50 🕑    |
| 🛨 🚾 717, 717L          |               | Pritsche/Fahrgestell | 01.98 - 10.04 | 125  | 170             | 4249    | 4x2         | 6,50 🕑    |
| н 🗾 717 К              |               | Kipper               | 01.98 - 10.04 | 125  | 170             | 4249    | 4x2         | 6,50 🙆    |
| + 812                  |               | Pritsche/Fahrgestell | 01.98 - 10.04 | 90   | 122             | 4250    | 4x2         | 7,50 🚱    |
| 🕀 📰 814, 814 L         |               | Pritsche/Fahrgestell | 01.98 - 10.04 | 100  | 136             | 4249    | 4x2         | 7,49 🕒    |
| + 814 K                |               | Kipper               | 01.98 - 10.04 | 100  | 136             | 4249    | 4x2         | 7,49 🚱    |
| 🕀 🖬 814 K              |               | Kipper               | 01.98 - 10.04 | 100  | 136             | 4249    | 4x2         | 8,00 🕑    |
| + 815,815 L            |               | Pritsche/Fahrgestell | 01.98 - 10.04 | 112  | 152             | 4250    | 4x2         | 7,49 🕒    |
| н 🖬 815 К              |               | Kipper               | 01.98 - 10.04 | 112  | 152             | 4250    | 4x2         | 7,49 🕒    |
| + 🚾 815 F              |               | Kommunalfahrzeug     | 01.98 - 10.04 | 112  | 152             | 4250    | 4x2         | 7,49 🕚    |
| + 815,815 L            |               | Pritsche/Fahrgestell | 01.98 - 10.04 | 112  | 152             | 4250    | 4x2         | 8,00 🕑    |
| + 815 K                |               | Kipper               | 01.98 - 10.04 | 112  | 152             | 4250    | 4x2         | 8,00 🙆    |
| + 817,817 L            |               | Pritsche/Fahrgestell | 01.98 - 10.04 | 125  | 170             | 4250    | 4x2         | 7,49 🕚    |
| 🛨 🚺 817 K              |               | Kipper               | 01.98 - 10.04 | 125  | 170             | 4250    | 4x2         | 7,49 🕚    |
| 🛨 🚾 817,817 L          |               | Pritsche/Fahrgestell | 01.98 - 10.04 | 125  | 170             | 4250    | 4x2         | 8,00 🕚    |
| 🛨 🚾 817 K              |               | Kipper               | 01.98 - 10.04 | 125  | 170             | 4250    | 4x2         | 8,00 🙆    |
| + 🗾 823,823 L          |               | Pritsche/Fahrgestell | 01.98 - 10.04 | 170  | 231             | 6374    | 4x2         | 8,00 😳    |

# Nkw Typauswahlliste

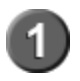

In der Fahrzeugtypliste wird der Fahrzeugtyp mit einem Doppelklick ausgewählt. Der ausgewählte Fahrzeugtyp wird in die Anzeigezeile übernommen.

Nkw Typdetails 61

# 6.2.2.1.4 Nkw Typdetails

| Fahrzeug Telekatelog A | urbeitswerte  |                   |               |      |      |         |           |               |  |  |
|------------------------|---------------|-------------------|---------------|------|------|---------|-----------|---------------|--|--|
| Hersteller             | MERCEDES-BENZ | <b>•</b>          |               |      |      | -<br>ID |           |               |  |  |
| Modellreihe            | ATEGO         |                   |               |      |      | Typnr   |           |               |  |  |
|                        |               |                   |               |      |      |         |           |               |  |  |
|                        |               |                   |               |      |      |         |           |               |  |  |
| Fahrzeugtyp            | ⊤ Ba          | uart <sup>、</sup> | 7 BJ          | ∀ k₩ | ∀ PS | ⊽ ccm ⊽ | Achskonf. | 7 Tonnage 🔽 🔺 |  |  |
| 712                    | Prit          | tsche/Fahrgestell | 01.98 - 10.04 | 90   | 122  | 4250    | 4x2       | 6,50 🛞        |  |  |
| 🖃 🔤 714, 714L          | Prit          | tsche/Fahrgestell | 01.98 - 10.04 | 100  | 136  | 4249    | 4x2       | - <b>1</b>    |  |  |
| Motorcode              |               | OM 904.910; OM    | 904.916       |      |      |         | 6         |               |  |  |
| Motorart 🥥             | Diesel        |                   |               |      |      |         | 5         |               |  |  |
| Typnr                  |               | 7848              |               |      |      |         |           |               |  |  |
| + 714 K                | Kip           | per               | 01.98 - 10.04 | 100  | 136  | 4249    | 4×2       | 6,50 🕒        |  |  |

Nkw Fahrzeugtypdetails

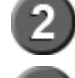

Fahrzeugtypdetails: Motorcode, Motorart, (K-)Typnr(interne Tecdoc-Nr.).

Das Uhrsymbol zeigt, daß zu dem auswählten Fahrzeug Arbeitswerte zur Verfügung stehen.

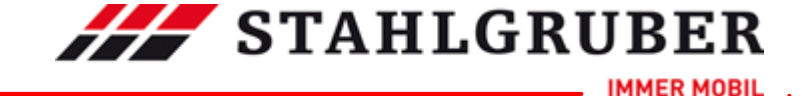

# Start Guide

# 6.2.2.2 Nkw Schlüsselnummernauswahl Image: Schleicher Schleicher Schle

#### 6.2.2.2.1 ID-Nummern Suche

# 1) Suche über ID-Nummer

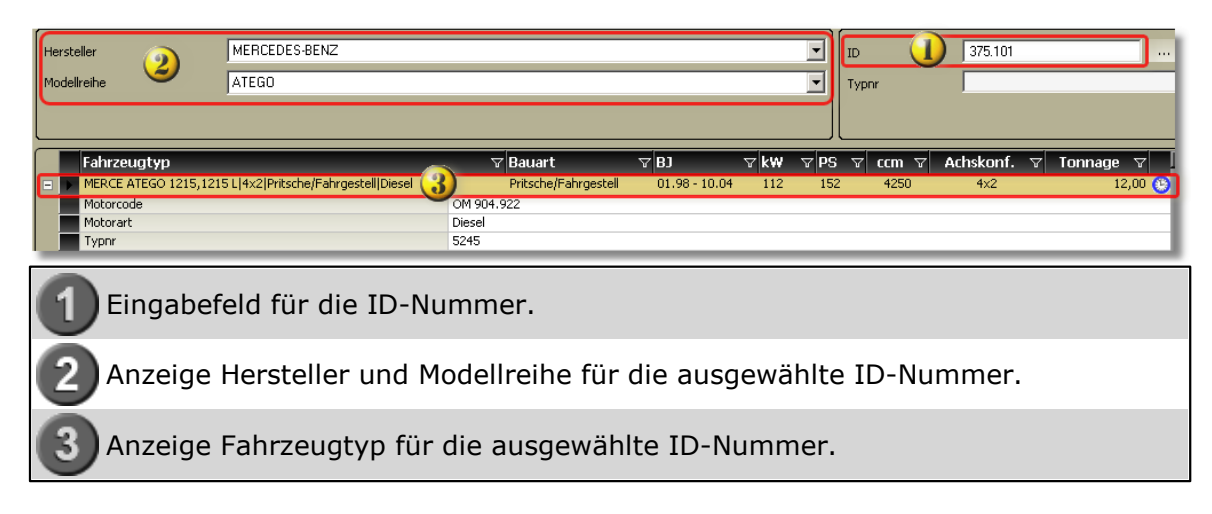

# 2) ID-Nummer ist nicht immer eindeutig

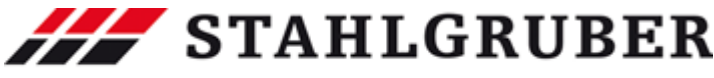

|                                  |          |                        |                         |         | Teiles      | uche 63   |
|----------------------------------|----------|------------------------|-------------------------|---------|-------------|-----------|
| ersteller MERCEDES-BI            | INZ (2)  |                        |                         | ID      | 300.111     |           |
| delireihe U 303                  |          |                        |                         | Typnr   |             |           |
| Fahrzeugtyp                      | ∀ Bauart | ү <mark>вј</mark> ү    | k₩ ⊽ PS                 | ) (     | Achskonf. 🛛 | Tonnage 🔻 |
| MERCE O 303 O 303 4×2 Bus Diesel | Bus      | 01.80 - 09.92          | 159 - 160 216 - 21      | B 10964 | 4x2         | 12,80     |
| Motorcode                        | OM 4     | 41.911; OM 421.908; OM | 441.918                 |         |             |           |
| Motorart 🤇                       | Diese    |                        |                         |         |             |           |
| Typnr                            | 2049     |                        |                         |         |             |           |
| MERCE O 303 O 303 4x2 Bus Diesel | Bus      | 01.80 - 09.92          | 159 - 160 216 - 21      | B 10964 | 4x2         | 14,40     |
| Motorcode                        | OM 4     | 41.908; OM 441.909; OM | 421.908                 |         |             |           |
| Motorart                         | Diese    |                        |                         |         |             |           |
| Typnr                            | 2054     |                        |                         |         |             |           |
| MERCE O 303 O 303 4×2 Bus Diesel | Bus      | 01.80 - 01.89          | 159 216                 | 10964   | 4x2         | 16,00     |
| Motorcode                        | OM 4     | 41.908; OM 441.909; OM | 441.911; OM 421.908; Of | 441.918 |             |           |
| Motorart .                       | Diese    |                        |                         |         |             |           |
| Typnr                            | 2061     |                        |                         |         |             |           |
| MERCE O 303 O 303 4x2 Bus Diesel | Bus      | 01.80 - 09.92          | 159 - 160 216 - 21      | B 10964 | 4x2         | 17,00     |
| Motorcode                        | OM 4     | 41.908; OM 441.909; OM | 421.908                 |         |             |           |
| Motorart                         | 🔪 Diese  | · /                    |                         |         |             |           |
| Typor Typor                      | 2064     |                        |                         |         |             |           |

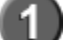

Eingabefeld für die ID-Nummer.

Anzeige Hersteller und Modellreihe für die ausgewählte ID-Nummer.

Auflistung der Fahrzeugtypen mit der ID 300.111 und unterschiedlichen NTyp-Nummern

Gibt es für eine ID-Nummer mehr als einen Fahrzeugtyp, so werden alle entsprechenden Fahrzeugtypen angezeigt. Das richtige Fahrzeug muss dann mit Doppelklick ausgewählt werden. Die Fahrzeugtypen haben immer eine eindeutige NTypnummer.

## 6.2.2.2.2 NTyp-Nummern Suche

Die NTyp-Nummer ist eine interne Nummer im TecDoc-Fahrzeugstamm. Diese Nummer ist immer eindeutig. Externe Programm wie DMS- und Warenwirtschaftssysteme bieten manchmal die Möglichkeit diese Nummer bei den Fahrzeugdaten der Kundenfahrzeuge zu speichern. Wenn diese Möglichkeit besteht und das externe System die NTyp-Nummer an den STAkis-S - Katalog übergeben kann, sollte diese Kennung gespeichert werden, damit im STAkis-S -Katalog das richtige Fahrzeug nicht jedes Mal neu herausgesucht werden muss.

# 1) Suche über die NTyp-Nummer

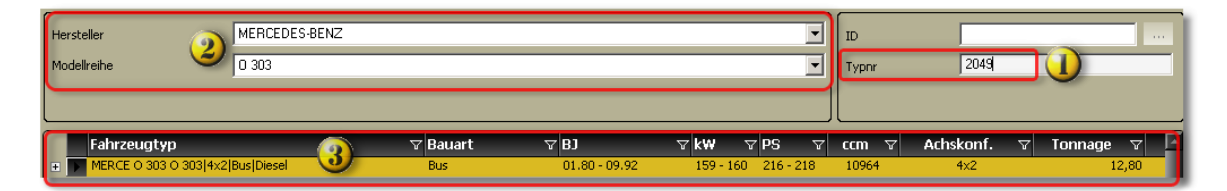

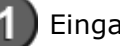

Eingabefeld für die NTyp-Nummer.

Anzeige Hersteller und Modellreihe für die ausgewählte NTyp-Nummer.

Anzeige Fahrzeugtyp für die ausgewählte NTyp-Nummer.

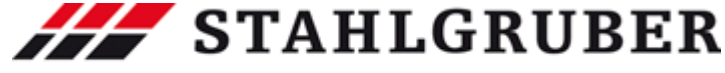

# Start Guide

# 2) Hier steht die NTyp-Nummer

| Hersteller           | steller MERCEDES-BENZ               |                      |               |      |      |       |       |          |       |         |         |
|----------------------|-------------------------------------|----------------------|---------------|------|------|-------|-------|----------|-------|---------|---------|
| Modellreihe 3        | ATEGO                               |                      | •             |      |      | Typnr | 5     | 245      |       |         |         |
|                      |                                     |                      |               |      |      |       |       |          |       |         |         |
| Fahrzeugtyp          | V                                   | Bauart               | ∀ BJ          | ∀ k₩ | ⊽ PS | V     | ccm ` | ∀ Achska | nf. ⊽ | Tonnage | V       |
| MERCE ATEGO 1215,121 | 5 L 4x2 Pritsche/Fahrgestell Diesel | Pritsche/Fahrgestell | 01.98 - 10.04 | 112  | 152  |       | 4250  | 4x       | 2     | 1       | .2,00 🕒 |
| Motorcode            |                                     | OM 904.922           |               |      |      |       |       |          |       |         |         |
| Motorart             |                                     | Diesel               |               |      |      |       |       |          |       |         |         |
| Typnr                |                                     | 5245                 |               |      |      |       |       |          |       |         |         |

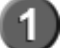

Anzeigezeile der NTyp-Nummer.

Ausgewählter Fahrzeugtyp.

Markierung für Anzeige Fahrzeugtypdetails: "-" Detailliste aufgeklappt, "+" Detailliste nicht aufgeklappt.

# 6.2.2.3 Filter Nkw

Im Produktbereich Nkw stehen Filter zur Verfügung, die die Arbeit mit dem STAkis-S-Katalog den Benutzeranforderungen anpassen können.

Es stehen folgende Filtermöglichkeiten zur Verfügung:

- Fahrzeugtyp 65
- Bauart 66
- <u>Baujahr</u> 67
- Leistung in KW 68
- Leistung in PS 69
- Hubraum in ccm 70
- Achskonfiguration 71
- Tonnage 72

Die Filter Fahrzeugtyp, Bauart, Baujahr, Leistung in Kw, Leistung in PS, Hubraum in ccm, Achskonfiguration und Tonnage können beliebig kombiniert werden.

Beispiel mit zwei Filtern: Es werden die Bauart und das Baujahr als Filter gewählt. Der zuerst gesetzte Filter grenzt die Auswahl für den zweiten Filter ein.

|   |                 |                   |   |               | 6 N |      |   |     |   |       |             |          |       | _ |
|---|-----------------|-------------------|---|---------------|-----|------|---|-----|---|-------|-------------|----------|-------|---|
|   | Fahrzeugtyp 🛛 🖓 | Bauart 🔍          | Y | BJ 🗸          | 2   | 7 k₩ | V | PS  | V | ccm 🗸 | Achskonf. 7 | 7 Tonnag | 9 V   |   |
| + | 2531 LS         | Sattelzugmaschine | 1 | 09.96 - 10.02 |     | 230  |   | 313 |   | 11946 | 6x2/4       |          | 25,00 | Θ |
| + | 2535 LS         | Sattelzugmaschine |   | 09.96 - 10.02 |     | 260  |   | 354 |   | 11946 | 6x2/4       |          | 25,00 | Θ |
| + | 2540 LS         | Sattelzugmaschine |   | 09.96 - 10.02 |     | 290  |   | 394 |   | 11946 | 6×2/4       |          | 25,00 | Θ |
| + | 2543 LS         | Sattelzugmaschine |   | 09.96 - 10.02 |     | 315  |   | 428 |   | 11946 | 6x2/4       |          | 25,00 | Θ |
| + | 2548 LS         | Sattelzugmaschine |   | 09.96 - 10.02 |     | 350  |   | 476 |   | 15928 | 6x2/4       |          | 25,00 | Θ |
| + | 2553 LS         | Sattelzugmaschine |   | 09.96 - 10.02 |     | 390  |   | 530 |   | 15928 | 6x2/4       |          | 25,00 | Θ |
| + | 2640 S,2640 LS  | Sattelzugmaschine | Π | 09.96 - 10.02 |     | 290  |   | 394 |   | 11946 | 6×4         |          | 26,00 | Θ |
| + | 2648 S,2648 LS  | Sattelzugmaschine |   | 09.96 - 10.02 |     | 350  |   | 476 |   | 15928 | 6×4         |          | 26,00 | Θ |
| + | 2653 5,2653 LS  | Sattelzugmaschine |   | 09.96 - 10.02 |     | 390  |   | 530 |   | 15928 | 6×4         |          | 26,00 | Θ |

Erste Filterung nach Bauart

Zweite Filterung nach Baujahr

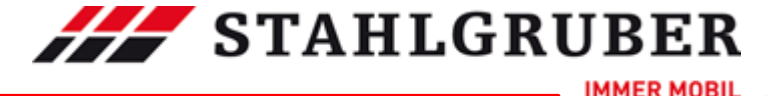

Teilesuche

6.2.2.3.1 Fahrzeugtyp

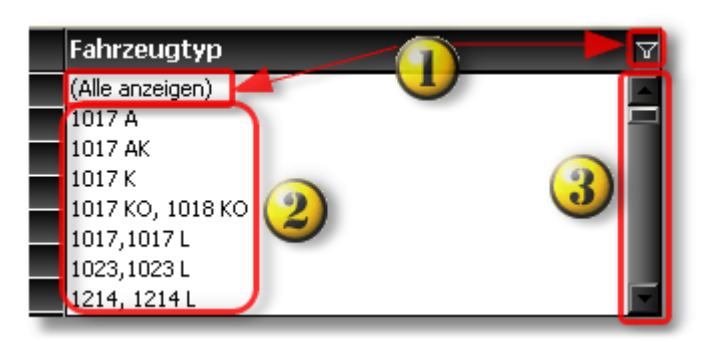

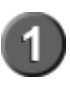

Standardmäßig ist die Fahrzeugtypliste **nicht** gefiltert. Es werden alle Fahrzeugtypen einer Modellreihe angezeigt.

Durch Anklicken des Filtersymbols wird die Filterliste angezeigt.

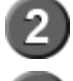

Auflistung der Fahrzeugtypen einer Modellreihe.

Der Scrollbalken wird angezeigt, wenn das Fenster für die Darstellung aller Fahrzeugtypen nicht groß genug ist.

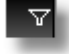

Kein Filter gesetzt. Symbol anklicken -> Filter gesetzt

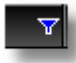

Filter blau -> Filter gesetzt. Symbol anklicken -> Filter wird entfernt.

| Hersteller |       |                     | SCANIA         |  |  |  |  |  |
|------------|-------|---------------------|----------------|--|--|--|--|--|
| Mo         | delli | reihe               | Serie P,G,R,T  |  |  |  |  |  |
|            |       |                     |                |  |  |  |  |  |
| _          | _     |                     |                |  |  |  |  |  |
|            |       | Fahrzeugtyp         | Δ <sub>V</sub> |  |  |  |  |  |
| +          | Þ     | (Alle anzeigen)     | A              |  |  |  |  |  |
| +          |       | G 230               |                |  |  |  |  |  |
| +          |       | G 230, P 230 🛛 🛛 🖉  |                |  |  |  |  |  |
| ÷.         |       | G 230; P 230 🗡      |                |  |  |  |  |  |
| Ŧ.         |       | G 270; P 270        |                |  |  |  |  |  |
|            |       | G 270; P 270; R 270 |                |  |  |  |  |  |
| •          |       | G 310; P 310        |                |  |  |  |  |  |
|            |       | G 340; P 340        | -              |  |  |  |  |  |

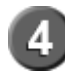

Durch Anklicken des Fahrzeugtyps wird der Filter gesetzt und nur die entsprechenden Fahrzeugtypen angezeigt.

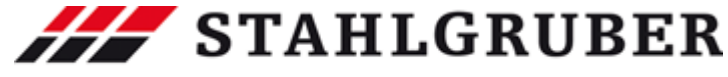

# Start Guide

|   | Fahrzeugtyp        | △ 🕆 Bauart           | ∀ BJ    | ∀ k₩ | ∀ PS | V CCM V | Achskonf. 🛛 🖓 | Tonnage 🖓 |
|---|--------------------|----------------------|---------|------|------|---------|---------------|-----------|
| + | G 230, P 230       | Pritsche/Fahrgestell | 09.07 - | 169  | 230  | 9300    | 4x2           | 18,00     |
| ÷ | G 230, P 230       | Pritsche/Fahrgestell | 09.07 - | 169  | 230  | 9300    | 6×2/2/4       | 26,00     |
| + | G 230, P 230       | Pritsche/Fahrgestell | 09.07 - | 169  | 230  | 9300    | 6×4           | 26,00     |
| + | 🛛 G 230, P 230 🛛 🥑 | Sattelzugmaschine    | 09.07 - | 169  | 230  | 9300    | 4x2           | 18,00     |
| + | G 230, P 230       | Sattelzugmaschine    | 09.07 - | 169  | 230  | 9300    | 6×2/2/4       | 26,00     |
| ٠ | G 230, P 230       | Sattelzugmaschine    | 09.07 - | 169  | 230  | 9300    | 6×4           | 26,00     |

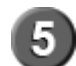

Anzeige der gefilterten Fahrzeugtypen. Die Pluszeichen vor dem Fahrzeugtyp zeigen an, daß Typdetails angezeigt werden können.

#### 6.2.2.3.2 Bauart

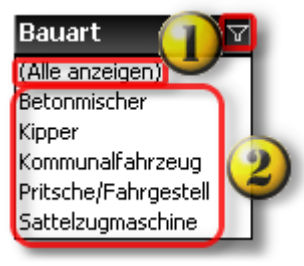

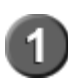

Standardmäßig ist die Fahrzeugtypliste **nicht** gefiltert. Es werden alle Bauarten einer Modellreihe angezeigt. Durch Anklicken des Filtersymbols wird die Filterliste angezeigt.

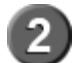

Auflistung der Bauarten einer Modellreihe.

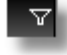

Kein Filter gesetzt. Symbol anklicken -> Filter gesetzt

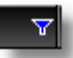

Filter blau -> Filter gesetzt. Symbol anklicken -> Filter wird entfernt.

| Bauart               | Y    |
|----------------------|------|
| (Alle anzeigen)      |      |
| Betonmischer         |      |
| Kipper               | - 11 |
| Kommunalfahrzeug     |      |
| Pritsche/Fahrgestell |      |
| Sattelzugmaschine [  | 3)   |

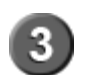

Durch Anklicken der Bauart wird der Filter gesetzt und nur die der Bauart entsprechenden Fahrzeugtypen angezeigt.

|   | Fahrzeugtyp △ ▽ | Bauart 🗸 🗸        | B] A          | k₩ 🏾 🖓 | PS 🛛 | ccm 🗸 | Achskonf. 🛛 🖓 | Tonnage 🛛 |
|---|-----------------|-------------------|---------------|--------|------|-------|---------------|-----------|
| + | 1323 L5         | Sattelzugmaschine | 01.98 - 10.04 | 170    | 231  | 6370  | 4x2           | 13,50 🙆   |
| + | 1328L5 🖳        | Sattelzugmaschine | 01.98 - 10.04 | 205    | 279  | 6370  | 4x2           | 13,50 🕒   |
| + | ■ 1823L5 😃      | Sattelzugmaschine | 05.98 - 09.04 | 170    | 231  | 6370  | 4x2           | 18,00 🙆   |
| ٠ | 1828 L5         | Sattelzugmaschine | 05.98 - 09.04 | 205    | 279  | 6370  | 4×2           | 18,00 🕚   |

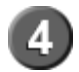

Anzeige der gefilterten Fahrzeugtypen. Die Pluszeichen vor dem Fahrzeugtyp zeigen an, daß Typdetails angezeigt werden können.

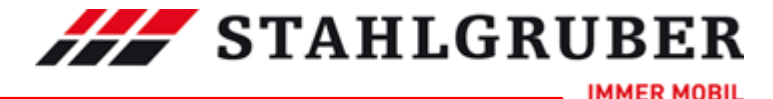

Teilesuche

6.2.2.3.3 Baujahr

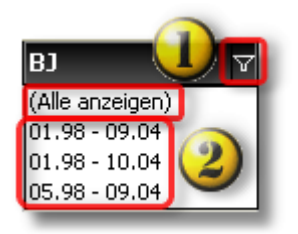

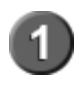

Standardmäßig ist die Baujahresliste **nicht** gefiltert. Es werden alle Baujahresgruppen einer Modellreihe angezeigt. Durch Anklicken des Filtersymbols wird die Filterliste angezeigt.

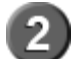

Auflistung der Baujahresgruppen einer Modellreihe

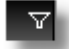

Kein Filter gesetzt. Symbol anklicken -> Filter gesetzt

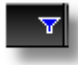

Filter blau -> Filter gesetzt. Symbol anklicken -> Filter wird entfernt.

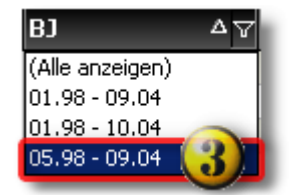

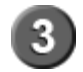

Durch Anklicken der Baujahresgruppe wird der Filter gesetzt und nur die entsprechende Fahrzeugtypen der Baujahresgruppe angezeigt.

|   | Fahrzeugtyp 🛛 🖓 | Bauart 🛛 🖓           | BJ ∆⊼         | 'kW ⊽ | PS 🖓 | ccm 🖓 | Achskonf. 🛛 | Tonnage 🖓 |
|---|-----------------|----------------------|---------------|-------|------|-------|-------------|-----------|
| + | 1823 LS         | Sattelzugmaschine    | 05.98 - 09.04 | 170   | 231  | 6370  | 4x2         | 18,00 🚱   |
| + | 1823 K          | Kipper               | 05.98 - 09.04 | 170   | 231  | 6370  | 4x2         | 18,00 🕚   |
| + | 1823 AK         | Kipper               | 05.98 - 09.04 | 170   | 231  | 6370  | 4×4         | 18,00 🕒   |
| + | 1828,1828 L     | Pritsche/Fahrgestell | 05.98 - 09.04 | 205   | 279  | 6370  | 4x2         | 18,00 🕚   |
| + | 1828 A          | Pritsche/Fahrgestell | 05.98 - 09.04 | 205   | 279  | 6370  | 4×4         | 18,00 🕓   |
| + | 1828 LS         | Sattelzugmaschine    | 05.98 - 09.04 | 205   | 279  | 6370  | 4x2         | 18,00 🕚   |
| + | 1828 K 📿        | Kipper               | 05.98 - 09.04 | 205   | 279  | 6370  | 4x2         | 18,00 🕓   |
| + | 1828 AK         | Kipper               | 05.98 - 09.04 | 205   | 279  | 6370  | 4×4         | 18,00 🕓   |
| + | 2523 L          | Pritsche/Fahrgestell | 05.98 - 09.04 | 205   | 279  | 6370  | 6×2/4       | 25,00 🕙   |
| + | 2528 L          | Pritsche/Fahrgestell | 05.98 - 09.04 | 205   | 279  | 6370  | 6×2/2/4     | 25,00 🕓   |
| + | 2628            | Pritsche/Fahrgestell | 05.98 - 09.04 | 205   | 279  | 6370  | 6×4         | 26,00 🕓   |
| + | 2628 B          | Betonmischer         | 05.98 - 09.04 | 205   | 279  | 6370  | 6×4         | 26,00 🕓   |
| + | 2628 K          | Kipper               | 05.98 - 09.04 | 205   | 279  | 6370  | 6x4         | 26,00 🕓   |

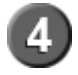

Anzeige der gefilterten Fahrzeugtypen. Die Pluszeichen vor dem Fahrzeugtyp zeigen an, daß Typdetails angezeigt werden können.

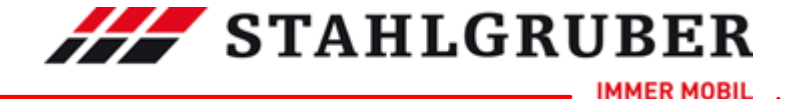

# Start Guide

6.2.2.3.4 Leistung in KW

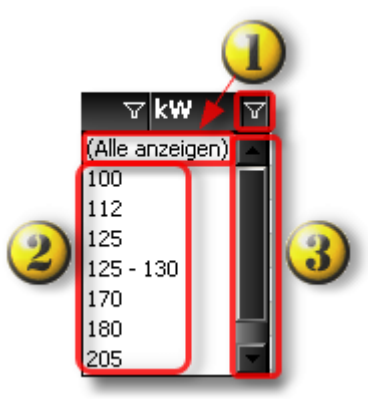

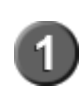

Standardmäßig ist die Fahrzeugtypliste **nicht** gefiltert. Es werden alle Leistungsstufen einer Modellreihe angezeigt. Durch Anklicken des Filtersymbols wird die Filterliste angezeigt.

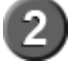

Auflistung der Leistungsstufen einer Modellreihe

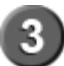

Der Scrollbalken wird angezeigt, wenn das Fenster für die Darstellung aller Leistungsstufen nicht groß genug ist.

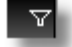

Kein Filter gesetzt. Symbol anklicken -> Filter gesetzt

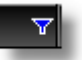

Filter blau -> Filter gesetzt. Symbol anklicken -> Filter wird entfernt.

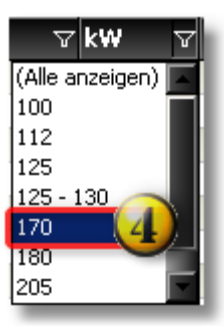

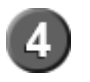

Durch Anklicken der Leistungsstufe wird der Filter gesetzt und nur die der Leistungsstufe entsprechenden Fahrzeugtypen angezeigt.

IMMER MOBIL

|                   |                      |               |      |      |         | Teilesuche  | e 69      |
|-------------------|----------------------|---------------|------|------|---------|-------------|-----------|
| Fahrzeugtyp       | ∆ ∀ Bauart           | ∀ BJ          | ∀ k₩ | Y PS | ⊽ ccm ⊽ | Achskonf. 🛛 | Tonnage 🛛 |
| 1023,1023 L       | Pritsche/Fahrgestell | 01.98 - 10.04 | 170  | 231  | 6370    | 4×2         | 10,50 (   |
| 1223,1223 L       | Pritsche/Fahrgestell | 01.98 - 10.04 | 170  | 231  | 6370    | 4x2         | 12,00     |
| 1323 KO, 1323 LKO | Kommunalfahrzeug     | 01.98 - 10.04 | 170  | 231  | 6374    | 4x2         | 13,50 (   |
| 1323 L5           | Sattelzugmaschine    | 01.98 - 10.04 | 170  | 231  | 6370    | 4x2         | 13,50 (   |
| 1323,1323 L       | Pritsche/Fahrgestell | 01.98 - 10.04 | 170  | 231  | 6370    | 4x2         | 13,50 (   |
| 1523 A            | Pritsche/Fahrgestell | 01.98 - 10.04 | 170  | 231  | 6370    | 4x4         | 15,00 (   |
| 1523 AK           | Kipper               | 01.98 - 10.04 | 170  | 231  | 6370    | 4x4         | 15,00 (   |
| 1523 K            | Kipper               | 01.98 - 10.04 | 170  | 231  | 6370    | 4x2         | 15,00     |
| 1523 KO           | Kommunalfahrzeug     | 01.98 - 10.04 | 170  | 231  | 6374    | 4x2         | 15,00     |
| 1523 KO (5)       | Kommunalfahrzeug     | 01.98 - 10.04 | 170  | 231  | 6374    | 4x2         | 15,00     |
| 1523,1523 L       | Pritsche/Fahrgestell | 01.98 - 10.04 | 170  | 231  | 6370    | 4x2         | 15,00     |
| 1823 AK           | Kipper               | 05.98 - 09.04 | 170  | 231  | 6370    | 4x4         | 18,00     |
| 1823 K            | Kipper               | 05.98 - 09.04 | 170  | 231  | 6370    | 4x2         | 18,00     |
| 1823 LS           | Sattelzugmaschine    | 05.98 - 09.04 | 170  | 231  | 6370    | 4x2         | 18,00     |
| 1823,1823 L       | Pritsche/Fahrgestell | 01.98 - 09.04 | 170  | 231  | 6370    | 4x2         | 18,00     |
| 823 K             | Kipper               | 01.98 - 10.04 | 170  | 231  | 6370    | 4x2         | 8,00      |
| 823,823 L         | Pritsche/Fahrgestell | 01.98 - 10.04 | 170  | 231  | 6374    | 4x2         | 8,00      |
| 923 K             | Kipper               | 01.98 - 10.04 | 170  | 231  | 6370    | 4x2         | 9,50      |
| 923,923 L         | Pritsche/Fahrgestell | 01.98 - 10.04 | 170  | 231  | 6370    | 4×2         | 9,50      |

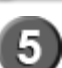

Anzeige der gefilterten Fahrzeugtypen. Die Pluszeichen vor dem Fahrzeugtyp zeigen an, daß Typdetails angezeigt werden können.

#### 6.2.2.3.5 Leistung in PS

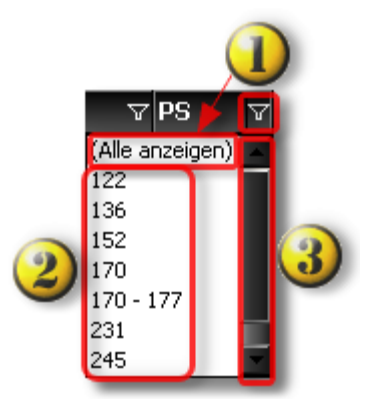

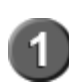

Standardmäßig ist die Fahrzeugtypliste **nicht** gefiltert. Es werden alle Leistungsstufen einer Modellreihe angezeigt. Durch Anklicken des Filtersymbols wird die Filterliste angezeigt.

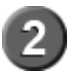

Auflistung der Leistungsstufen einer Modellreihe.

Der Scrollbalken wird angezeigt, wenn das Fenster für die Darstellung aller Leistungsstufen nicht groß genug ist.

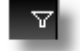

Kein Filter gesetzt. Symbol anklicken -> Filter gesetzt

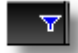

Filter blau -> Filter gesetzt. Symbol anklicken -> Filter wird entfernt.

# 

## Start Guide

| \ ▼ PS          | Y             |
|-----------------|---------------|
| (Alle anzeigen) |               |
| 122             |               |
| 136             |               |
| 152             |               |
| 170             |               |
| 170 - 177       |               |
| 231 4           |               |
| 245             | $\overline{}$ |
|                 |               |

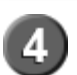

Durch Anklicken der Leistungsstufe wird der Filter gesetzt und nur die der Leistungsstufe entsprechenden Fahrzeugtypen angezeigt.

|   | Fahrzeugtyp 🗸 🖓   | Bauart ∆⊽            | BJ 🛛          | kW 🖓 | PS 🔻 | ccm 🗸 | Achskonf. 🗸 | Tonnage 🗸 |
|---|-------------------|----------------------|---------------|------|------|-------|-------------|-----------|
| • | 823 K             | Kipper               | 01.98 - 10.04 | 170  | 231  | 6370  | 4x2         | 8,00 🛞    |
| + | 923 K             | Kipper               | 01.98 - 10.04 | 170  | 231  | 6370  | 4x2         | 9,50 🙆    |
| + | 1523 K            | Kipper               | 01.98 - 10.04 | 170  | 231  | 6370  | 4x2         | 15,00 🕚   |
| + | 1523 AK           | Kipper               | 01.98 - 10.04 | 170  | 231  | 6370  | 4×4         | 15,00 🕑   |
| + | 1823 K            | Kipper               | 05.98 - 09.04 | 170  | 231  | 6370  | 4x2         | 18,00 😢   |
| + | 1823 AK           | Kipper               | 05.98 - 09.04 | 170  | 231  | 6370  | 4×4         | 18,00 🕑   |
| + | 1523 KO           | Kommunalfahrzeug     | 01.98 - 10.04 | 170  | 231  | 6374  | 4x2         | 15,00 🕚   |
| • | 1323 KO, 1323 LKO | Kommunalfahrzeug     | 01.98 - 10.04 | 170  | 231  | 6374  | 4x2         | 13,50 🕑   |
| + | 1523 KO           | Kommunalfahrzeug     | 01.98 - 10.04 | 170  | 231  | 6374  | 4x2         | 15,00 🕚   |
| • | 823,823 L 🥑       | Pritsche/Fahrgestell | 01.98 - 10.04 | 170  | 231  | 6374  | 4x2         | 8,00 🕑    |
| + | 923,923 L         | Pritsche/Fahrgestell | 01.98 - 10.04 | 170  | 231  | 6370  | 4×2         | 9,50 🚱    |
| + | 1023,1023 L       | Pritsche/Fahrgestell | 01.98 - 10.04 | 170  | 231  | 6370  | 4x2         | 10,50 🕚   |
| + | 1223,1223 L       | Pritsche/Fahrgestell | 01.98 - 10.04 | 170  | 231  | 6370  | 4x2         | 12,00 😢   |
| + | 1323,1323 L       | Pritsche/Fahrgestell | 01.98 - 10.04 | 170  | 231  | 6370  | 4x2         | 13,50 🕑   |
| • | 1523,1523 L       | Pritsche/Fahrgestell | 01.98 - 10.04 | 170  | 231  | 6370  | 4x2         | 15,00 😢   |
| + | 1523 A            | Pritsche/Fahrgestell | 01.98 - 10.04 | 170  | 231  | 6370  | 4×4         | 15,00 🕑   |
| • | 1823,1823 L       | Pritsche/Fahrgestell | 01.98 - 09.04 | 170  | 231  | 6370  | 4x2         | 18,00 😢   |
| + | 1323 L5           | Sattelzugmaschine    | 01.98 - 10.04 | 170  | 231  | 6370  | 4x2         | 13,50 🕚   |
|   | 1823 LS           | Sattelzugmaschine    | 05.98 - 09.04 | 170  | 231  | 6370  | 4x2         | 18,00 🕚   |

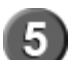

Anzeige der gefilterten Fahrzeugtypen. Die Pluszeichen vor dem Fahrzeugtyp zeigen an, daß Typdetails angezeigt werden können.

#### 6.2.2.3.6 Hubraum ccm

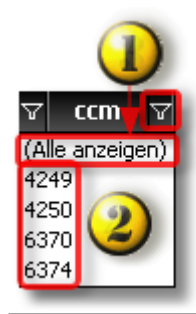

Standardmäßig ist die Fahrzeugtypliste **nicht** gefiltert. Es werden alle Hubraumgrößen einer Modellreihe angezeigt. Durch Anklicken des Filtersymbols wird die Filterliste angezeigt.

Auflistung der Hubraumgrößen einer Modellreihe

IMMER MOBIL

Teilesuche

71

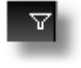

Kein Filter gesetzt. Symbol anklicken -> Filter gesetzt

F

Filter blau -> Filter gesetzt. Symbol anklicken -> Filter wird entfernt.

 ▼
 ccm
 ▼

 (Alle anzeigen)
 4249
 3

 4250
 6370
 6374

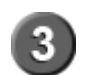

Durch Anklicken der Hubraumgröße wird der Filter gesetzt und nur die der Hubraumgröße entsprechenden Fahrzeugtypen angezeigt.

|   | Fahrzeugtyp                          | Bauart △▽            | BJ V          | k₩ ⊽      | PS 🛛      | ccm 🔻 | Achskonf. 🛛 | Tonnage 🖓 |
|---|--------------------------------------|----------------------|---------------|-----------|-----------|-------|-------------|-----------|
| + | 714 K                                | Kipper               | 01.98 - 10.04 | 100       | 136       | 4249  | 4x2         | 6,50 🚱    |
| • | 717 K                                | Kipper               | 01.98 - 10.04 | 125       | 170       | 4249  | 4x2         | 6,50 🕑    |
| + | 814 K                                | Kipper               | 01.98 - 10.04 | 100       | 136       | 4249  | 4x2         | 7,49 🕓    |
| + | 814 K                                | Kipper               | 01.98 - 10.04 | 100       | 136       | 4249  | 4×2         | 8,00 🕑    |
| • | 1017 K                               | Kipper               | 01.98 - 10.04 | 125       | 170       | 4249  | 4x2         | 10,50 🕚   |
| • | 917 KO (4)                           | Kommunalfahrzeug     | 01.98 - 10.04 | 125       | 170       | 4249  | 4×2         | 9,50 🕚    |
| + | 1017 KO, 1018 KO                     | Kommunalfahrzeug     | 01.98 - 10.04 | 125 - 130 | 170 - 177 | 4249  | 4×2         | 10,50 🕙   |
| • | 1317 KO, 1317 LKO, 1318 KO, 1318 LKO | Kommunalfahrzeug     | 01.98 - 10.04 | 125 - 130 | 170 - 177 | 4249  | 4x2         | 13,50 🕓   |
| • | 714, 714L                            | Pritsche/Fahrgestell | 01.98 - 10.04 | 100       | 136       | 4249  | 4×2         | 6,50 🕓    |
| + | 717, 717L                            | Pritsche/Fahrgestell | 01.98 - 10.04 | 125       | 170       | 4249  | 4×2         | 6,50 🕑    |
| • | 814, 814 L                           | Pritsche/Fahrgestell | 01.98 - 10.04 | 100       | 136       | 4249  | 4x2         | 7,49 🕓    |
| ÷ | 1214, 1214 L                         | Pritsche/Fahrgestell | 01.98 - 10.04 | 100       | 136       | 4249  | 4x2         | 12,00 😢   |

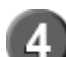

Anzeige der gefilterten Fahrzeugtypen. Die Pluszeichen vor dem Fahrzeugtyp zeigen an, daß Typdetails angezeigt werden können.

#### 6.2.2.3.7 Achskonfiguartion

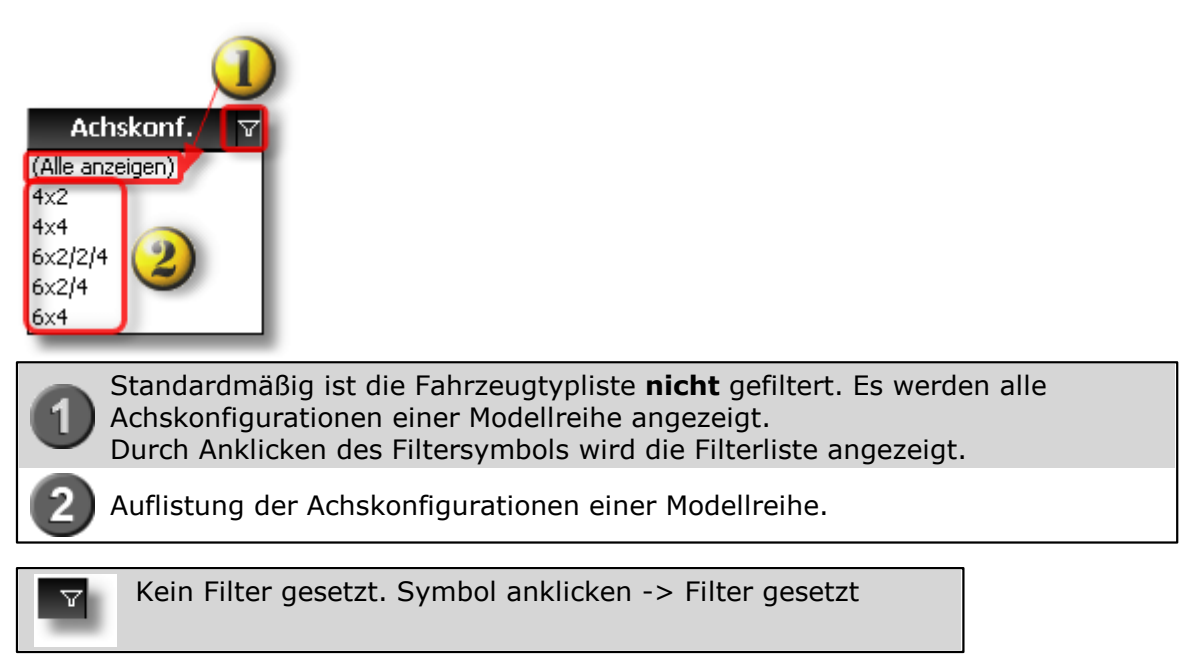

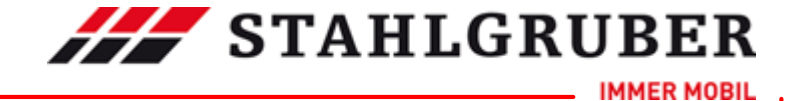

## Start Guide

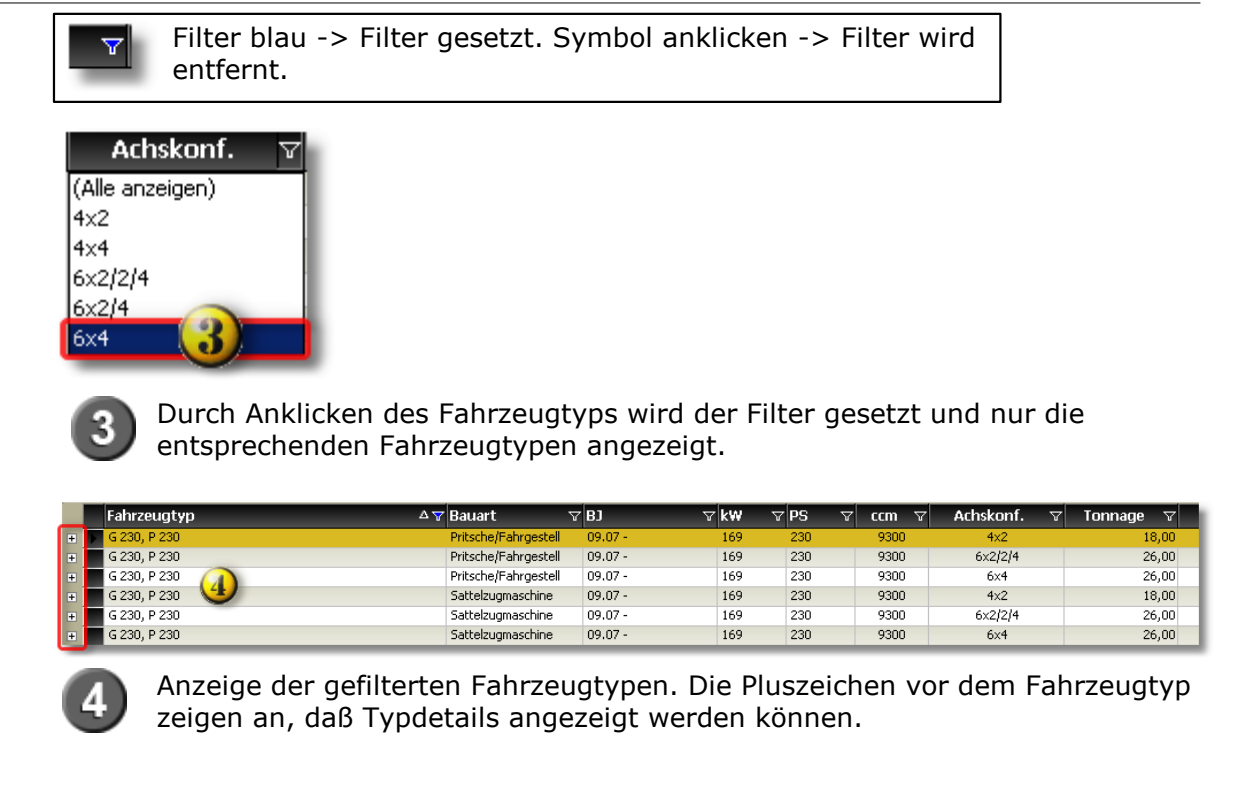

## 6.2.2.3.8 Tonnage

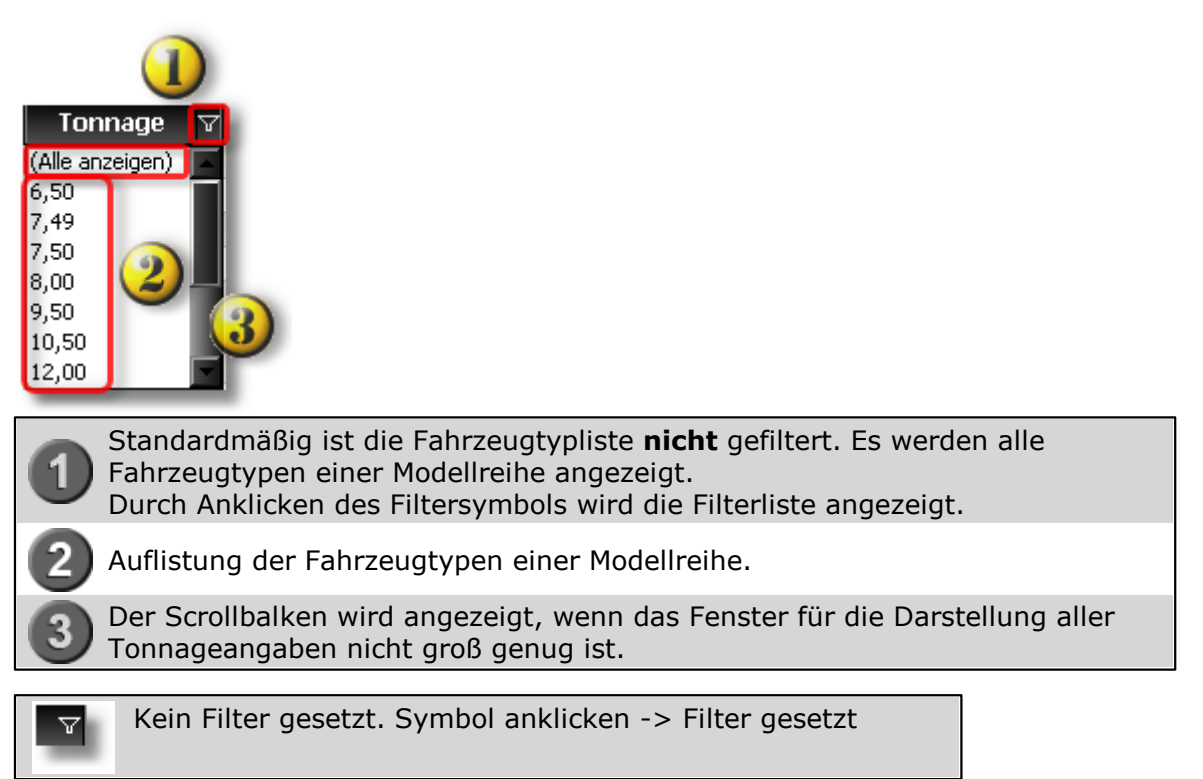
## **STAHLGRUBER**

IMMER MOBIL

Teilesuche 73

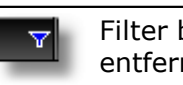

Filter blau -> Filter gesetzt. Symbol anklicken -> Filter wird entfernt.

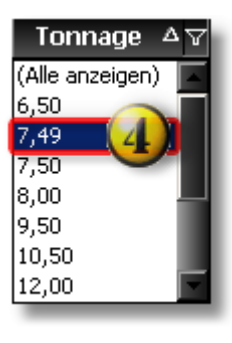

Durch Anklicken des Fahrzeugtyps wird der Filter gesetzt und nur die entsprechenden Fahrzeugtypen angezeigt.

|   | Fahrzeugtyp 🛛 🖓 | Bauart 🛛 🖓           | B] 🛛          | k₩ ⊽ | PS 🛛 | ccm 🖓 | Achskonf. 🛛 🖓 | Tonnage 🗛 🝸 |
|---|-----------------|----------------------|---------------|------|------|-------|---------------|-------------|
| • | 814, 814 L      | Pritsche/Fahrgestell | 01.98 - 10.04 | 100  | 136  | 4249  | 4x2           | 7,49 🚱      |
| + | 814 K           | Kipper               | 01.98 - 10.04 | 100  | 136  | 4249  | 4x2           | 7,49 🕒      |
| + | 815,815 L       | Pritsche/Fahrgestell | 01.98 - 10.04 | 112  | 152  | 4250  | 4x2           | 7,49 🚱      |
| + | 815K (j)        | Kipper               | 01.98 - 10.04 | 112  | 152  | 4250  | 4x2           | 7,49 🕒      |
| + | 815 F           | Kommunalfahrzeug     | 01.98 - 10.04 | 112  | 152  | 4250  | 4x2           | 7,49 🕒      |
| + | 817,817 L       | Pritsche/Fahrgestell | 01.98 - 10.04 | 125  | 170  | 4250  | 4x2           | 7,49 🕒      |
| + | 817 K           | Kipper               | 01.98 - 10.04 | 125  | 170  | 4250  | 4x2           | 7,49 🕓      |

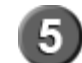

Anzeige der gefilterten Fahrzeugtypen. Die Pluszeichen vor dem Fahrzeugtyp zeigen an, daß Typdetails angezeigt werden können.

#### 6.2.3 Produktbereich Transporter

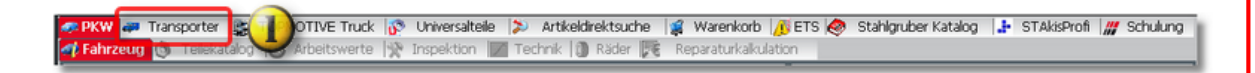

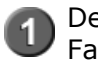

Der Produktbereich Transporter ist ein vereinheitlichter Suchbaum für Fahrzeuge aus dem Pkw- und Nkw-Bereich, die als Transporter gelten.

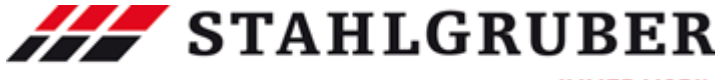

#### Start Guide

| Fahrzeug          | stalog 🛞 Arbeitswerte 🞇 Inspektion 🔽         | i Technik 🚺 Reifen 🔀 Repar | aturkakulation |   |
|-------------------|----------------------------------------------|----------------------------|----------------|---|
| Hersteller        | MERCEDES-BENZ                                |                            |                |   |
| Modellreihe       | <b>V</b>                                     |                            |                | • |
|                   | VARIO                                        |                            | 09.96 -        |   |
| 4                 | T1/TN                                        |                            | 01.77 - 06.95  |   |
|                   | Z T2/LN1                                     |                            | 03.86 - 12.94  |   |
|                   | T2/L                                         |                            | 01.68 - 12.88  |   |
|                   | SPRINTER (905)                               |                            | 01.95 -        |   |
|                   | VANEU (414)                                  |                            | 02.02 -        |   |
| /                 | 100 Bus (631)                                |                            | 02.88 - 02.96  |   |
|                   | 100 Kasten (631)                             |                            | 02.88 - 02.96  |   |
|                   | 100 Pritsche/Fahrgestell (631)               |                            | 02.88 - 02.96  |   |
|                   | V-KLASSE (638/2)                             |                            | 02.96 - 07.03  |   |
|                   | VIANO (W639)                                 |                            | 09.03 -        |   |
| 3                 | VITO Bus (638)                               |                            | 02.96 - 07.03  |   |
|                   | VITO Kasten (638)                            |                            | 03.97 - 07.03  |   |
| $\langle \rangle$ | VITO Bus (W639)                              |                            | 09.03 -        |   |
| $\langle \rangle$ | VITO Kasten (W639)                           |                            | 09.03 -        |   |
| $\langle \rangle$ | T1 Bus (601)                                 |                            | 05.77 - 02.96  |   |
|                   | T1 Kasten (601)                              |                            | 05.77 - 02.96  |   |
| $\langle \rangle$ | T1 Pritsche/Fahrgestell (601)                |                            | 01.77 - 02.96  |   |
|                   | T1 Bus (602)                                 |                            | 04.77 - 02.96  |   |
| $\langle \rangle$ | T1 Kasten (602)                              |                            | 10.82 - 02.96  |   |
| ```               | 11 Pritsche/Fahrgestell (602)                |                            | 04.77 - 02.96  |   |
|                   | SPRINTER 2-t Bus (901, 902)                  |                            | 01.95 - 05.06  |   |
|                   | SPRINTER 2-t Kasten (901, 902)               |                            | 01.95 - 05.06  |   |
|                   | SPRINTER 2-t Pritsche/Fahrgestell (901, 902) |                            | 01.95 - 05.06  |   |
|                   | SPRINTER 3-t Bus (903)                       |                            | 01.95 - 05.06  |   |

Welche Module für die Fahrzeuge zur Verfügung stehen, richtet sich nach dem
 Produktbereich, aus dem die jeweiligen Fahrzeuge stammen. Die Transporter aus den beiden Produktbereichen, werden in verschiedenen Farben der Modellreihenauswahl dargestellt.

Eine typische Modellreihe für Fahrzeuge die sowohl im Produktbereich Pkw als auch im Produktbereich Nkw vertreten sind, ist der Mercedes-Benz Sprinter. Da der

Ursprungsbereich entscheidend für die Modulfreischaltung ist, stehen für den Sprinter 905 (Nkw) andere Module zur Verfügung, als für die Sprinter 901, 902, 903, 904 und 906 (Pkw).

#### **Funktionen**

Transporter Fahrzeugidentifizierung über Fahrzeug

- Herstellerauswahl
- Modellreihenauswahl
- Fahrzeugtypauswahl

#### 6.2.3.1 Filter Transporter

Im Produktbereich Transporter stehen Filter zur Verfügung, die die Arbeit mit dem STAkis-S-Katalog den Benutzeranforderungen anpassen können. Welche Filter zur Verfügung stehen richtet sich nach dem Ursprung des Transporter.

Aus welchen Produktbereich ein Fahrzeug stammt, kann an der Hintergrundfarbe in der Modellreihenliste erkannt werden.

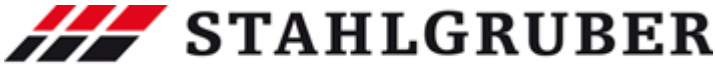

|             |     |                                              | Teilesuche    | 75 |
|-------------|-----|----------------------------------------------|---------------|----|
| Hersteller  | Y   | MERCEDES-BENZ                                |               | •  |
| Modellreihe | Y   |                                              |               | •  |
|             |     | VARIO                                        | 09.96 -       | -  |
|             |     | T1/TN                                        | 01.77 - 06.95 |    |
|             |     | T2/LN1 (2)                                   | 03.86 - 12.94 |    |
| Eabrzougtup |     | T2/L                                         | 01.68 - 12.88 |    |
| Fanrzeugtyp |     | SPRINTER (905)                               | 01.95 -       |    |
|             |     | VANEO (414)                                  | 02.02 -       |    |
|             | 1   | 100 Bus (631)                                | 02.88 - 02.96 |    |
|             | - ( | 100 Kasten (631)                             | 02.88 - 02.96 |    |
|             |     | 100 Pritsche/Fahrgestell (631)               | 02.88 - 02.96 |    |
|             |     | V-KLASSE (638/2)                             | 02.96 - 07.03 |    |
|             |     | VIANO (W639)                                 | 09.03 -       |    |
|             |     | VITO Bus (638)                               | 02.96 - 07.03 |    |
|             |     | VITO Kasten (638)                            | 03.97 - 07.03 |    |
|             |     | VITO Bus (W639)                              | 09.03 -       |    |
|             |     | VITO Kasten (W639)                           | 09.03 -       |    |
|             |     | T1 Bus (601)                                 | 05.77 - 02.96 |    |
|             |     | T1 Kasten (601)                              | 05.77 - 02.96 |    |
|             |     | T1 Pritsche/Fahrgestell (601)                | 01.77 - 02.96 |    |
|             |     | T1 Bus (602)                                 | 04.77 - 02.96 |    |
|             |     | T1 Kasten (602)                              | 10.82 - 02.96 |    |
|             |     | T1 Pritsche/Fahrgestell (602)                | 04.77 - 02.96 |    |
|             |     | SPRINTER 2-t Bus (901, 902)                  | 01.95 - 05.06 |    |
|             |     | SPRINTER 2-t Kasten (901, 902)               | 01.95 - 05.06 |    |
|             |     | SPRINTER 2-t Pritsche/Fahrgestell (901, 902) | 01.95 - 05.06 |    |
|             |     | SPRINTER 3-t Bus (903)                       | 01.95 - 05.06 | -  |

Zum Vergrößern bitte anklicken

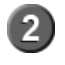

2 Fahrzeuge aus dem Produktbereich Nkw. Es stehen alle Filtermöglichkeiten mit der Ergänzung "Nkw" zur Verfügung.

3 Fahrzeuge aus dem Produktbereich Pkw. Es stehen alle Filtermöglichkeiten mit der Ergänzung "Pkw" zur Verfügung

Es stehen folgende Filtermöglichkeiten zur Verfügung:

- Fahrzeugtyp Pkw 48
- Fahrzeugtyp Nkw 65
- Bauart Nkw 66
- Baujahr Nkw und Pkw 49
- Kraftstoffart Pkw 50
- Leistung in KW Nkw und Pkw 68
- Leistung in PS Nkw und Pkw 52
- Hubraum in ccm Nkw und Pkw 70
- Anzahl Zylinder Pkw 54
- <u>Motorcode Pkw</u> 55
- Achskonfiguration Nkw 7
- Tonnage Nkw 72

6.2.3.1.1 Fahrzeugtyp

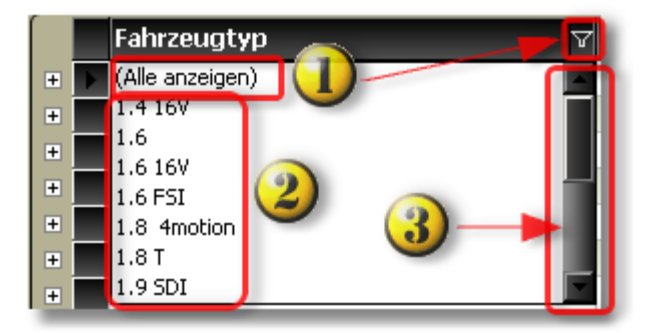

Standardmäßig ist die Fahrzeugtypliste **nicht** gefiltert. Es werden alle Fahrzeugtypen einer Modellreihe angezeigt. Durch Anklicken des Filtersymbols wird die Filterliste angezeigt.

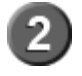

Auflistung der Fahrzeugtypen einer Modellreihe.

Der Scrollbalken wird angezeigt, wenn das Fenster für die Darstellung aller Fahrzeugtypen nicht groß genug ist.

**STAHLGRUBER** 

IMMER MOBIL

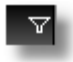

Kein Filter gesetzt. Symbol anklicken -> Filter gesetzt

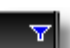

Filter blau -> Filter gesetzt. Symbol anklicken -> Filter wird entfernt.

|   | Fahrzeugtyp 🏾 🗸 |
|---|-----------------|
| ÷ | 1.6             |
| + | 1.6 16V         |
| - | 1.6 FSI         |
| 2 | 1.8 4motion     |
| ± | 1.8T            |
| + | 1.9 SDI         |
|   | 1.9 TDI (4)     |
|   | 1.9 TDI 4mocron |

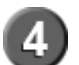

Durch Anklicken des Fahrzeugtyps wird der Filter gesetzt und nur die entsprechenden Fahrzeugtypen angezeigt.

|   | Fahrzeugtyp 🗸 🖓 | B) v          | Kraftstoffart 🛛 🖓 | k₩ 🏹 | PS 🗸 | ccm 🗸 | Zyl 🖓 | Motorcode | V L   |
|---|-----------------|---------------|-------------------|------|------|-------|-------|-----------|-------|
| + | 1.9 TDI         | 05.99 - 05.06 | Diesel            | 66   | 90   | 1896  | 4     | AGR; ALH  | 3     |
| + | 1.9 TDI         | 09.00 -       | Diesel            | 74   | 101  | 1896  | 4     | ATD; AXR  | 🙂 🛠 🙂 |
| + | 1.9 TDI 🥑       | 05.99 - 06.01 | Diesel            | 81   | 110  | 1896  | 4     | AHF; ASV  | 3     |
| + | 1.9 TDI         | 08.99 - 06.01 | Diesel            | 85   | 115  | 1896  | 4     | AJM; AUY  | C) ★  |
| + | 1.9 TDI         | 11.00 -       | Diesel            | 96   | 130  | 1896  | 4     | ASZ       | 🙂 🛠 🙂 |

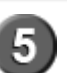

Anzeige der gefilterten Fahrzeugtypen. Die Pluszeichen vor dem Fahrzeugtyp zeigen an, daß Typdetails angezeigt werden können.

6.2.3.1.2 Fahrzeugtyp

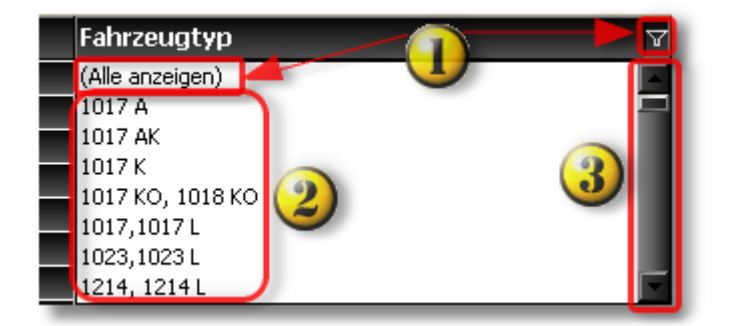

### **STAHLGRUBER**

IMMER MOBIL

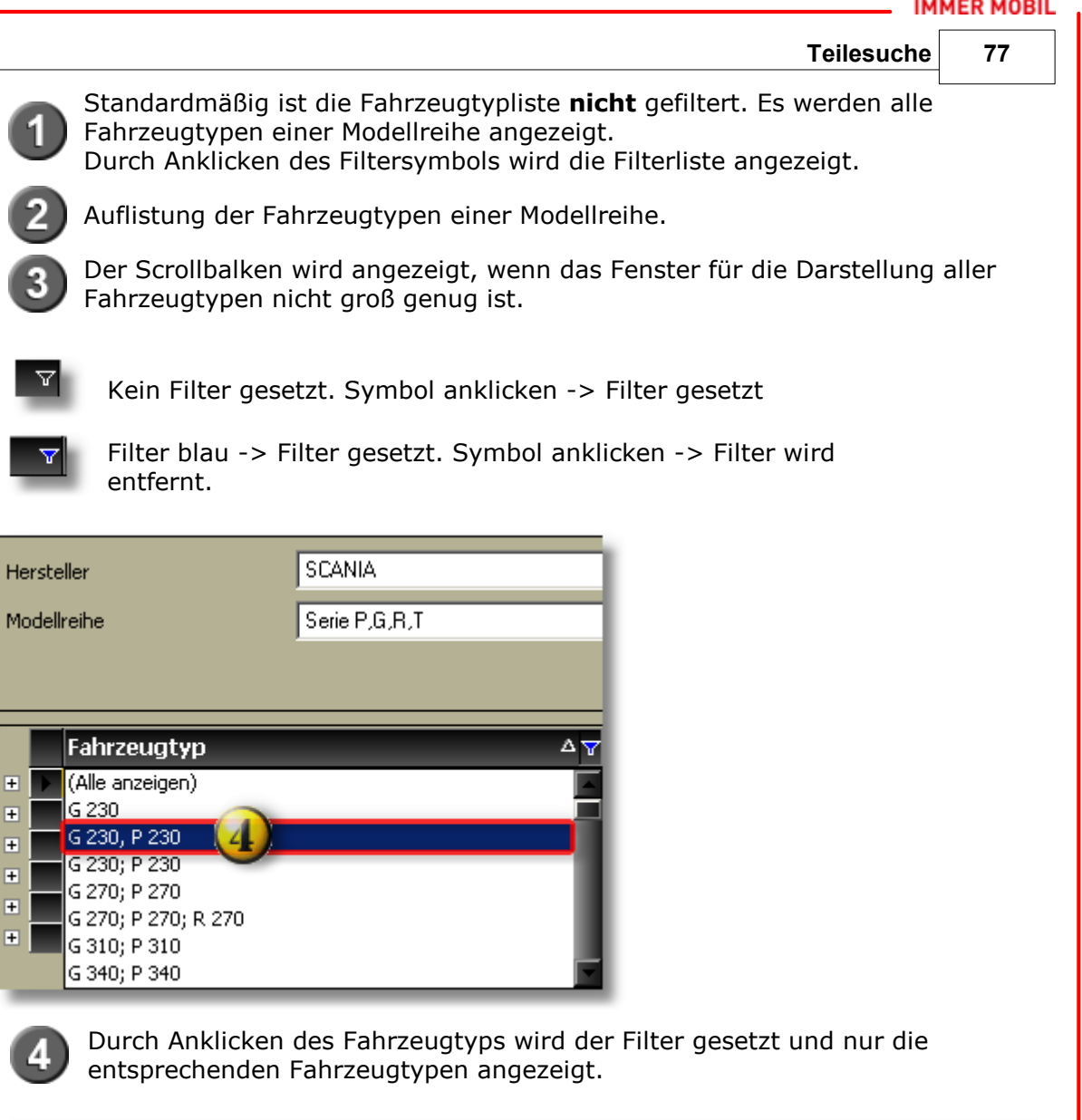

| 1  |   | Fahrzeugtyp    | ΔŸ | Bauart ⊽             | 7 BJ  | ∀ <b>k</b> ₩ | V V | PS 🖓 | ccm  | $\nabla$ | Achskonf. | $\nabla$ | Tonnage 🛛 |   |
|----|---|----------------|----|----------------------|-------|--------------|-----|------|------|----------|-----------|----------|-----------|---|
| l  | + | G 230, P 230   |    | Pritsche/Fahrgestell | 09.07 | - 169        | 9   | 230  | 9300 |          | 4x2       |          | 18,00     |   |
| 1  | + | G 230, P 230   |    | Pritsche/Fahrgestell | 09.07 | - 169        | 9   | 230  | 9300 |          | 6×2/2/4   |          | 26,00     |   |
| l  | + | G 230, P 230   |    | Pritsche/Fahrgestell | 09.07 | - 169        | 9   | 230  | 9300 |          | 6×4       |          | 26,00     | Т |
| l. | + | G 230, P 230 🥑 |    | Sattelzugmaschine    | 09.07 | - 169        | 9   | 230  | 9300 |          | 4x2       |          | 18,00     |   |
| l  | + | G 230, P 230   |    | Sattelzugmaschine    | 09.07 | - 169        | 9   | 230  | 9300 |          | 6×2/2/4   |          | 26,00     | Т |
| C  | + | G 230, P 230   |    | Sattelzugmaschine    | 09.07 | - 169        | 9   | 230  | 9300 |          | 6×4       |          | 26,00     |   |

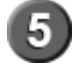

Anzeige der gefilterten Fahrzeugtypen. Die Pluszeichen vor dem Fahrzeugtyp zeigen an, daß Typdetails angezeigt werden können.

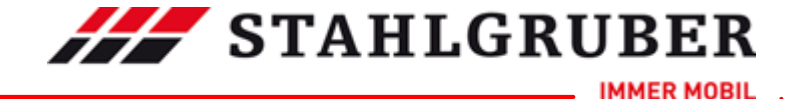

6.2.3.1.3 Bauart

| Bauart 👔             | V   |
|----------------------|-----|
| (Alle anzeigen)      | п.  |
| Betonmischer         |     |
| Kipper               |     |
| Kommunalfahrzeug     | (2) |
| Pritsche/Fahrgestell | 2   |
| Sattelzugmaschine    |     |

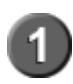

Standardmäßig ist die Fahrzeugtypliste **nicht** gefiltert. Es werden alle Bauarten einer Modellreihe angezeigt.

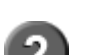

Durch Anklicken des Filtersymbols wird die Filterliste angezeigt.

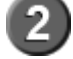

Auflistung der Bauarten einer Modellreihe.

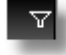

Kein Filter gesetzt. Symbol anklicken -> Filter gesetzt

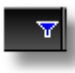

Filter blau -> Filter gesetzt. Symbol anklicken -> Filter wird entfernt.

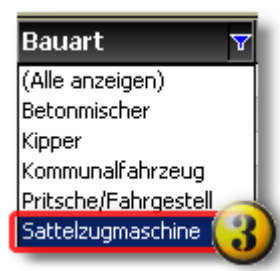

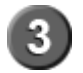

Durch Anklicken der Bauart wird der Filter gesetzt und nur die der Bauart entsprechenden Fahrzeugtypen angezeigt.

|   | Fahrzeugtyp 스 각 | Bauart 5          | 7 BJ 🛛 🖓      | k₩ ⊽ | PS 🖓 | ccm 🗸 | Achskonf. 🛛 | Tonnage 🖓 |
|---|-----------------|-------------------|---------------|------|------|-------|-------------|-----------|
| + | 1323 LS         | Sattelzugmaschine | 01.98 - 10.04 | 170  | 231  | 6370  | 4x2         | 13,50 🕚   |
|   | 1328 LS 🖳       | Sattelzugmaschine | 01.98 - 10.04 | 205  | 279  | 6370  | 4x2         | 13,50 🕑   |
| + | 1823L5 😃        | Sattelzugmaschine | 05.98 - 09.04 | 170  | 231  | 6370  | 4x2         | 18,00 🕚   |
|   | 1828 LS         | Sattelzugmaschine | 05.98 - 09.04 | 205  | 279  | 6370  | 4x2         | 18,00 🕑   |

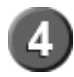

Anzeige der gefilterten Fahrzeugtypen. Die Pluszeichen vor dem Fahrzeugtyp zeigen an, daß Typdetails angezeigt werden können.

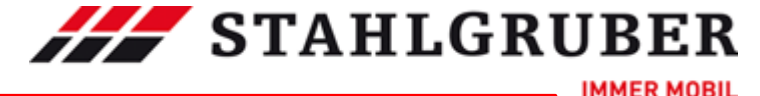

Teilesuche 79

6.2.3.1.4 Baujahr

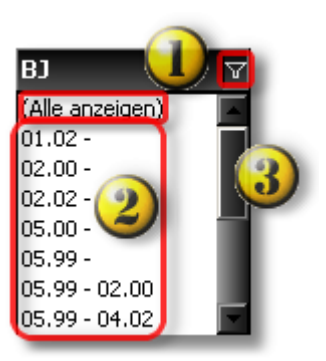

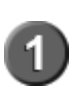

Standardmäßig ist die Baujahresliste **nicht** gefiltert. Es werden alle Baujahresgruppen einer Modellreihe angezeigt. Durch Anklicken des Filtersymbols wird die Filterliste angezeigt.

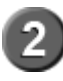

Auflistung der Baujahresgruppen einer Modellreihe

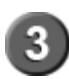

Der Scrollbalken wird angezeigt, wenn das Fenster für die Darstellung aller Baujahresgruppen nicht groß genug ist.

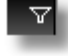

Kein Filter gesetzt. Symbol anklicken -> Filter gesetzt

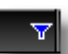

Filter blau -> Filter gesetzt. Symbol anklicken -> Filter wird entfernt.

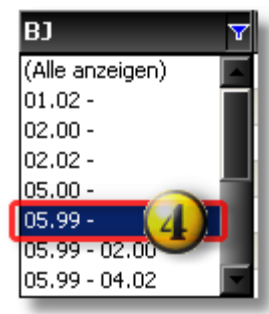

4

Durch Anklicken der Baujahresgruppe wird der Filter gesetzt und nur die entsprechende Fahrzeugtypen der Baujahresgruppe angezeigt.

|   | Fahrzeugtyp 🛛 🖓 | B] 🛛 🗸  | Kraftstoffart 🛛 🖓 | k₩ 🖓 | PS 🗸 | ccm 🗸 | Zyl ` | マ Motorcode ロッマ   |                  |
|---|-----------------|---------|-------------------|------|------|-------|-------|-------------------|------------------|
| • | 1.4 16V         | 05.99 - | Benzin            | 55   | 75   | 1390  | 4     | AHW; AKQ; APE; AX | 9%               |
|   | 1.8 4motion     | 05.99 - | Benzin            | 92   | 125  | 1781  | 4     | AGN               | 9%               |
| + | 2.0             | 05.99 - | Benzin            | 85   | 115  | 1984  | 4     | AQY; APK; AZJ     | 9%               |
|   | 2.3 V5 (5)      | 05.99 - | Benzin            | 110  | 150  | 2324  | 5     | AGZ               | 9%               |
| + | 2.3 V5 4motion  | 05.99 - | Benzin            | 110  | 150  | 2324  | 5     | AGZ               | 9%               |
|   | 2.8 V6 4motion  | 05.99 - | Benzin            | 150  | 204  | 2792  | 6     | AQP; AUE; BDE     | 9%               |
|   | 1.9 SDI         | 05.99 - | Diesel            | 50   | 68   | 1896  | 4     | AGP; AQM          | <mark>⊕</mark> ☆ |

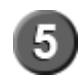

Anzeige der gefilterten Fahrzeugtypen. Die Pluszeichen vor dem Fahrzeugtyp zeigen an, daß Typdetails angezeigt werden können.

### 

#### Start Guide

6.2.3.1.5 Kraftstoffart

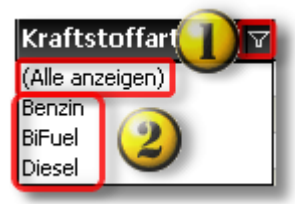

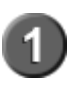

Standardmäßig ist die Fahrzeugtypliste **nicht** gefiltert. Es werden alle Fahrzeugtypen einer Modellreihe angezeigt. Durch Anklicken des Filtersymbols wird die Filterliste angezeigt.

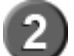

Auflistung der Kraftstofftarten einer Modellreihe

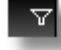

Kein Filter gesetzt. Symbol anklicken -> Filter gesetzt

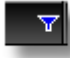

Filter blau -> Filter gesetzt. Symbol anklicken -> Filter wird entfernt.

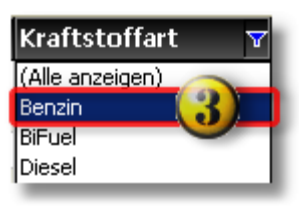

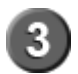

Durch Anklicken der Kraftstoffart wird der Filter gesetzt und nur die der Kraftstoffart entsprechenden Fahrzeugtypen angezeigt.

|     | Fahrzeugtyp 🗸 🖓 | BJ V          | Kraftstoffart 🛛 😽 | k₩ 🏹 | PS 🗸 | ccm 🗸 | Zyl N | Motorcode 5        | 7          |
|-----|-----------------|---------------|-------------------|------|------|-------|-------|--------------------|------------|
| +   | 1.4 16V         | 05.99 -       | Benzin            | 55   | 75   | 1390  | 4     | AHW; AKQ; APE; AX  | 9%         |
| + > | 1.6             | 05.99 - 02.00 | Benzin            | 74   | 101  | 1595  | 4     | AEH; AKL; APF      | 9%         |
| +   | 1.6             | 08.00 -       | Benzin            | 75   | 102  | 1595  | 4     | AVU                | 9%         |
| +   | 1.6 16V         | 02.00 -       | Benzin            | 77   | 105  | 1598  | 4     | ATN; AUS; AZD; BCB | 9*         |
| +   | 1.6 FSI         | 01.02 -       | Benzin            | 81   | 110  | 1598  | 4     | BAD                | 9%         |
| +   | 1.8 4motion     | 05.99 -       | Benzin            | 92   | 125  | 1781  | 4     | AGN                | 9%         |
| +   | 1.8T            | 05.00 -       | Benzin            | 110  | 150  | 1781  | 4     | AGU; AUM           | 1          |
| +   | 2.0             | 05.99 -       | Benzin            | 85   | 115  | 1984  | 4     | AQY; APK; AZJ      | 9%         |
| +   | 2.0 4motion     | 10.00 -       | Benzin            | 85   | 115  | 1984  | 4     | AZH; AZJ           | 9%         |
| +   | 2.3 V5          | 05.99 -       | Benzin            | 110  | 150  | 2324  | 5     | AGZ                | 9%         |
| +   | 2.3 V5 4motion  | 05.99 -       | Benzin            | 110  | 150  | 2324  | 5     | AGZ                | 9%         |
| +   | 2.3 V5          | 10.00 -       | Benzin            | 125  | 170  | 2324  | 5     | AQN                | 9%         |
| +   | 2.3 V5 4motion  | 10.00 -       | Benzin            | 125  | 170  | 2324  | 5     | AQN                | 9*         |
| +   | 2.8 V6 4motion  | 05.99 -       | Benzin            | 150  | 204  | 2792  | 6     | AQP; AUE; BDE      | <b>Θ</b> % |

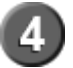

Anzeige der gefilterten Fahrzeugtypen. Die Pluszeichen vor dem Fahrzeugtyp zeigen an, daß Typdetails angezeigt werden können.

## **STAHLGRUBER**

IMMER MOBIL

Teilesuche

6.2.3.1.6 Leistung in KW

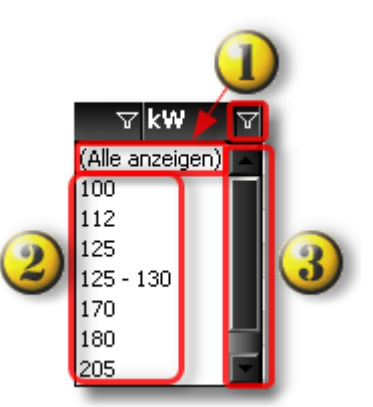

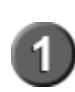

Standardmäßig ist die Fahrzeugtypliste **nicht** gefiltert. Es werden alle Leistungsstufen einer Modellreihe angezeigt. Durch Anklicken des Filtersymbols wird die Filterliste angezeigt.

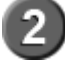

Auflistung der Leistungsstufen einer Modellreihe

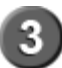

Der Scrollbalken wird angezeigt, wenn das Fenster für die Darstellung aller Leistungsstufen nicht groß genug ist.

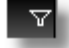

Kein Filter gesetzt. Symbol anklicken -> Filter gesetzt

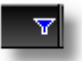

Filter blau -> Filter gesetzt. Symbol anklicken -> Filter wird entfernt.

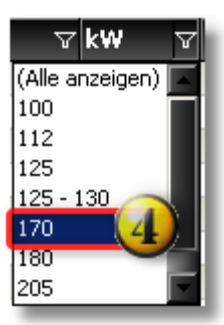

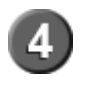

Durch Anklicken der Leistungsstufe wird der Filter gesetzt und nur die der Leistungsstufe entsprechenden Fahrzeugtypen angezeigt.

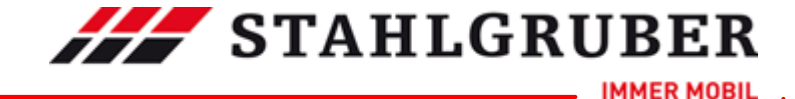

|         | Fahrzeugtyp △ ▽   | Bauart 🛛 🖓           | BJ V          | k₩ 🛛 🛛 | PS 🛛 | ccm 🛛 | Achskonf. 🖓 | Tonnage 🖓 |
|---------|-------------------|----------------------|---------------|--------|------|-------|-------------|-----------|
| <b></b> | 1023,1023 L       | Pritsche/Fahrgestell | 01.98 - 10.04 | 170    | 231  | 6370  | 4x2         | 10,50 🚯   |
| +       | 1223,1223 L       | Pritsche/Fahrgestell | 01.98 - 10.04 | 170    | 231  | 6370  | 4x2         | 12,00 🕑   |
| +       | 1323 KO, 1323 LKO | Kommunalfahrzeug     | 01.98 - 10.04 | 170    | 231  | 6374  | 4×2         | 13,50 🚱   |
| +       | 1323 L5           | Sattelzugmaschine    | 01.98 - 10.04 | 170    | 231  | 6370  | 4x2         | 13,50 🕓   |
| +       | 1323,1323 L       | Pritsche/Fahrgestell | 01.98 - 10.04 | 170    | 231  | 6370  | 4x2         | 13,50 🚱   |
|         | 1523 A            | Pritsche/Fahrgestell | 01.98 - 10.04 | 170    | 231  | 6370  | 4×4         | 15,00 🕓   |
| +       | 1523 AK           | Kipper               | 01.98 - 10.04 | 170    | 231  | 6370  | 4×4         | 15,00 🚱   |
| •       | 1523 K            | Kipper               | 01.98 - 10.04 | 170    | 231  | 6370  | 4×2         | 15,00 🕑   |
| •       | 1523 KO           | Kommunalfahrzeug     | 01.98 - 10.04 | 170    | 231  | 6374  | 4x2         | 15,00 🙆   |
| +       | 1523 KO (5)       | Kommunalfahrzeug     | 01.98 - 10.04 | 170    | 231  | 6374  | 4×2         | 15,00 🕑   |
| +       | 1523,1523 L       | Pritsche/Fahrgestell | 01.98 - 10.04 | 170    | 231  | 6370  | 4x2         | 15,00 🙆   |
| +       | 1823 AK           | Kipper               | 05.98 - 09.04 | 170    | 231  | 6370  | 4x4         | 18,00 🕑   |
| •       | 1823 K            | Kipper               | 05.98 - 09.04 | 170    | 231  | 6370  | 4×2         | 18,00 🕒   |
|         | 1823 LS           | Sattelzugmaschine    | 05.98 - 09.04 | 170    | 231  | 6370  | 4x2         | 18,00 😳   |
| +       | 1823,1823 L       | Pritsche/Fahrgestell | 01.98 - 09.04 | 170    | 231  | 6370  | 4x2         | 18,00 🚱   |
|         | 823 K             | Kipper               | 01.98 - 10.04 | 170    | 231  | 6370  | 4x2         | 8,00 🕓    |
|         | 823,823 L         | Pritsche/Fahrgestell | 01.98 - 10.04 | 170    | 231  | 6374  | 4x2         | 8,00 🚱    |
| •       | 923 K             | Kipper               | 01.98 - 10.04 | 170    | 231  | 6370  | 4×2         | 9,50 🕑    |
| •       | 923,923 L         | Pritsche/Fahrgestell | 01.98 - 10.04 | 170    | 231  | 6370  | 4x2         | 9,50 🕚    |

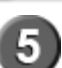

Anzeige der gefilterten Fahrzeugtypen. Die Pluszeichen vor dem Fahrzeugtyp zeigen an, daß Typdetails angezeigt werden können.

#### 6.2.3.1.7 Leistung in PS

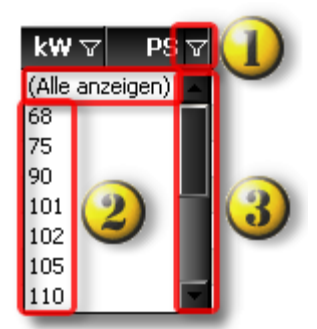

Standardmäßig ist die Fahrzeugtypliste **nicht** gefiltert. Es werden alle Leistungsstufen einer Modellreihe angezeigt. Durch Anklicken des Filtersymbols wird die Filterliste angezeigt.

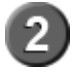

Auflistung der Leistungsstufen einer Modellreihe.

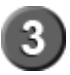

Der Scrollbalken wird angezeigt, wenn das Fenster für die Darstellung aller Leistungsstufen nicht groß genug ist.

V

Kein Filter gesetzt. Symbol anklicken -> Filter gesetzt

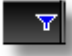

Filter blau -> Filter gesetzt. Symbol anklicken -> Filter wird entfernt.

## **STAHLGRUBER**

IMMER MOBIL

83

Teilesuche

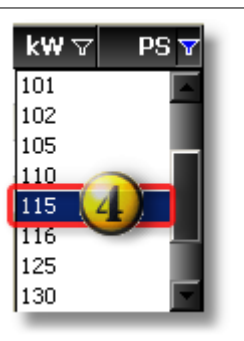

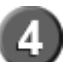

5

Durch Anklicken der Leistungsstufe wird der Filter gesetzt und nur die der Leistungsstufe entsprechenden Fahrzeugtypen angezeigt.

|   | Fahrzeugtyp     | B] v          | Kraftstoffart 🛛 🖓 | k₩ 🏹 | PS 🝸 | ccm 🗸 | Zyl 🖓 | 7 Motorcode   | ▼ . |
|---|-----------------|---------------|-------------------|------|------|-------|-------|---------------|-----|
| • | 2.0             | 05.99 -       | Benzin            | 85   | 115  | 1984  | 4     | AQY; APK; AZJ | 9%  |
| + | 2.0 4motion     | 10.00 -       | Benzin            | 85   | 115  | 1984  | 4     | AZH; AZJ      | 9%  |
| + | 1.9 TDI 🥑       | 08.99 - 06.01 | Diesel            | 85   | 115  | 1896  | 4     | AJM; AUY      | 9%  |
| + | 1.9 TDI 4motion | 05.99 - 06.01 | Diesel            | 85   | 115  | 1896  | 4     | MLA           | 9%  |

Anzeige der gefilterten Fahrzeugtypen. Die Pluszeichen vor dem Fahrzeugtyp zeigen an, daß Typdetails angezeigt werden können.

**HINWEIS:** Filterungen nach kW führen nicht immer zu den gleichen Ergebnissen wie Filterungen nach PS. Im Beispiel fehlt in der Fahrzeugliste mit PS-Filterung der Fahrzeugtyp mit BIFuel Kraftstoffart. Dieser Fahrzeugtyp hat zwar 85 kW als Leistungsstufe, aber 116 PS statt 115 PS wie die übrigen Fahrzeugtypen.

#### 6.2.3.1.8 Hubraum ccm

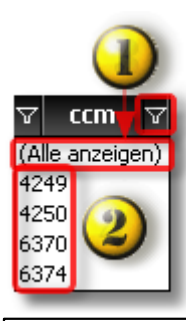

Standardmäßig ist die Fahrzeugtypliste **nicht** gefiltert. Es werden alle Hubraumgrößen einer Modellreihe angezeigt. Durch Anklicken des Filtersymbols wird die Filterliste angezeigt.

Auflistung der Hubraumgrößen einer Modellreihe

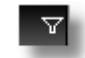

Kein Filter gesetzt. Symbol anklicken -> Filter gesetzt

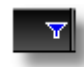

Filter blau -> Filter gesetzt. Symbol anklicken -> Filter wird entfernt.

### 

#### Start Guide

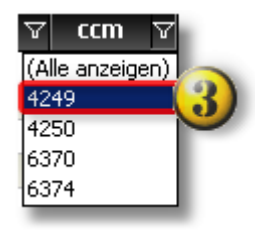

Durch Anklicken der Hubraumgröße wird der Filter gesetzt und nur die der Hubraumgröße entsprechenden Fahrzeugtypen angezeigt.

|   | Fahrzeugtyp V                        | Bauart ∆⊽            | BJ V          | <b>k₩</b> ⊽ | PS 🛛      | ccm 🔻 | Achskonf. 💎 | Tonnage 🖓 |
|---|--------------------------------------|----------------------|---------------|-------------|-----------|-------|-------------|-----------|
| + | 714 K                                | Kipper               | 01.98 - 10.04 | 100         | 136       | 4249  | 4x2         | 6,50 🥸    |
| • | 717 K                                | Kipper               | 01.98 - 10.04 | 125         | 170       | 4249  | 4×2         | 6,50 🕑    |
| • | 814 K                                | Kipper               | 01.98 - 10.04 | 100         | 136       | 4249  | 4×2         | 7,49 🕚    |
| + | 814 K                                | Kipper               | 01.98 - 10.04 | 100         | 136       | 4249  | 4×2         | 8,00 🕑    |
| • | 1017 K                               | Kipper               | 01.98 - 10.04 | 125         | 170       | 4249  | 4×2         | 10,50 🚱   |
| • | 917 KO (4)                           | Kommunalfahrzeug     | 01.98 - 10.04 | 125         | 170       | 4249  | 4×2         | 9,50 🕚    |
| + | 1017 KO, 1018 KO                     | Kommunalfahrzeug     | 01.98 - 10.04 | 125 - 130   | 170 - 177 | 4249  | 4×2         | 10,50 🚱   |
| • | 1317 KO, 1317 LKO, 1318 KO, 1318 LKO | Kommunalfahrzeug     | 01.98 - 10.04 | 125 - 130   | 170 - 177 | 4249  | 4×2         | 13,50 🕓   |
| • | 714, 714L                            | Pritsche/Fahrgestell | 01.98 - 10.04 | 100         | 136       | 4249  | 4×2         | 6,50 😢    |
| + | 717, 717L                            | Pritsche/Fahrgestell | 01.98 - 10.04 | 125         | 170       | 4249  | 4×2         | 6,50 🕑    |
| • | 814, 814 L                           | Pritsche/Fahrgestell | 01.98 - 10.04 | 100         | 136       | 4249  | 4×2         | 7,49 🕒    |
| + | 1214, 1214 L                         | Pritsche/Fahrgestell | 01.98 - 10.04 | 100         | 136       | 4249  | 4x2         | 12,00 🕚   |

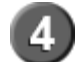

3

Anzeige der gefilterten Fahrzeugtypen. Die Pluszeichen vor dem Fahrzeugtyp zeigen an, daß Typdetails angezeigt werden können.

#### 6.2.3.1.9 Zylinderanzahl

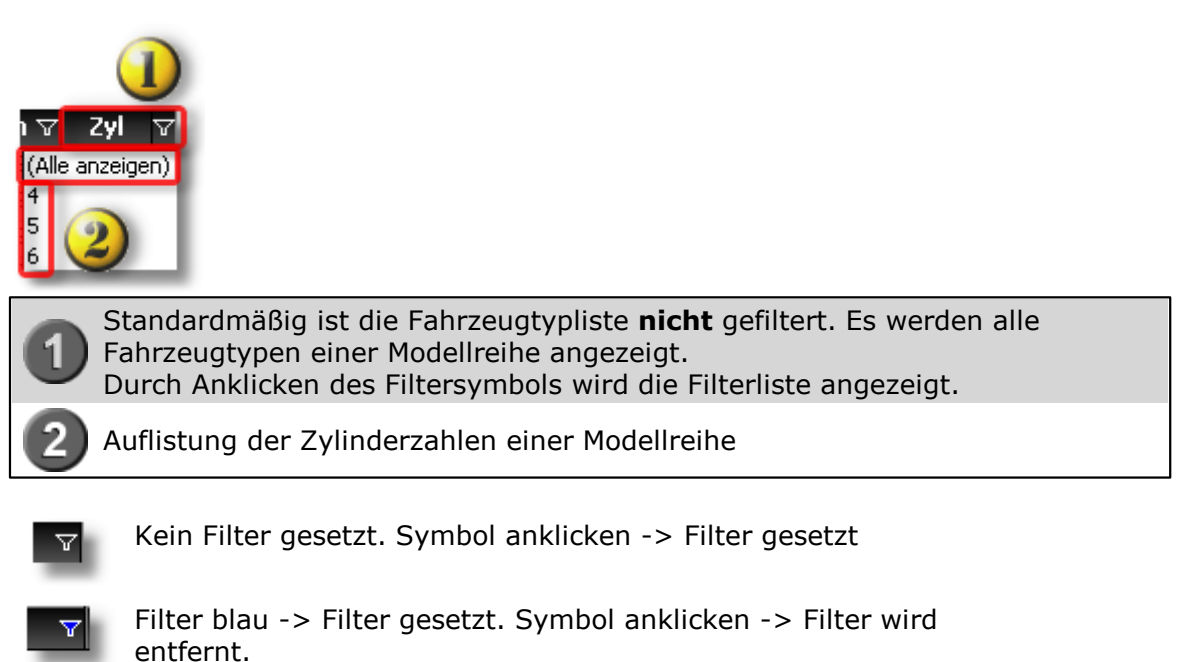

**STAHLGRUBER** 

IMMER MOBIL

Teilesuche 85

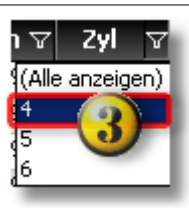

Durch Anklicken des Fahrzeugtyps wird der Filter gesetzt und nur die der Zylinderzahl entsprechenden Fahrzeugtypen angezeigt.

|   | Fahrzeugtyp 🛛 🖓 | B] A          | Kraftstoffart 🛛 🖓 | k₩ 🛛 | PS 🖓 | ccm 🗸 | Zyl 🔉 | Motorcode 5        | 7          |
|---|-----------------|---------------|-------------------|------|------|-------|-------|--------------------|------------|
| + | 1.4 16V         | 05.99 -       | Benzin            | 55   | 75   | 1390  | 4     | AHW; AKQ; APE; AXP | • 🕒 🛠      |
| • | 1.6             | 05.99 - 02.00 | Benzin            | 74   | 101  | 1595  | 4     | AEH; AKL; APF      | 9%         |
| + | 1.6             | 08.00 -       | Benzin            | 75   | 102  | 1595  | 4     | AVU                | <b>⊕</b> % |
| + | 1.6 16V         | 02.00 -       | Benzin            | 77   | 105  | 1598  | 4     | ATN; AUS; AZD; BCB | 9%         |
| + | 1.6 FSI         | 01.02 -       | Benzin            | 81   | 110  | 1598  | 4     | BAD                | 3          |
| + | 1.8 4motion     | 05.99 -       | Benzin            | 92   | 125  | 1781  | 4     | AGN                | 9%         |
| + | 1.8 T           | 05.00 -       | Benzin            | 110  | 150  | 1781  | 4     | AGU; AUM           | 0          |
| + | 2.0             | 05.99 -       | Benzin            | 85   | 115  | 1984  | 4     | AQY; APK; AZJ      | 9%         |
| + | 2.0 4motion     | 10.00 -       | Benzin            | 85   | 115  | 1984  | 4     | AZH; AZJ           | <u>⊕</u> % |
| + | 2.0 Bi-Fuel 😃   | 02.02 -       | BiFuel            | 85   | 116  | 1984  | 4     | BEH                | 9%         |
| + | 1.9 SDI         | 05.99 -       | Diesel            | 50   | 68   | 1896  | 4     | AGP; AQM           | <b>⊕</b> % |
| + | 1.9 TDI         | 05.99 - 05.06 | Diesel            | 66   | 90   | 1896  | 4     | AGR; ALH           | 9%         |
| + | 1.9 TDI 4motion | 05.99 - 04.02 | Diesel            | 66   | 90   | 1896  | 4     | AGR; ALH           | 9%         |
| + | 1.9 TDI         | 09.00 -       | Diesel            | 74   | 101  | 1896  | 4     | ATD; AXR           | 9%         |
| + | 1.9 TDI 4motion | 09.00 -       | Diesel            | 74   | 101  | 1896  | 4     | ATD                | 9%         |
| + | 1.9 TDI         | 05.99 - 06.01 | Diesel            | 81   | 110  | 1896  | 4     | AHF; ASV           | 9%         |
| + | 1.9 TDI         | 08.99 - 06.01 | Diesel            | 85   | 115  | 1896  | 4     | AJM; AUY           | <u>⊕</u> % |
| • | 1.9 TDI 4motion | 05.99 - 06.01 | Diesel            | 85   | 115  | 1896  | 4     | AJM                | 9%         |
| • | 1.9 TDI         | 11.00 -       | Diesel            | 96   | 130  | 1896  | 4     | ASZ                | 9*         |
| + | 1.9 TDI 4motion | 11.00 -       | Diesel            | 96   | 130  | 1896  | 4     | ASZ                | Θ%         |

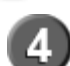

Anzeige der gefilterten Fahrzeugtypen. Die Pluszeichen vor dem Fahrzeugtyp zeigen an, daß Typdetails angezeigt werden können.

#### 6.2.3.1.10 Motorcode

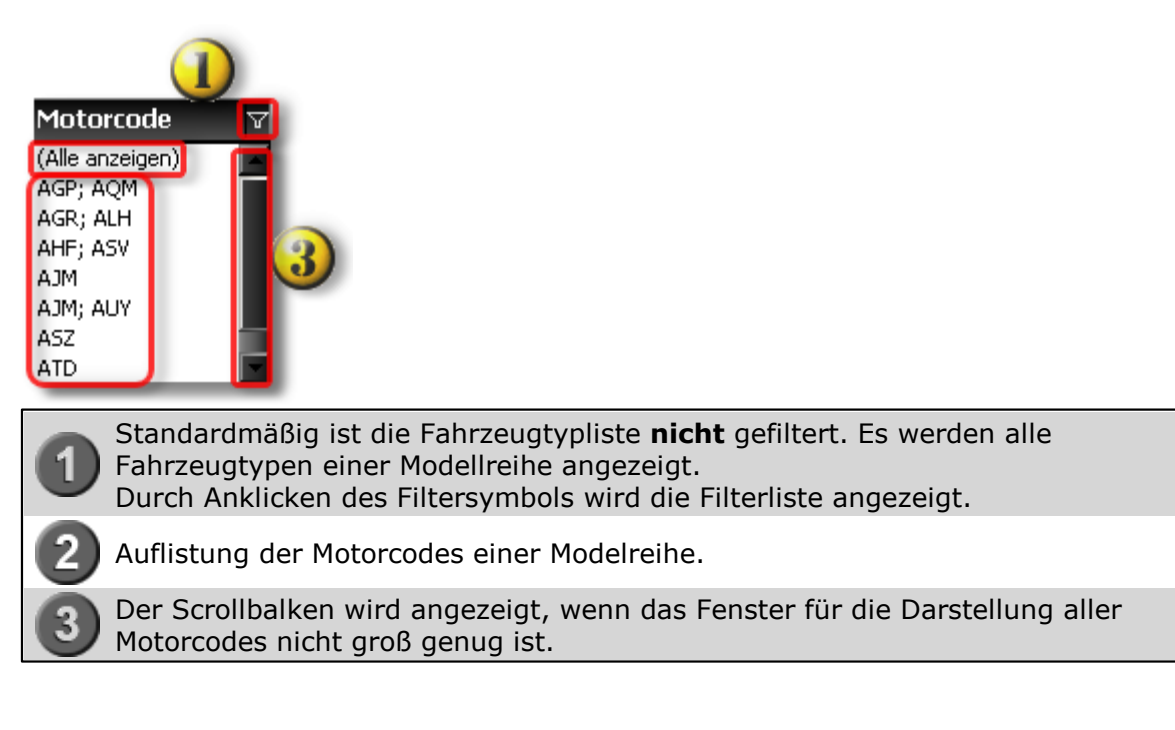

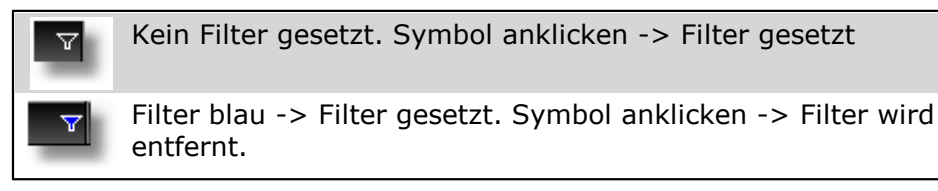

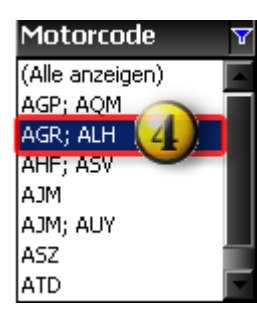

Durch Anklicken des Fahrzeugtyps wird der Filter gesetzt und nur die dem Motorcode entsprechenden Fahrzeugtypen angezeigt.

|   | Fahrzeugtyp       | ע BJ          | ⊽ Kraftstoffart | V | k₩ 🏹 | PS 🗸 | ccm 🝸 | Zyl 🛛 | <sup>7</sup> Motorcode | Y     |
|---|-------------------|---------------|-----------------|---|------|------|-------|-------|------------------------|-------|
| Ð | 1.9 TDI           | 05.99 - 05.06 | Diesel          |   | 66   | 90   | 1896  | 4     | AGR; ALH               | 9%    |
| + | 1.9 TDI 4motion 🥑 | 05.99 - 04.02 | Diesel          |   | 66   | 90   | 1896  | 4     | AGR; ALH               | 9 🛠 🙂 |
|   |                   |               |                 | _ |      | _    | _     |       |                        |       |

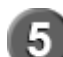

Anzeige der gefilterten Fahrzeugtypen. Die Pluszeichen vor dem Fahrzeugtyp zeigen an, dass Typdetails angezeigt werden können.

#### 6.2.3.1.11 Achskonfiguartion

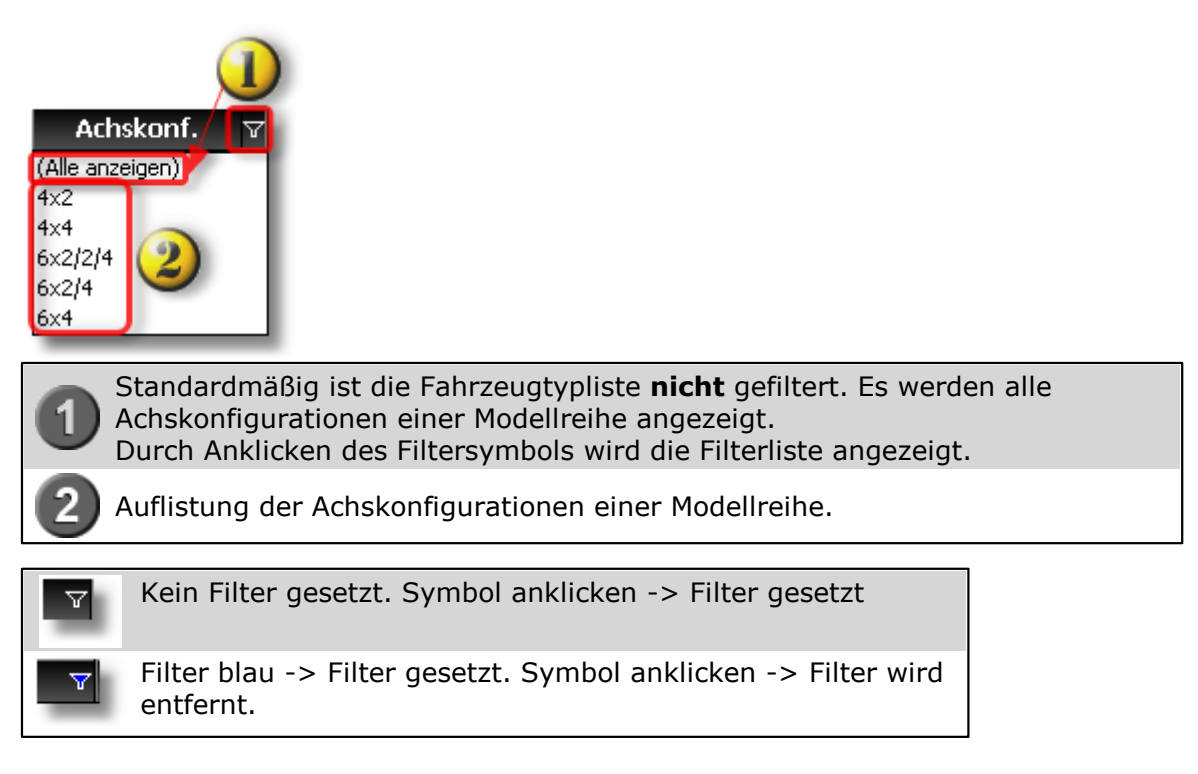

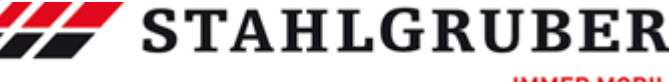

IMMER MOBIL

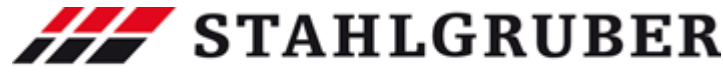

87

Teilesuche

| 7 |
|---|
|   |
|   |
|   |
|   |
|   |
|   |
|   |

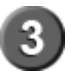

Durch Anklicken des Fahrzeugtyps wird der Filter gesetzt und nur die entsprechenden Fahrzeugtypen angezeigt.

|   | Fahrzeugtyp    | △ 🔻 Bauart           | ∀ BJ    | ע <b>k</b> ₩ | ∀ PS | <b>∀ ccm </b> ∀ | Achskonf. $\bigtriangledown$ | Tonnage 💎 |
|---|----------------|----------------------|---------|--------------|------|-----------------|------------------------------|-----------|
| ÷ | G 230, P 230   | Pritsche/Fahrgestell | 09.07 - | 169          | 230  | 9300            | 4x2                          | 18,00     |
| Đ | G 230, P 230   | Pritsche/Fahrgestell | 09.07 - | 169          | 230  | 9300            | 6×2/2/4                      | 26,00     |
| Đ | G 230, P 230 🕢 | Pritsche/Fahrgestell | 09.07 - | 169          | 230  | 9300            | 6×4                          | 26,00     |
| Đ | G 230, P 230 🙂 | Sattelzugmaschine    | 09.07 - | 169          | 230  | 9300            | 4x2                          | 18,00     |
| Đ | G 230, P 230   | Sattelzugmaschine    | 09.07 - | 169          | 230  | 9300            | 6×2/2/4                      | 26,00     |
| H | G 230, P 230   | Sattelzugmaschine    | 09.07 - | 169          | 230  | 9300            | 6x4                          | 26,00     |

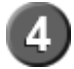

Anzeige der gefilterten Fahrzeugtypen. Die Pluszeichen vor dem Fahrzeugtyp zeigen an, daß Typdetails angezeigt werden können.

6.2.3.1.12 Tonnage

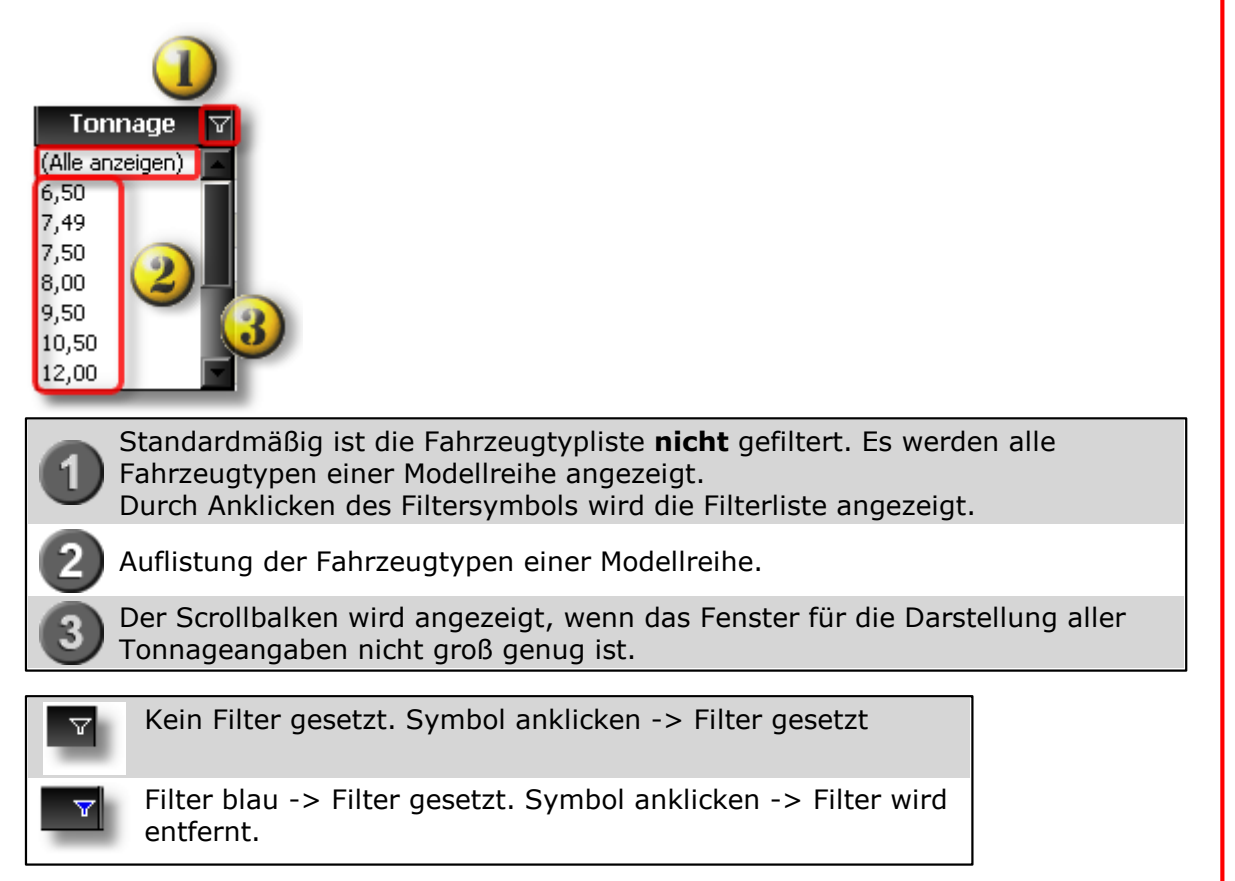

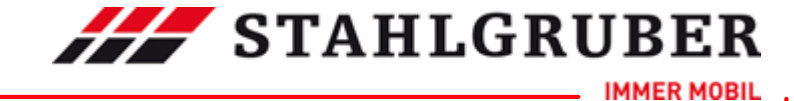

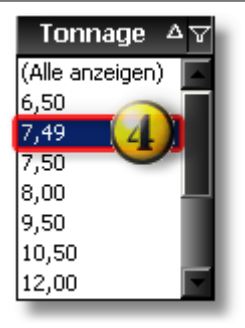

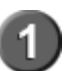

Durch Anklicken des Fahrzeugtyps wird der Filter gesetzt und nur die entsprechenden Fahrzeugtypen angezeigt.

|   | Fahrzeugtyp 🛛 🖓 | Bauart 🛛 🖓           | B] A          | k₩ ⊽ | PS 🖓 | ccm 🗸 | Achskonf. 🛛 | Tonnage 🛆 🔽 |
|---|-----------------|----------------------|---------------|------|------|-------|-------------|-------------|
| Ð | 814, 814 L      | Pritsche/Fahrgestell | 01.98 - 10.04 | 100  | 136  | 4249  | 4x2         | 7,49 🚱      |
| ÷ | 814 K           | Kipper               | 01.98 - 10.04 | 100  | 136  | 4249  | 4x2         | 7,49 🕒      |
| ÷ | 815,815 L       | Pritsche/Fahrgestell | 01.98 - 10.04 | 112  | 152  | 4250  | 4x2         | 7,49 🚱      |
| ÷ | 815K (5)        | Kipper               | 01.98 - 10.04 | 112  | 152  | 4250  | 4x2         | 7,49 🙆      |
| ÷ | 815 F           | Kommunalfahrzeug     | 01.98 - 10.04 | 112  | 152  | 4250  | 4x2         | 7,49 🚱      |
| ÷ | 817,817 L       | Pritsche/Fahrgestell | 01.98 - 10.04 | 125  | 170  | 4250  | 4x2         | 7,49 🙆      |
| ÷ | 817 K           | Kipper               | 01.98 - 10.04 | 125  | 170  | 4250  | 4×2         | 7,49 🕓      |

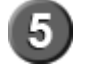

Anzeige der gefilterten Fahrzeugtypen. Die Pluszeichen vor dem Fahrzeugtyp zeigen an, daß Typdetails angezeigt werden können.

#### 6.2.4 Bestellhistorie

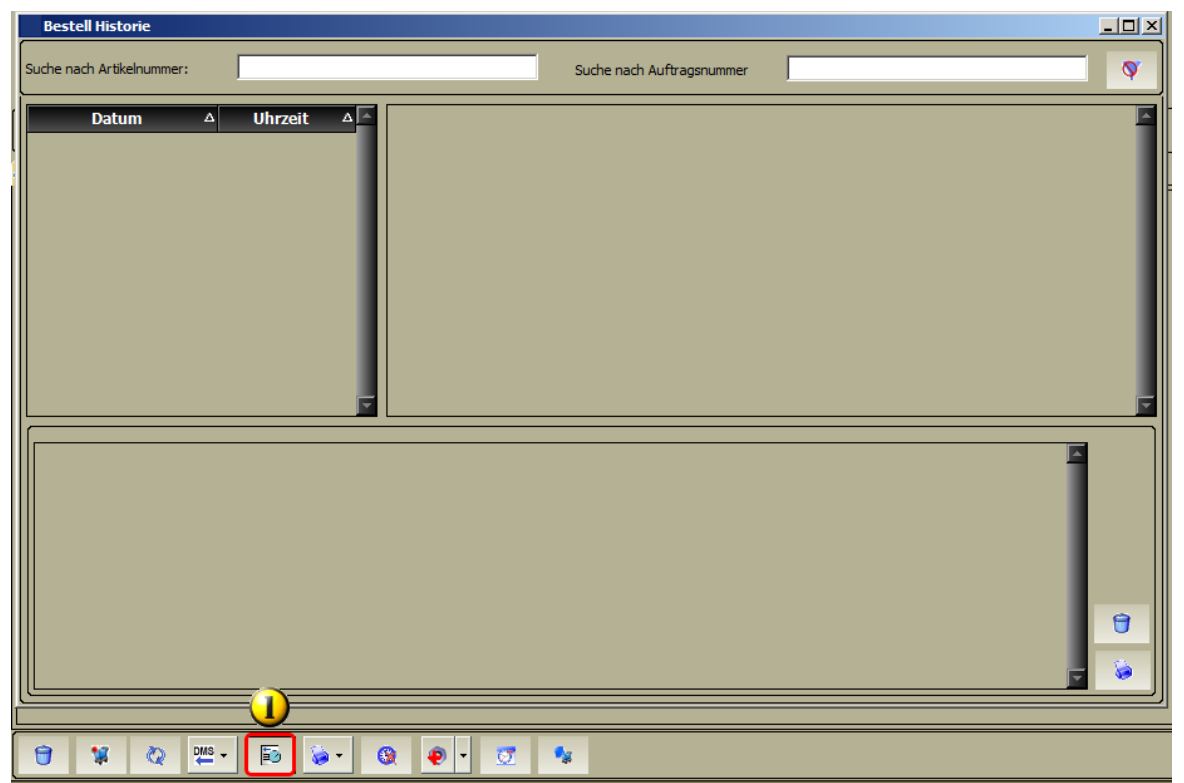

#### Zum Vergrößern bitte anklicken

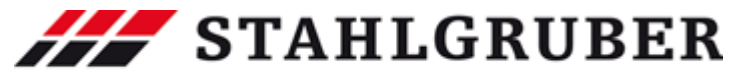

|         | Teilesuche                                                                                                    | 89   |
|---------|----------------------------------------------------------------------------------------------------|------|
|         | Über diese Schaltfläche kann im Warenkorb die Bestellhistorie aufgerufen werden. In den Einstellungen können die Kriterien für die Historie festgele werden. | egt  |
|         |                                                                                                    |      |
| 6.2.5   | Produktbereich Universalartikel                                                                                                    |      |
|         | Artikeldirektsuche 🥳 Warenkorb 🥂 Verbesserungen 📑 KF<br>Baugruppen                                                                                           | ZWin |
|         | Über den Produktbereich <u>Universalartikel</u> ها können fahrzeugunabhängig<br>Teile gesucht werden.                                                        | je   |
| 6.2.5.1 | <b>Universalartikelsuche</b><br>Fahrzeugunabhängige Artikel werden als Universalartikel bezeichnet.                                                          |      |

Sie können über eine Suchbaumstruktur

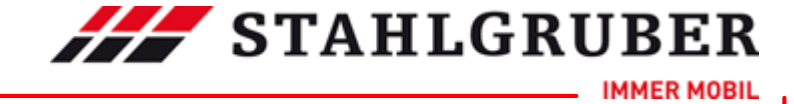

| ⊕-Abgasanlage                         |
|---------------------------------------|
| Anhängevorrichtung                    |
| 🖶-Beleuchtung/Signalanlage            |
| 🗄-Bremsanlage                         |
| 🗄-Chemische Produkte                  |
| Ė−Elektrik                            |
| 🕂 – Fahrerhaus                        |
| 🕂-Heizung/Lüftung                     |
| H-Informations-/Kommunikationssysteme |
| -Innenausstattung                     |
|                                       |
| H-Karosserie                          |
| Ė−Klimaanlage                         |
| E-Komfortsysteme                      |
| H-Kraftstoffaufbereitung              |
| H-Kraftstofförderanlage               |
| ⊕–Kühlung                             |
| tenkung                               |
| Normteile/Verbrauchsmaterial          |
| 🕀-Radantrieb                          |
| ⊕-Räder/Reifen                        |
| 🗄-Scheibenreinigung                   |
| —Scheinwerferreinigung                |
| 🕀-Schließanlage                       |
| E-Sicherheitssysteme                  |
| Transportvorrichtung                  |
| H-Werkstattausrüstung                 |
| 🕀-Zubehör                             |
| ॑ Zünd-/Glühanlage                    |

oder über eine Schlagwortsuche gesucht werden.

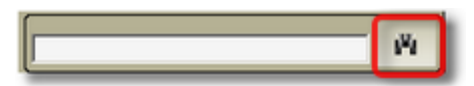

Die Suche wird durch Anklicken der Fernglasschaltfläche gestartet.

Die Suchbaumknoten werden durch Anklicken des "+"-Zeichens geöffnet.

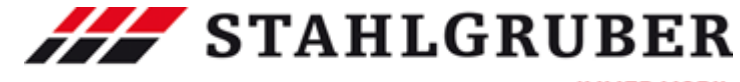

\_\_\_\_ IMMER MOBIL

|                                         | Teilesuche | 91 |
|-----------------------------------------|------------|----|
|                                         |            |    |
|                                         |            |    |
| Er Abyasanlage<br>Er Aphängevorrichtung |            |    |
| H-Belevohung/Signalaplage               |            |    |
|                                         |            |    |
|                                         |            |    |
|                                         |            |    |
| -Halter                                 |            |    |
| Bremsleitungen                          |            |    |
| Bremsschläuche                          |            |    |
|                                         |            |    |
|                                         |            |    |
|                                         |            |    |
|                                         |            |    |
|                                         |            |    |
|                                         |            |    |
| T_Fahrerhaus                            |            |    |
| ⊥<br>⊕-Heizuna/Lüftung                  |            |    |
| -Informations-/Kommunikationssysteme    |            |    |
| H-Innenausstattung                      |            |    |
|                                         |            |    |
| ⊕-Karosserie                            |            |    |
| ⊕-Klimaanlage                           |            |    |
| te-Komfortsysteme                       |            |    |
| 🕀-Kraftstoffaufbereitung                |            |    |
| 🕂 Kraftstofförderanlage                 |            |    |
| 🕂-Kühlung                               |            |    |
| 🕂-Lenkung                               |            |    |
| Normteile/Verbrauchsmaterial            |            |    |
| 🕂 Radantrieb                            |            |    |
| ⊞-Räder/Reifen                          |            |    |
| ⊞-Scheibenreinigung                     |            |    |
|                                         |            |    |
| E-Schließanlage                         |            |    |
|                                         |            |    |
| H Transportvorrichtung                  |            |    |
| H Werkstattausrüstung                   |            |    |
|                                         |            |    |
| ⊞-Zünd-/Glühanlage                      |            |    |

### 6.3 Baugruppenauswahl

Den Bereich der Baugruppe können Sie über die Quickstart Symbol einschränken.

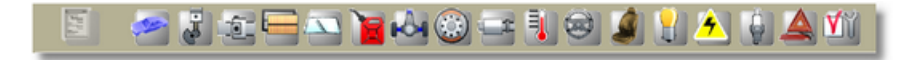

Die Baugruppe können Sie auch über die Baumstruktur wählen. Im oberen Eingabefeld kann auch nach einer Baugruppe gesucht werden. Die Sucher wird durch Anklicken des Fernglas-Icons gestartet.

**STAHLGRUBER** 

IMMER MOBIL

|                                     | 1 <sup>12</sup> 1 |
|-------------------------------------|-------------------|
|                                     |                   |
| H-Karosserie                        | <b>_</b>          |
| 中-Motor                             |                   |
| ⊕-Filter                            |                   |
| E Riementrieb                       |                   |
| H-Kraftstoffförderanlage            |                   |
| E+Kraftstoffaufbereitung            |                   |
| 🕀 Abgasanlage                       |                   |
| - Kühlung                           |                   |
| E-Kupplung/-anbauteile              |                   |
| - Getriebe                          |                   |
| E Radantrieb                        |                   |
| - Achsantrieb                       |                   |
| 🕀-Bremsanlage                       |                   |
| E-Federung/Dämpfung                 |                   |
| 🕀 Achsaufhängung/Radführung/Räder   |                   |
| -Lenkung                            |                   |
| -Elektrik                           |                   |
| 🕀-Zünd-/Glühanlage                  |                   |
| Heizung/Lüftung                     |                   |
| E-Klimaanlage                       |                   |
| Service-/Inspektions-/Wartungsteile |                   |
| 🕀 Anhängevorrichtung/-anbauteile    |                   |
| Transportvorrichtung                |                   |
| Scheinwerferreinigung               |                   |
| 🕀 Scheibenreinigung                 |                   |
| H-Komfortsysteme                    |                   |
| Informations-/Kommunikationssysteme |                   |
|                                     |                   |
| 🕀 Schließanlage                     |                   |
| E-Zubehör                           |                   |
| ⊡ Schmierstoffe                     |                   |

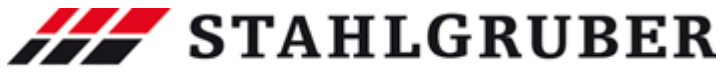

Über das "*Plus-Zeichen* " können Sie den gewählten Baumknoten öffnen.

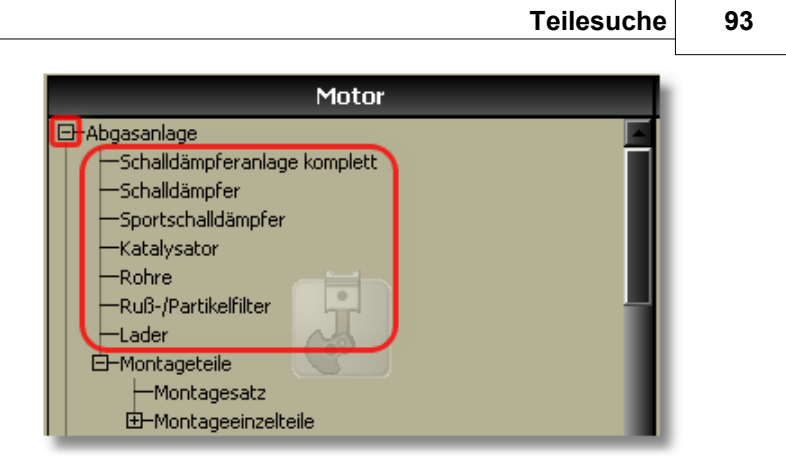

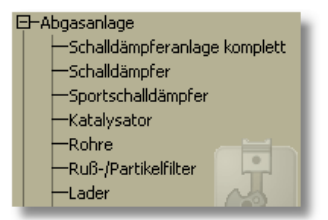

Im Navigationsbereich befindet sich nun der gewählte Baugruppenbereich.

Hier können Sie schnell weiter navigieren, auch wenn Sie sich schon in der Artikelliste befinden.

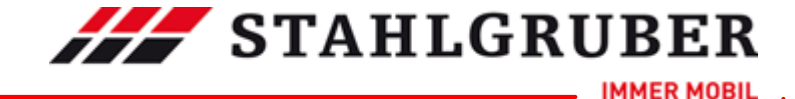

#### 6.4 Herstellerauswahl

Nach Auswahl einer Baugruppe erhalten Sie die Übersicht der Teilehersteller. Es werden hier alle A-Lieferanten angezeigt.

| Alle Herst      | eller anzeigen | 2   |
|-----------------|----------------|-----|
| Teilehersteller | Produktgruppe  | Δ 🔺 |
| BREMBO          | Bremsscheibe   |     |
| FERODO          |                |     |
| HP              |                |     |
| JURID           |                |     |
| MEYLE           |                |     |
| PEX             |                |     |
| TRW             |                | _   |

Mit dem Button "Alle Hersteller anzeigen" werden auch die weiteren Teilehersteller angezeigt.

| Produktgruppe dr |
|------------------|
| remsscheibe      |
|                  |
|                  |
|                  |
|                  |
|                  |
|                  |
|                  |
|                  |
|                  |
|                  |
|                  |
|                  |
|                  |
|                  |
|                  |
| r                |

Die Sortierung nach Hersteller oder Produktgruppe wird mit einem Klick auf den jeweiligen Spaltennamen durchgeführt.

#### 6.5 Artikelübersicht

Die Artikelübersicht kann vom Informationsumfang von Ihnen gestaltet werden. Ihnen stehen die Möglichkeiten der Anzeige nur von A-Lieferanten, zusätzlich weiteren Lieferanten und alles im Zusammenhang mit Arbeitswerten und / oder Bildern zur Verfügung.

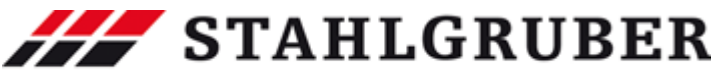

|                                                                                                    | В                                                                                                    | emsscheibe                       |              | _         |                                                                                   |                              |
|----------------------------------------------------------------------------------------------------|----------------------------------------------------------------------------------------------------|----------------------------------|--------------|-----------|-----------------------------------------------------------------------------------|------------------------------|
|                                                                                                    |                                                                                                    | BREMBO                           |              |           |                                                                                   |                              |
| 09.7012.75                                                                                                    | BREMBO MAX                                                                                                    | 0                                | 0,00         | -         | 1                                                                                 |                              |
| 09.7012.75(65)                                                                                                    | Ø 280 mm; Bremsscheibenart Innenbelüftet; Br                                                                                                    | emssch.Dicke 22 mm; mit Allgeme  | ner          | -         | 87,03 EUR / ST                                                                    | (S) brambo                   |
|                                                                                                    | Betriebserlaubnis (ABE); Lochanzahl 5                                                                                                    |                                  |              | 200       | (Unverbindliche<br>Preisempfehlung (UVP))                                         | Max                          |
|                                                                                                    | bis Bj. 04.03; Einbauort Vorderachse;                                                                                                    |                                  |              |           | 2 OE Referenzen                                                                   |                              |
| 09.7012.14                                                                                                    |                                                                                                    | 0                                | 0,00         | H         | 1                                                                                 | 1 79-                        |
| 09.7012.14(65)                                                                                                    | Felge 5 -loch; Ø 280 mm; Höhe 36,5 mm; Brems                                                                                                    | scheibenart belüftet; Bremssch.[ | icke 22 mm   |           | 52,78 EUR / ST                                                                    | 1                            |
|                                                                                                    |                                                                                                    |                                  |              | ~~~~      | (Unverbindliche<br>Preisempfehlung (UVP))                                         | the same                     |
|                                                                                                    | bis Bj. 04.03; Einbauort Vorderachse;                                                                                                    |                                  |              |           | 2 OE Referenzen                                                                   | Contraction of the second    |
| 08.7165.75                                                                                                    | BREMBO MAX                                                                                                    | 0 12 (                           | 0,00         | H         | 1                                                                                 |                              |
| 08.7165.75(65)                                                                                                    | Felge 5 -loch; Dicke/Stärke 9 mm; Ø 232 mm; Hi                                                                                                    | he 39,3 mm; Bremsscheibenart     | 'oll;        |           | 55,52 EUR / ST                                                                    |                              |
|                                                                                                    | Bremssch.Dicke 9 mm; Mindestdicke 7 mm; Zent                                                                                                    | rierungsdurchmesser 65 mm        |              | ~~~       | Preisempfehlung (UVP))                                                            |                              |
|                                                                                                    | bis Bj. 04.03; Einbauort Hinterachse;                                                                                                    |                                  |              |           | 2 OE Referenzen                                                                   |                              |
| 08.7165.14                                                                                                    |                                                                                                    | <u>o</u>                         | 0,00         | -         |                                                                                   | d an                         |
| 08.7165.14(65)                                                                                                    | Felge 5 -loch; Ø 232 mm; Höhe 39,3 mm; Brems                                                                                                    | scheibenart Voll; Bremssch.Dicke | 9 mm         |           | 27,85 EUR / ST                                                                    | Lines                        |
|                                                                                                    |                                                                                                    |                                  |              | 000       | Preisempfehlung (UVP))                                                            | St. S.S.                     |
|                                                                                                    | bis Bj. 04.03; Einbauort Hinterachse;                                                                                                    |                                  |              |           | 2 OE Referenzen                                                                   | 1. Sana                      |
|                                                                                                    | PREMIER                                                                                                    | FERODO                           | 0.00         |           | 1                                                                                 |                              |
| DDF929                                                                                                    | PREPIER                                                                                                    | (i 222 mm                        | 0,00         |           | 22.66 EUD / 6T                                                                    |                              |
| DDF929(62)                                                                                                    | Embadort <b>Finceractise</b> , premisscheidenart voll;                                                                                                    | 19 232 MM                        |              |           | (Unverbindliche                                                                   |                              |
| 💰 🌭 - 😿 🔝                                                                                                    | 7 🕿 🛫 😤 👅                                                                                                    |                                  |              |           |                                                                                   |                              |
|                                                                                                    |                                                                                                    |                                  |              |           |                                                                                   |                              |
| AW-Nr.                                                                                                    | A-Wert[Std.]                                                                                                    | Vorarbeiten Folg                 | earbeiten un | nfasst    | umfasst nicht   Hinweis                                                           |                              |
| Aw-Text                                                                                                    |                                                                                                    | AW-Nr.                           |              |           | Aw-Text                                                                           |                              |
| 1M01819550                                                                                                    | 0,60                                                                                                    | 0000005898                       |              |           | Laufrad vorn links ab-/anmontie<br>Bremccattel vorn links lösen/hei               | eren<br>fectioen             |
| bremsscheibe vom inks erneu                                                                                                    | an .                                                                                                    | 0000005045                       |              |           | Di cinissaccei vonti inte toschipea                                               | inhauan                      |
| 1M01819650                                                                                                    | 0.60                                                                                                    | 000000995                        |              |           | bremsscheide vorn links aus-/ei                                                   | nuauen                       |
| 1M01819650<br>Bremsscheibe vorn rechts erne                                                                                                    | 0,60<br>Nuern                                                                                                    | 0000010501                       |              |           | bremsscheide vorn links aus-jei<br>Radschrauben mit Drehmomen                     | itschlüssel nach:            |
| 1M01819650<br>Bremsscheibe vorn rechts erne<br>1M01822000                                                                                                    | 0,60<br>uern 0,90                                                                                                    | 0000010501                       |              |           | Bremsscheide vorn links aus-/ei<br>Radschrauben mit Drehmomen                     | itschlüssel nach:            |
| 1M01819650<br>Bremsscheibe vorn rechts erne<br>1M01822000<br>Beide vorderen Bremsscheiber<br>1M0182550                                                                                                    | 0,50<br>0,90<br>• erneuern<br>0,70                                                                                                    | <u>0000010501</u>                |              |           | bremsscheide vorh inks aus-jei<br>Radschrauben mit Drehmomen                      | itschlüssel nach:            |
| 1M01819650           Bremsscheibe vorn rechts erne           1M01822000           Beide vorderen Bremsscheiben           1M0182550           Bremsscheibe hinten links erne                                                                                                    | 0,60<br>suern<br>0,90<br>erneuern<br>0,70<br>uern                                                                                                    | 0000010501                       |              |           | brensscheide vorn links aus-jei<br>Radschrauben mit Drehmomen                     | itschlüssel nach:            |
| 1M01819550<br>Bremscheibe vom rechts erne<br>1M01822000<br>Beide vorderen Bremsscheiben<br>1M01826550<br>Bremscheibe hinten links erne<br>1M01826700                                                                                                    | 0,60<br>0,90<br>erneuern<br>0,70<br>uern<br>0,70                                                                                                    | 0000010501                       |              |           | premsscheide vorm inks aus-pei<br>Radschrauben mit Drehmomen                      | itschlüssel nach:            |
| 1001819550<br>Brensscheibe vorn rechts erne<br>1001822000<br>Beide vorderen Brensscheiber<br>1001826550<br>Brensscheibe hinten links erne<br>1001826700<br>Brensscheibe hinten rechts er<br>1001826700                                                                          | U,60<br>suern<br>0,90<br>erneuern<br>0,70<br>uern<br>0,70<br>seuern<br>0,00                                                                                                    | 0000010501                       |              |           | premsscheibe vorm inks aus-pei<br>Radschrauben mit Drehmomen                      | itschlüssel nach:            |
| 100183950<br>Bernsschebe von rechts erne<br>1001822000<br>Beide vorderen Breinscheber<br>100182550<br>Breinsschebe hinten inks erne<br>1001826700<br>Breinsschebe hinten rechts er<br>1001830000<br>Beide hinteren Breinscheben                                                 | U,50<br>0,90<br>i erneuern<br>0,70<br>uern<br>0,70<br>reuern<br>0,90<br>erneuern                                                                                                    |                                  |              |           | premascheide vorn imks aus-jei<br>Radschrauben mit Drehmomen                      | itschlüssel nach:            |
| 1001819650<br>Brensscheibe vom rechts erne<br>1001822000<br>Beide vorderen Brensscheiber<br>100182550<br>Brensscheibe hinten links erne<br>1001825700<br>Brensscheibe hinten rechts er<br>1001835000<br>Beide hinteren Brensscheiben<br>1001835000                              | U,60<br>0,90<br>erneuern<br>0,70<br>uern<br>0,70<br>reuern<br>0,90<br>erneuern<br>1,80                                                                                                    |                                  | * von AWD    | OC empfol | eremsscheide vorn imks aus-jei<br>Radschrauben mit Drehmomen                      | itschlüssel nacha            |
| 1001819650<br>Bremsschebe von rechts erne<br>1001822000<br>Beide vorderen Bremsscheber<br>1001822550<br>Bremsschebe hinten inkle erne<br>11001825700<br>Bremsschebe hinten rechts er<br>1100183000<br>Beide hinteren Bremsscheben<br>1100183000<br>Santliche Bremsscheiben erne | U,60<br>0,90<br>encuern<br>0,70<br>0,70<br>reuern<br>0,90<br>erreuern<br>1,80<br>Jerr                                                                                                    |                                  | * von AWD    | OC empfot | eremssrelide vorn inns aus-jei<br>Radschrauben mit Drehmomen<br>Nener Mittelwert  | itschlüssel nacha            |
| 1001839550<br>Bremsschebe von rechts erne<br>1001822000<br>Beide vorderen Brensscheiber<br>100182550<br>Bremsschebe hinten rechts en<br>1001825700<br>Bremsschebe hinten rechts en<br>1001835000<br>Beide hinteren Bremsscheiben<br>100135500                                   | U,60<br>U,60<br>suen<br>0,90<br>erneuen<br>0,70<br>recen<br>0,90<br>erneuen<br>1,80<br>ern                                                                                                    |                                  | * von AWD    | OC empfot | erensscheibe vorn ihrs aus rei<br>Radschreuben mit Drehnomen<br>ilener Mittelwert | itschlüssel nacha            |
| 1001819650<br>Bremsschebe von rechts erne<br>11001822000<br>Beide vorderen Bremsscheiber<br>1100182550<br>Bremsscheibe hinkten Iniks erne<br>11001832000<br>Beide hinkteren Bremsscheiben<br>11001835000<br>Sämtliche Bremsscheiben erner                                       | U,60<br>U,60<br>0,90<br>enneuern<br>0,70<br>euern<br>0,70<br>reuern<br>1,80<br>erneuern                                                                                                    |                                  | * von AWD    | OC empfot | bremsscheibe vorn ihrs aus jei<br>Radschreuben mit Drehmomen                      | itschlüssel nach:            |
| 100183950<br>Bremsschebe von rechts ern<br>1001822000<br>Beide vorderen Bremsscheber<br>100182550<br>Bremsschebe hinten Infos erne<br>1001826700<br>Breinsschebe hintern Bremsscheben<br>1001835000<br>Sämtliche Bremsscheiben erne                                             | U,60<br>Suern<br>0,90<br>verneuern<br>0,70<br>vern<br>0,70<br>reuern<br>0,90<br>erneuern<br>1,50<br>                                                                                                    |                                  | * von AWD    | OC empfot | erenischeibe vom Ihris aus rei<br>Radschrauben mit Drehmomen                      | itschlüssel nach:            |
| 1001819650<br>Bremsschebe von rechts erne<br>1001822000<br>Beide vorderen Bremsscheber<br>11001822550<br>Bremsschebe hinken rechts ern<br>11001822700<br>Bremsschebe hinken rechts ern<br>11001835000<br>Sämtliche Bremsscheiben ernet                                          | suem<br>0,90<br>serneuem<br>0,70<br>uem<br>0,70<br>reuem<br>0,90<br>erneuem<br>1,80<br>Jem                                                                                                    | emsscheibe                       | * von AWD    | OC empfot | erensscheibe vom Ihrs aus rei<br>Radschreuben mit Drehnomen                       | itschlüssel nach:            |
| 1001819550<br>Bremsschebe von rechts erne<br>1001822000<br>Beide vorderen Bremsscheber<br>1001822550<br>Bremsschebe hinten inken rechts en<br>1001825700<br>Bremsschebe hinten rechts en<br>100183000<br>Beide hinteren Bremsscheben<br>100183000                               | U,60<br>U,60<br>0,90<br>erneuern<br>0,70<br>euern<br>0,70<br>erneuern<br>1,80<br>Jern<br>BDENEN MAX                                                                                                    | remsscheibe<br>BREMBO            | * von AWD    | OC empfot | erensscheibe vorn ihrs aus je<br>Radschreuben mit Drehnomen<br>ilener Mittelwert  | ladari                       |
| 1001819550<br>Bremsschebe von rechts erne<br>1001822000<br>Beide vorderen Bremsscheiber<br>100182550<br>Bremsschebe hinken inkle erne<br>1001835700<br>Bremsschebe hinken rechts en<br>1001835000<br>Beide hinkeren Bremsscheiben erner                                         | U,00<br>U,00<br>1,00<br>1,00<br>1,00<br>1,00<br>1,00<br>1,00<br>BREMBO MAX<br>0 200 mm: Permechalipmat Inschol/04-1.05                                                                                              | remsscheibe<br>BREMBD            | * von AWD    | OC empfot | Redschreiden mit Drehmomen<br>Redschreiden mit Drehmomen                          | Share -                      |
| 1001319550<br>Bremsschebe von rechts eine<br>1001822000<br>Bede vorderen Bremscheber<br>1001825550<br>Bremsschebe hinken rechts en<br>1001825700<br>Beide hinkerne Bremsscheben<br>1001835000<br>Sämtiche Bremsscheben erner                                                    | U,60<br>U,60<br>0,70<br>uern<br>0,70<br>uern<br>0,70<br>euern<br>0,70<br>erneuern<br>1,50<br>erneuern<br>1,50<br>BREMBO MAX<br>Ø 280 mn; Bremsscheibenart Innenbeluftet; Br<br>Betrietserlaubris (ABE); Lochanzah 5 | emsscheibe<br>BREMBO             | * von AWD    | OC empfot | Renischebe vom Inte aus je<br>Residhrauben mit Drehmomen<br>kener Mittelwert      | inducin<br>teschlussel nachz |

nur A-Lieferan<sup>s</sup> en:

alle Lieferant en:

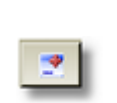

| 09.7012.14<br>09.7012.14(65)                    | Felge 5 -loch; Ø 280 mm; Höhe 36,5 mm; Bremsscheibe<br>bis Bj. 04.03; Einbauort Vorderachse;                                                                        | enart belüftet; Bremssch.Dicke 22 mm                          |                     | 52,78 EUR / ST<br>(Unverbindliche<br>Preisempfehlung (UVP))<br>2 OE Referenzen |                   |
|-------------------------------------------------|----------------------------------------------------------------------------------------------------|---------------------------------------------------------------|---------------------|--------------------------------------------------------------------------------|-------------------|
| 08.7165.75<br>08.7165.75(65)                    | BREMBO MAX<br>Felge 5 -loch; Dicke/Stärke 9 mm; Ø 232 mm; Höhe 39,<br>Bremssch. Dicke 9 mm; Mindestdicke 7 mm; Zentrierung<br>bis Bj. 04.03; Einbauort Hinterachse; | 😵 📆 🥥 C<br>3 mm; Bremsscheibenart Voll;<br>sdurchmesser 65 mm | <sup>0,00</sup> 🛨 🧖 | 55,52 EUR / ST<br>(Unverbindliche<br>Preisempfehlung (UVP))<br>2 OE Referenzen |                   |
|                                                 | Brems                                                                                                    | scheibe                                                       |                     |                                                                                |                   |
|                                                 | Α.                                                                                                    | B.S.                                                          |                     |                                                                                | 10                |
| □ <u>16881</u>                                  | Ø 280 mm; Höhe 37 mm; Bremsscheibenart Innenbelüf<br>19 mm; Lochanzahl 5; Nabern-Ø 1 65 mm<br>Einbauort <b>Vorderachse;</b> für Fahrzeuge mit ABS                   | C<br>tet; Bremssch.Dicke 22.0 mm; Mindes                      | 0,00 🕂<br>stdicke   | Auf Anfrage<br>OE Referenz abfragen                                            |                   |
| <b>16883</b>                                    |                                                                                                    |                                                               | 1.00 <del>- 1</del> | 1                                                                              | I                 |
| 🤹 🌭 - 📧 🗠 🖸                                     | : 🕱 🔳 🕱 📕                                                                                                    |                                                               |                     |                                                                                |                   |
| AW-Nr.                                          | A-Wert[Std.]                                                                                                    | Vorarbeiten Folgearbeiten                                     | umfasst             | umfasst nicht   Hinweis                                                        |                   |
| Aw-Text                                         |                                                                                                    | AW-Nr.                                                        |                     | Aw-Text                                                                        |                   |
| 1M01819550                                      | 0,60                                                                                                    | 0000005898                                                    |                     | Laufrad vorn links ab-/anmonti                                                 | eren              |
| Bremsscheibe vorn links erneuern                |                                                                                                    | 000000615                                                     |                     | Bremssattel vorn links losen/be                                                | restigen          |
| 1M01819650<br>Promostbalka years yearbts evenue | 0,60                                                                                                    | 0000010501                                                    |                     | Radschrauben mit Drehmomen                                                     | itschlüssel nachz |
| 1M01822000                                      | 0.90                                                                                                    |                                                               |                     |                                                                                |                   |
| Beide vorderen Bremsscheiben er                 | neuern                                                                                                    |                                                               |                     |                                                                                |                   |
| 1M01826550                                      | 0,70                                                                                                    |                                                               |                     |                                                                                |                   |
| Bremsscheibe hinten links erneuer               | n                                                                                                    |                                                               |                     |                                                                                |                   |
| 1M01826700                                      | 0,70                                                                                                    |                                                               |                     |                                                                                |                   |
| Bremsscheibe hinten rechts erneu                | ern .                                                                                                    |                                                               |                     |                                                                                |                   |
| 1MU1830000<br>Beide binteren Bremsscheiben ern  | U,9U                                                                                                    |                                                               |                     |                                                                                |                   |
| 1M01835000                                      | 1.80                                                                                                    |                                                               |                     | lance Materia                                                                  |                   |
| Sämtliche Bremsscheiben erneuer                 | n                                                                                                    | * 🗸                                                           | n AWDUC empror      | hener mittelwert                                                               |                   |
|                                                 |                                                                                                    |                                                               |                     |                                                                                |                   |

mit

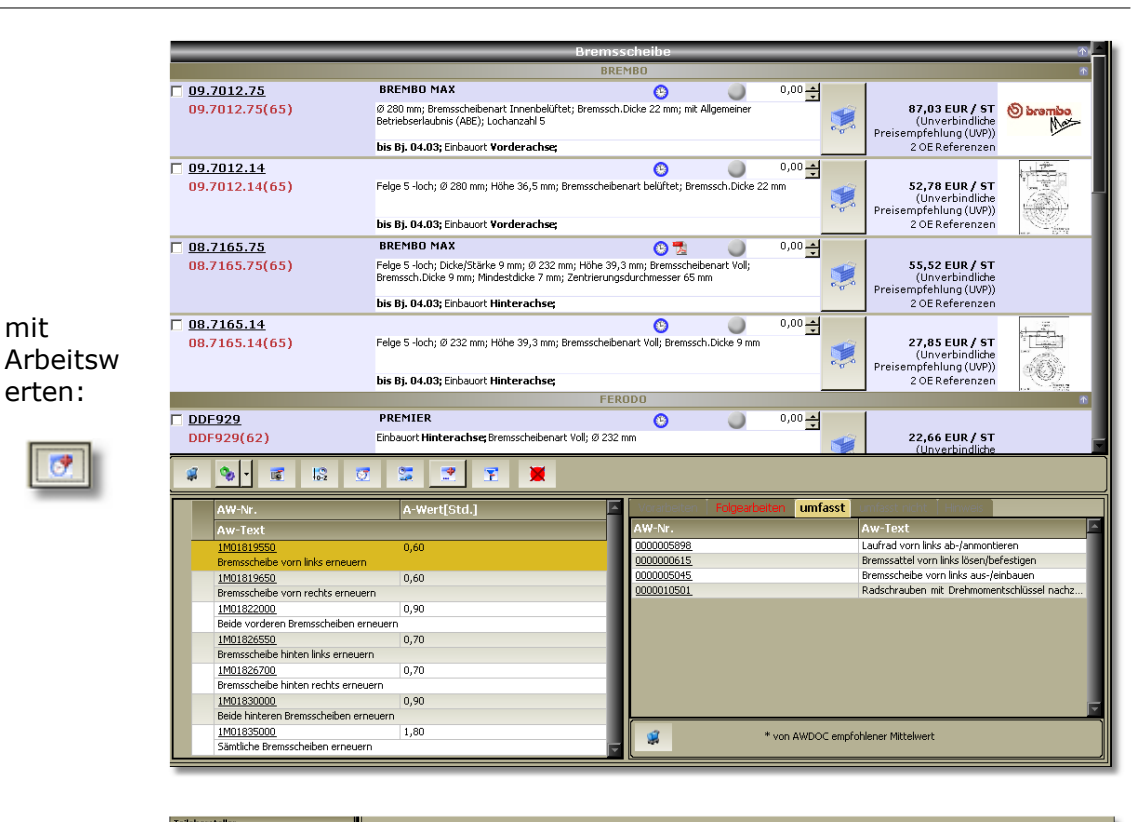

|           | Teilehersteller                       |                  |                                                                                                    |     |                                           |                                         |  |  |
|-----------|---------------------------------------|------------------|----------------------------------------------------------------------------------------------------|-----|-------------------------------------------|-----------------------------------------|--|--|
|           | BREMBO 4                              |                  |                                                                                                    |     |                                           |                                         |  |  |
|           | FERODO 2                              |                  |                                                                                                    |     |                                           |                                         |  |  |
|           | HP 2                                  |                  | Bremsscheibe                                                                                                    |     |                                           |                                         |  |  |
|           | JURID 6                               |                  | BREMBO                                                                                                    |     |                                           |                                         |  |  |
|           | METLE 8                               | E 09 7012 75     |                                                                                                    |     |                                           |                                         |  |  |
|           | TRW 2                                 | 00 2010 25(65)   | (6 200 mm. Demont all starts all facts Demonts Diales 22 mm at All surgices                                                          | ~   | 07.03 EUD / CT                            | 0                                       |  |  |
|           | iter a                                | 09.7012.75(65)   | 220 mm; premsscheiden art unnendelurter; premssch. Dicke 22 mm; mit Allgemeiner<br>Betriebserlaubnis (ABE); Lochanzahl 5             | 1   | (Unverbindliche<br>Preisempfehlung (UVP)) | O bramba                                |  |  |
|           |                                       |                  | bis Bj. 04.03; Einbauort Vorderachse;                                                                                                |     | 2 OE Referenzen                           |                                         |  |  |
| mit       |                                       | □ 09 7012 14     | 0.00 🛋                                                                                                    |     |                                           | 1.20                                    |  |  |
| ·····c    |                                       | 00 2012 14(65)   | Ealer F. Jush. @ 200 mm. Wills 26 F. mm. Despende desped belöftet: Despende Dide 22 mm.                                              | ~   | E2 70 EUD / CT                            | - 10 - 10 - 10 - 10 - 10 - 10 - 10 - 10 |  |  |
| Bildorn   |                                       | 09.7012.14(65)   | rege 5 vouri; to zou nini; nune 36,5 nini; brenissu lebenarc betartet; brenissu itblute 22 nini                                      |     | (Unverbindliche                           | 7.56                                    |  |  |
| bliueitt. |                                       |                  |                                                                                                    | 000 | Preisempfehlung (UVP))                    |                                         |  |  |
|           |                                       |                  | bis Bj. 04.03; Enbauort Vorderachse;                                                                                                 |     | 2 OE Referenzen                           | - hing                                  |  |  |
|           |                                       | □ 08.7165.75     | BREMBO MAX 0,00 -                                                                                                    |     |                                           |                                         |  |  |
|           |                                       | 09 7165 75(65)   | Felge 5 Joch: DickelStärke 9 mm; (il 232 mm; Hilbe 39 3 mm; Breneschelbenert Vol-                                                    | -   | 55 52 FUD / ST                            |                                         |  |  |
|           |                                       | 0000 10000 0(00) | Bremssch.Dicke 9 mm; Mindestdicke 7 mm; Zentrierungsdurchmesser 65 mm                                                                |     | (Unverbindliche                           |                                         |  |  |
|           |                                       |                  |                                                                                                    | 0.0 | Preisempfehlung (UVP))                    |                                         |  |  |
| 09        |                                       |                  | bis Bj. 04.03; Enbauort Hinterachse;                                                                                                 |     | 2 OE Referenzen                           |                                         |  |  |
|           |                                       |                  | Bremsscheihe                                                                                                    |     |                                           | n <b>-</b>                              |  |  |
|           |                                       |                  | ABS                                                                                                    |     |                                           |                                         |  |  |
|           |                                       | =                | A 00 1                                                                                                    |     |                                           |                                         |  |  |
|           |                                       | 16881            | 0,00 🛨                                                                                                    |     |                                           | 12 2 2                                  |  |  |
|           | · · · · · · · · · · · · · · · · · · · |                  | Ø 200 mm; Hohe 37 mm; bremsscheibenart Innenbelurtet; bremssch. Dicke 22.0 mm; Mindestdicke<br>19 mm; Lochanzahl 5; Naban 21, 65 mm. |     | Aut Antrage                               | 662200)                                 |  |  |
|           | E-Scheibenbremse                      |                  | Einbauort Vorderachse: für Fahrzeuge mit ABS                                                                                         | 000 | OE Referenz abfragen                      |                                         |  |  |
|           | Bremsscheibe                          |                  |                                                                                                    |     |                                           | V V V                                   |  |  |
|           | -Bremsbelag                           | E 16000          | 0.00-4                                                                                                    |     |                                           |                                         |  |  |
|           | -Zubehör/Einzelteile                  |                  |                                                                                                    |     |                                           |                                         |  |  |
|           | -bremsensacz                          | 🕷 💁 🕷 🖾          |                                                                                                    |     |                                           |                                         |  |  |

Für detailierte Informationen klicken Sie auf die Hersteller-ArtikelNr. So gelangen Sie in die Artikeldetailansicht 96.

#### 6.6 **Artikeldetail**

In der Artikeldetailansicht stehen Ihnen alle Bereiche (geschlossen oder geöffnet) zur Verfügung, die Sie in den Einstellungen festgelegt haben.

IMMER MOBIL

**STAHLGRUBER** 

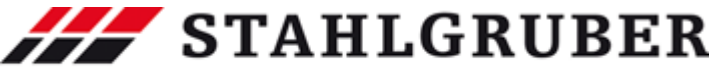

|                                                                                                    |                                                                                                    | Teilesuche | 97 |
|----------------------------------------------------------------------------------------------------|----------------------------------------------------------------------------------------------------|------------|----|
| Im<br>Navigationsbereich<br>erreichen Sie den<br>gewünschten<br>Bereich durch eine<br>Klick auf die<br>Bezeichnung oder<br>das Symbol. | Artikel                                                                                                    |            |    |
| Die einzelnen<br>Bereiche sind durch<br>eine                                                                                           | Eigenschaften - Artikel           Felge Lockaki /<br>Goldzitzkie (um)         5 - 6och           Durchmester (um)         22 mm           Durchmester (um)         20 mm           Durchmester (um)         50 mm           Durchmester (um)         50 km |            |    |
|                                                                                                    | Bremsscheibendicke [mm] 22 mm                                                                                                    |            |    |

Die einzelr Bereiche si eine Überschriftsbalken gekennzeichnet.

| Eigenschaften - Artikel               |                             |  |  |  |
|---------------------------------------|-----------------------------|--|--|--|
| Felge Lochzahl                        | 5-loch                      |  |  |  |
| Dicke/Stärke [mm]                     | 22 mm                       |  |  |  |
| Durchmesser [mm]                      | 280 mm                      |  |  |  |
| Höhe [mm]                             | 36,5 mm                     |  |  |  |
| Bremsscheibenart                      | belüftet                    |  |  |  |
| Bremsscheibendicke [mm]               | 22 mm                       |  |  |  |
| Mindestdicke (mm)                     | 19 mm                       |  |  |  |
| Bearbeitung                           | hochgekohlt                 |  |  |  |
| Lochanzahl                            | 5                           |  |  |  |
| Zentrierungsdurchmesser [mm]          | 65 mm                       |  |  |  |
| Verschleißwarnkontakt                 | inkl. Verschleißwarnkontakt |  |  |  |
| Ergänzungsartikel / Ergänzende Info 2 | mit Schrauben               |  |  |  |
|                                       |                             |  |  |  |

Im Artikeldetailbereich sehen Sie die einzelnen Unterbereiche (geöffnet oder geschossen) und, wenn vorhanden, ein oder mehrere Bilder.

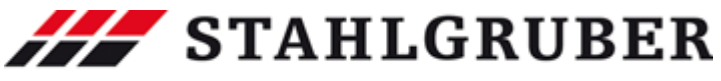

#### Start Guide

| Artikelauswahl Artikel                                                                                                    |                                                                                                    |                 |                      |            |  |
|----------------------------------------------------------------------------------------------------|----------------------------------------------------------------------------------------------------|-----------------|----------------------|------------|--|
| BREMBO - 09.7012.14 - Bremsscheibe                                                                                                    |                                                                                                    |                 |                      |            |  |
| Allgomein                                                                                                    |                                                                                                    |                 |                      | , <b>1</b> |  |
| Aligemen                                                                                                    |                                                                                                    |                 |                      |            |  |
| Artikelnr.                                                                                                    | 09.7012.14                                                                                              |                 |                      |            |  |
| Händlernr.                                                                                                    | 09.7012.14(65)                                                                                          |                 |                      |            |  |
| Artikelbezeichnung                                                                                                    |                                                                                                    |                 |                      |            |  |
| Menge / Verpackungseinheit                                                                                                    | 1                                                                                                    |                 |                      |            |  |
| EAN - Nummer                                                                                                    | 8020584013113                                                                                           |                 |                      |            |  |
| Warenwirtschaftsinformationen                                                                                                    |                                                                                                    |                 |                      | ×          |  |
| Preise                                                                                                    |                                                                                                    |                 |                      | ×          |  |
| OE Preis (Topmotive)                                                                                                    |                                                                                                    |                 |                      | *          |  |
| Hersteller A                                                                                                    | OE-Nummer                                                                                               | Preis gültig ab | OE Preis (Topmotive) |            |  |
| Seat                                                                                                    | 130615301E                                                                                              | 01.07.2009      | 55,40 EUR            |            |  |
| Skoda                                                                                                    | 1J0615301M                                                                                              | 01.10.2009      | 55,40 EUR            |            |  |
| VW_Audi                                                                                                    | 130615301E                                                                                              | 01.10.2009      | 55,40 EUR            |            |  |
| Eigenschaften - Artikel Felge Lochzah Dicke/Stärke [mm] Durchmesser [mm] Höhe [mm] Bremsscheibendicke [mm] Mindestdicke [mm] Bearbeitung Locharaahi                                                                                                    | S-loch     A       22 mm     A       36,5 mm     Belüftet       22 mm     A       19 mm     hochgekohlt |                 |                      |            |  |
| Zentrierungedurchmesser [mm]                                                                                                    | 65 mm                                                                                                   |                 |                      |            |  |
| Louradian mandambarray from Commentation for the set of the set of |                                                                                                    |                 |                      |            |  |

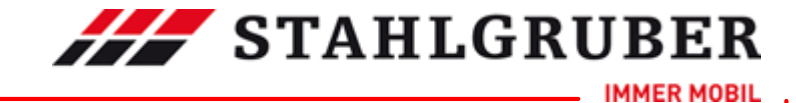

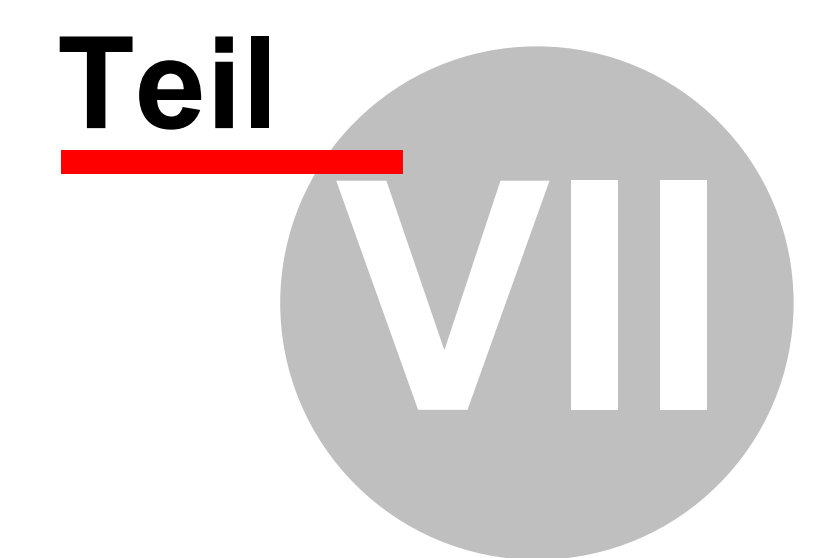

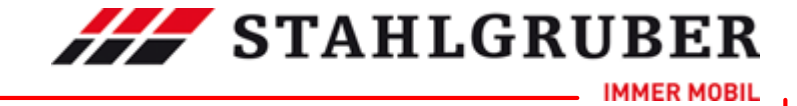

### 7 Zusatzinformationen

### 7.1 Überblick

Als Zusatzinformationen stehen Ihnen

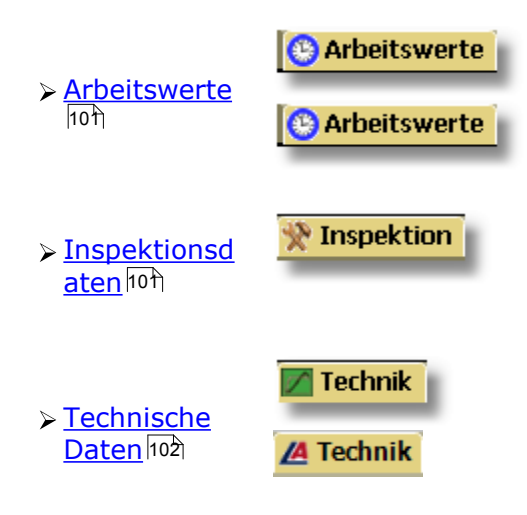

zur Verfügung.

**STAHLGRUBER** IER MOBIL Zusatzinformationen 101 **Arbeitswerte** Arbeitswerte zu einem Fahrzeug erhalten Sie an verschiedenen Stellen: AEH; AKL; APF 1. 74 101 1595 4 74 101 1896 4 ATD; AXR Fahrzeugauswa ATD 74 101 1896 4 hl (Typ) 2. Reiter 🕒 Arbeitswerte Arbeitswerte 0,00-0 0 3. Artikelliste 0.70 3a. Artikelliste 0.50 direkt 1.40 \* von AWDOC empfohlener Mit **S** 1 ٩ 9 2 4. Artikeldetail  $\smile$ 0,00 🛨 1

### 7.3 Inspektionsdaten

7.2

Inspektionsdaten zu einem Fahrzeug erhalten Sie an verschiedenen Stellen:

| 1.             | 74 | 101 | 1595 | 4 | AEH; AKL; APF | 80         |
|----------------|----|-----|------|---|---------------|------------|
| Eabrzeugauswah | 74 | 101 | 1896 | 4 | ATD; AXR      | 0 %        |
| l (Typ)        | 74 | 101 | 1896 | 4 | ATD           | <b>⊙</b> % |
| I (IVP)        |    |     |      |   |               |            |

| 2. Reiter<br>Inspektionsdate | 🛠 Inspektion |
|------------------------------|--------------|
| n                            |              |

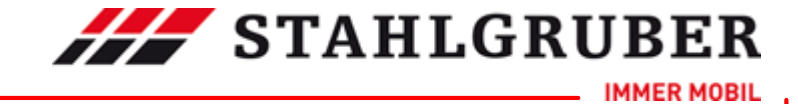

### 7.4 Technische Daten

Technische Daten zu einem Fahrzeug erhalten Sie nach der Fahrzeugauswahl über den Reiter

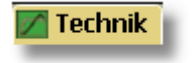

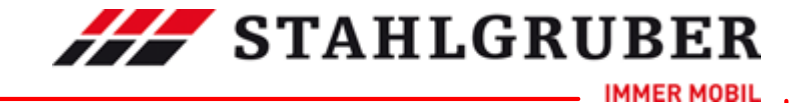

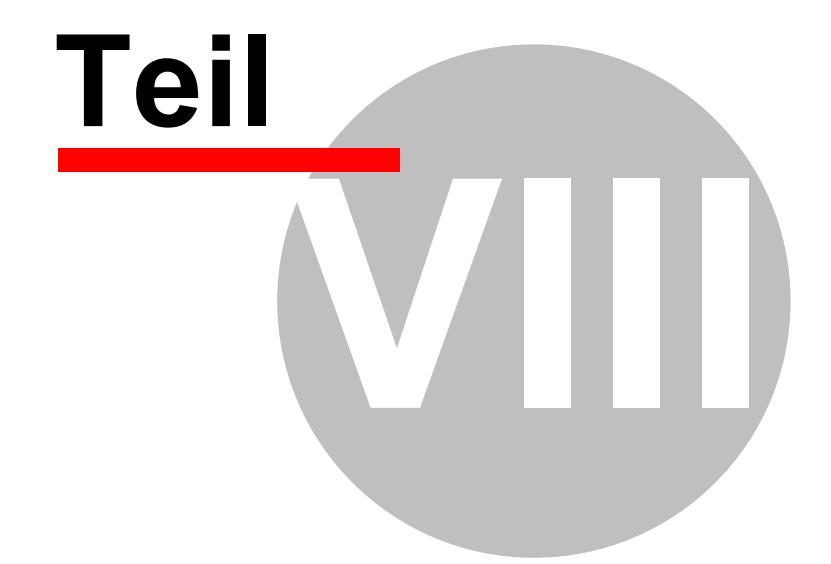

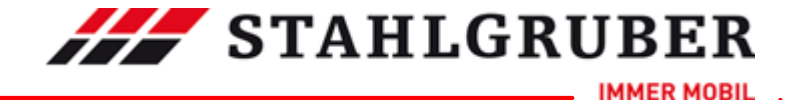

### 8 **Programmupdate**

Beim Programmaufruf wird grundsätzlich im Hintergrund nachgefragt, ob eine aktuellere Programmversion zur Verfügung steht. Ist es der Fall, wird die aktuelle Programmversion heruntergeladen und installiert.

Die Abprüfung der Programmversion kann auch manuell durchgeführt werden. Dafür wird der Menüpunkt unter 1 (*Update durchführen*) aufgerufen.

| Haup          | otmenü                               |
|---------------|--------------------------------------|
| -33           | Einstellungen                        |
| 4             | ETS-Kundenmeldung abgeben            |
| - 55          | Zurück zur rückwärtigen Fahrzeugverk |
| 12 <u>5</u> 4 | Ambulanz                             |
|               | Update überprüfen                    |
| 1             | Über das Programm                    |
| 0             | Beenden                              |
|               |                                      |
|               | 0 🗜 🍗 🚳 🏷 TI 📽 🏩 🕸 🍬 👘               |

In diesem Fall steht Ihnen kein Update zur Verfügung, da die Programmversionen identisch sind.

| ι                                   | Jpdate überprüfen                  |                                            | ×               |  |
|-------------------------------------|------------------------------------|--------------------------------------------|-----------------|--|
|                                     | Aktuelle Version:<br>Neue Version: | 1.5.0.32227                                |                 |  |
|                                     | GUID:                              | 01c59461-9bde-4c32-9506-42                 | lfc1b683dcd     |  |
|                                     | Updater-Verzeichnis:               | C:\Programme\DVSE<br>GmbH\UPDATER\DVSE.Win | App.Updater.exe |  |
| Sie verwenden die aktuelle Version! |                                    |                                            |                 |  |

## **STAHLGRUBER**

Index

IMMER MOBIL

105

# Index

## - B -

Baujahr Filter 49, 79

### - E -

Einstellungen Allgemein 17, 27 Arbeitswerte 17, 29 Artikel 17, 22, 31 Artikelauswahl 17, 32 Baugruppen 17, 33 Beenden 22 Benutzer 17 Bestellung 22 Dialog 17 eigene Adresse 17.26 Kundenmeldesystem (ETS) 17, 25 letztes Fahrzeug 18 Nkw 19 Nutzfahrzeuge 19 PKW 17, 18 17, 20 Preise Programm 17 Tastenfunktionen 17, 24 TecDoc-Typnr. 18 Übersicht 17 Warenkorb 17, 22

### - F -

Fahrzeugauswahl Pkw 36 Fahrzeugidentifikation Pkw 36 Fahrzeugidentifizierung 39, 62 Fahrzeugtyp Fahrzeugtypdetails 39, 61 Nkw 61 Pkw 38 Fahrzeugtypdetails

Nkw 61 Pkw 39 Filter Baujahr 49, 79 Pkw 44

## - H -

Herstellerauswahl Nkw 59 Pkw 37 Hilfe 10

### - | -

ID-Nummer 62

## - K -

KBA-Nummer 39 KTyp Suche 40

## - M -

Modellreihenauswahl Nkw 60 Pkw 38 Motorcode 41 Motorcode Suche 41

## - N -

Nkw 56,73 Einstellungen 19 Fahrzeugtypdetails 61 Herstellerauswahl 59 Modellreihenauswahlliste 60 Typauswahl 61 Nkw Schlüsselnummern 62 Nutzfahrzeuge Einstellungen 19

### - P -

Pkw 73 Anzeige verkürzen 44 Fahrzeugliste filtern 44

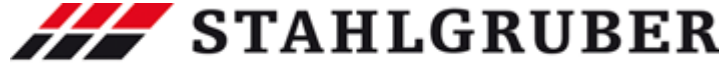

#### Start Guide

Pkw 73 Fahrzeugliste selektieren 44 Fahrzeugliste sortieren 44 Fahrzeugtypdetails 39 Filter 44 Hersteller ein-/ausblenden 44 Herstellerauswahl 37 Listen verkürzen 44 Modellreihen ein-/ausblenden 44 Modellreihenauswahlliste 38 Typauswahl 38 Pkw Schlüsselnummern 39 Produktbereich Transporter 73 Produktbereich Pkw 35 Produktgruppe NKW 35 PKW 35 Universalteil 35 Programmupdate 104 Pwk 35

Universalartikel Teilesuche 89

### - Z -

Zusatzinformationen Arbeitswerte 101 Inspektionsdaten 101 Technische Daten 102

### - S -

Suche Motocode 41 Support 10

### - T -

TecDoc KTyp 40 Teilesuche Artikeldetails 96 Artikelübersicht 94 Baugruppenauswahl 91 Fahrzeugauswahl 36 fahrzeugunabhängige Teile 89 Herstellerauswahl 94 Produktgruppen 35 Universalartikel 89 Transporter 73

## - U -

Überblick Einstellungen 17 Teilesuche 35 Zusatzinformationen 100 106

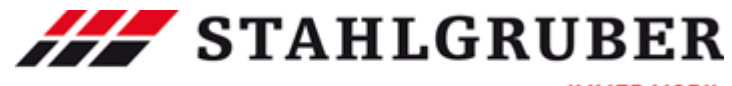

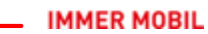